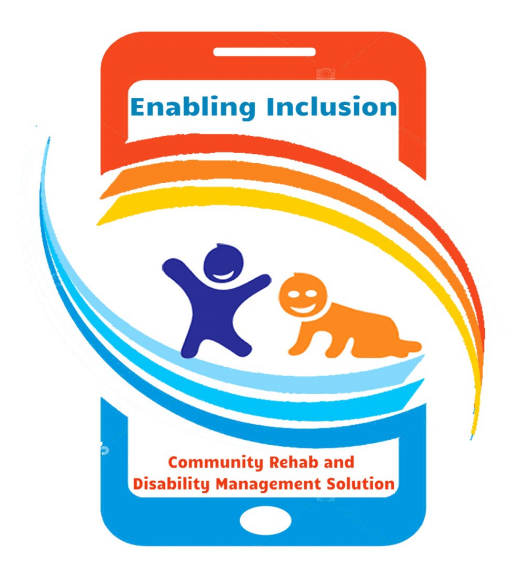

Version 3.0 Date: Tuesday, 17<sup>th</sup> Nov 2020

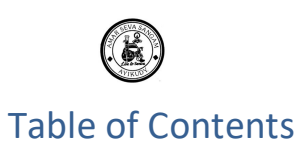

| 1. Intr | roduction                               |                   |
|---------|-----------------------------------------|-------------------|
| 1.1.    | Objective                               |                   |
| 1.2.    | Scope                                   |                   |
| 1.3.    | Terminology                             |                   |
| 2. Pre  | Requisites                              | 4                 |
| 2.1.    | Hardware                                |                   |
| 2.2.    | Login Credentials                       |                   |
| 2.3.    | Application setup                       |                   |
| 3. App  | olication Architecture                  |                   |
| 4. App  | olication Features                      | 9                 |
| 4.1.    | Application Login                       |                   |
| 4.2.    | Control Settings                        | 15                |
| 4.3.    | Profile                                 |                   |
| 4.3.1.  | Modify, Add Image                       |                   |
| 4.3.2.  | Self-Password reset                     |                   |
| 4.4.    | Calendar                                | 25                |
| 4.4.1.  | ATP report view by date                 |                   |
| 4.4.2.  | Create new ATP                          |                   |
| 4.4.3.  | Create New Activity Task                |                   |
| 4.5.    | Screening                               |                   |
| 4.5.1.  | View/Select screening, Search Screening | 40                |
| 4.5.2.  | Screening Creation                      |                   |
| 4.6.    | Service User                            |                   |
| 4.6.1.  | View & Modify                           | 58                |
| 4.6.2.  | Add Attachment                          |                   |
| 4.6.3.  | Assessment Forms                        | 63                |
| 4.6.4.  | Treatments                              | 66                |
| 4.7.    | Awareness                               |                   |
| 4.7.1.  | View Awareness Programs                 |                   |
| 4.7.2.  | View/Add Attendee's                     |                   |
| 4.8.    | Training                                |                   |
| 4.8.1.  | View Training                           |                   |
| 4.8.2.  | View/Add Attendee is into the Training  |                   |
| 4.9.    | Reports                                 |                   |
| 4.9.1.  | View Reports                            |                   |
| 5. Anr  | nexuresError! Bookr                     | nark not defined. |

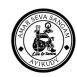

## 1. Introduction

### 1.1. Objective

The Objective of this document is to explain and Guide the user to familiarize the usage of EI Mobile App.

### 1.2. Scope

Explain in details about EI Application Mobile Application & its Functionalities.

In addition, explains how to navigate thru Mobile menu's (Icons).

- Download the Application into Mobile & configure Settings.
- Usage of Menus & Functionalities
- Do's and Don't

### 1.3. Terminology

| Acronym | Definition                            |
|---------|---------------------------------------|
| GPS     | Global Positioning System             |
| Offline | Device is not connected with Internet |
| SU      | Service User                          |
| CRW     | Community Rehabilitation Workers      |
|         |                                       |
|         |                                       |

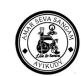

# 2. Pre Requisites

### 2.1. Hardware

Minimum Hardware Recommendation:

| OS             | Android Nougat (7) |
|----------------|--------------------|
| Screen Size    | 5.5 Inch           |
| Resolution     | 1080 x 1920 pixels |
| RAM            | 3 GB               |
| Storage Space  | 32 GB              |
| Other Features | GPS, Camera        |

### 2.2. Login Credentials

Credential for Login thru Mobile to our EI mobile Application.

• Make sure the correct Credentials are Used

### 2.3. Application setup

Android Based El Application to install into Mobile.

- Go to Setting in Android Quick access menu
  - Go to Apps & Notifications
    - To provide the Permission to Access the Location and
    - Storage
  - $\circ$  Select the EI application
    - Will direct into App info
  - Click on **Permissions** 
    - In App Permission
    - Enable the Permission for
      - Location
      - Storage

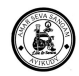

Install the application from Google Play Store.

Search for EI App download and star intallation or install from the apk provided by the admin

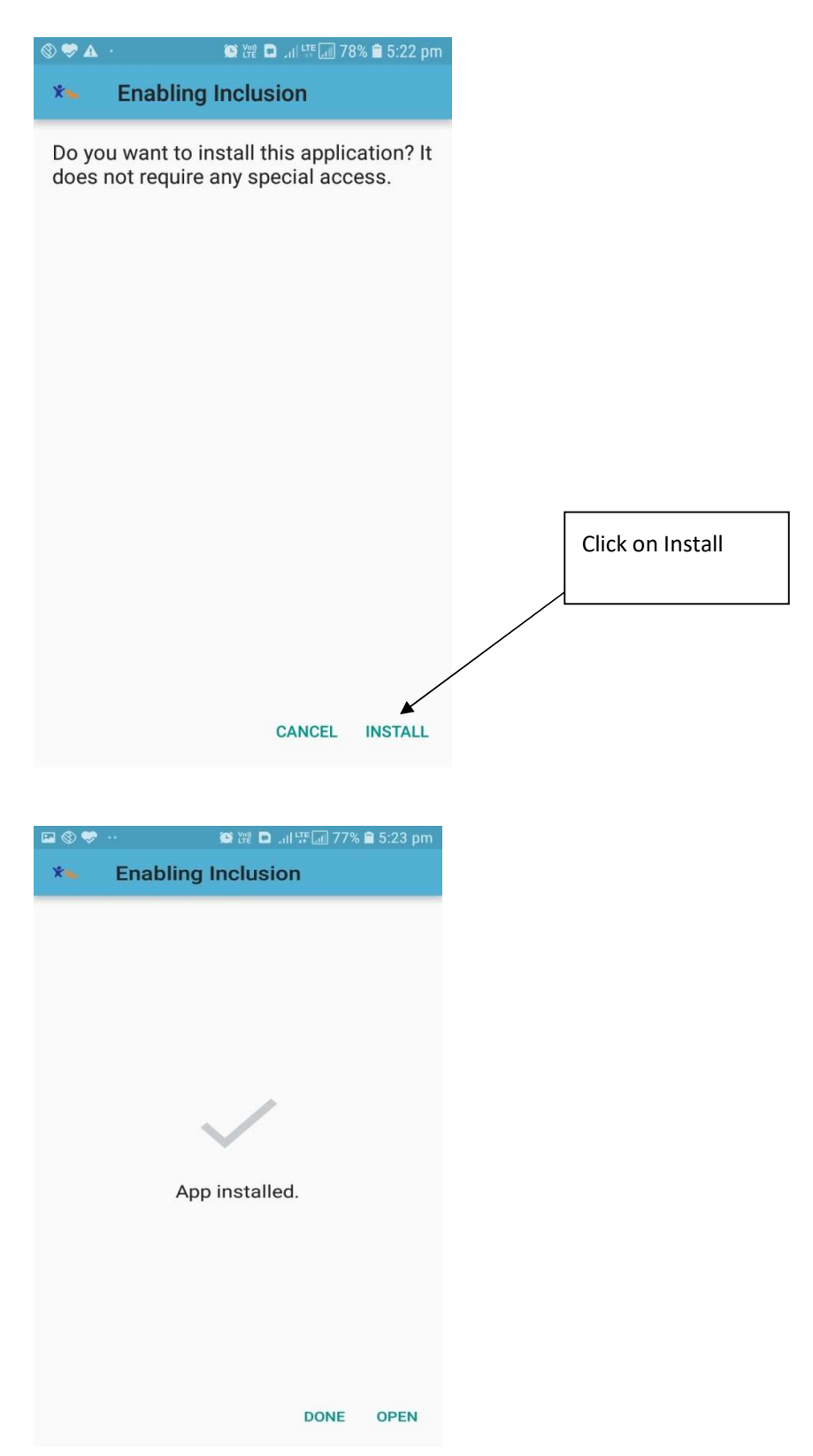

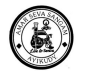

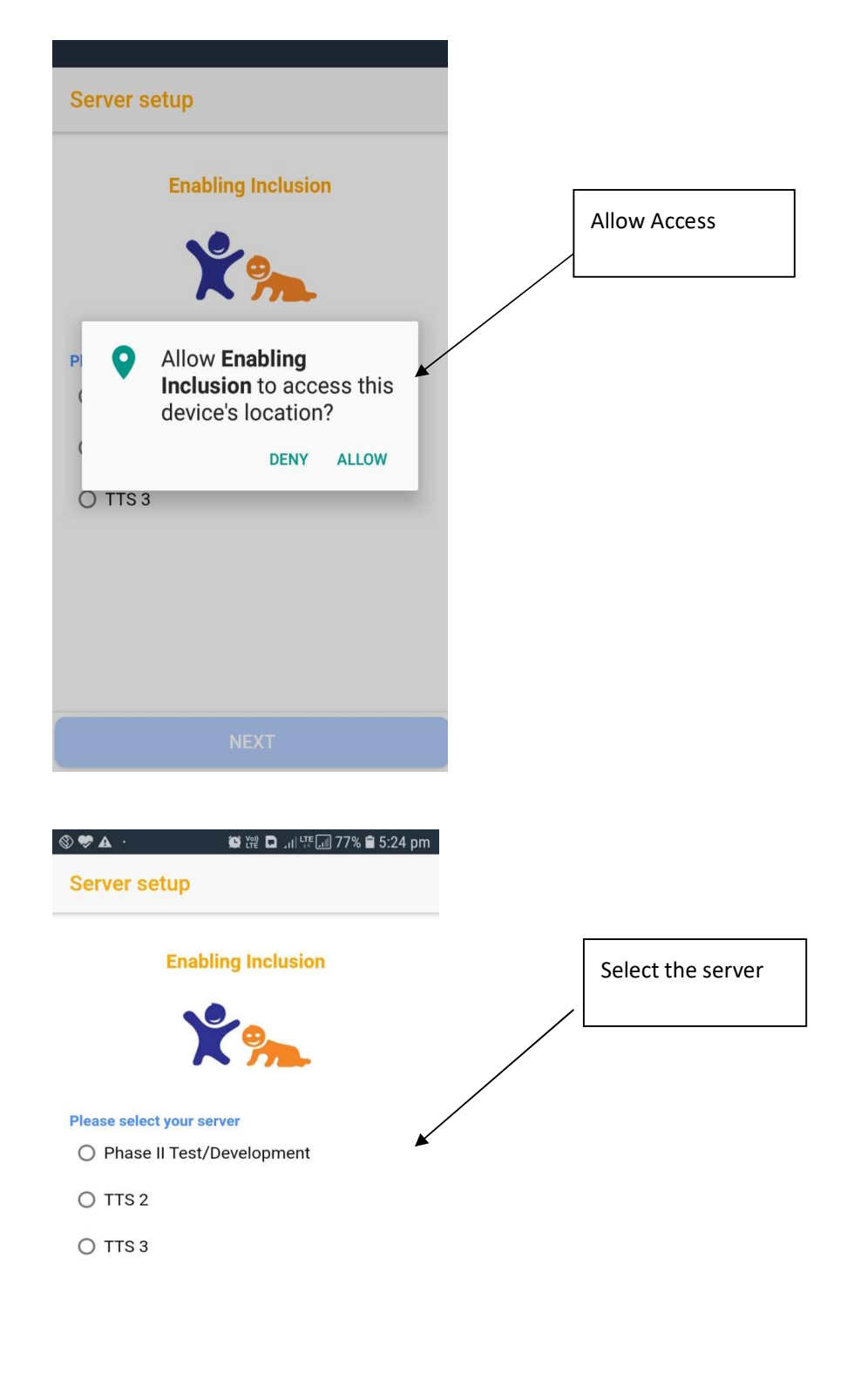

NEXT

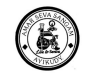

| m                                   |
|-------------------------------------|
| Enter mail id and password to login |
|                                     |
|                                     |
|                                     |
|                                     |
|                                     |

Configure and Setup the Permission for the Application as show below

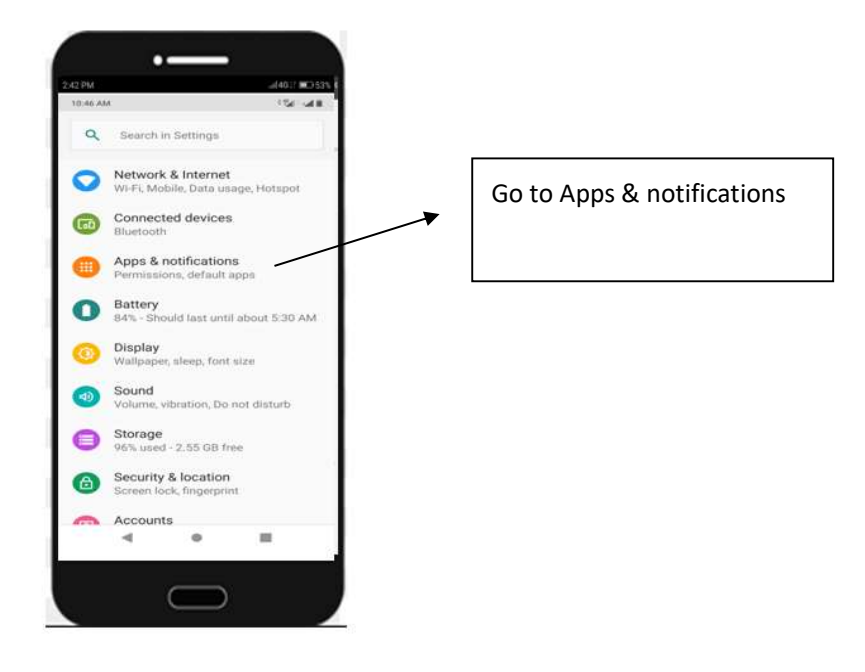

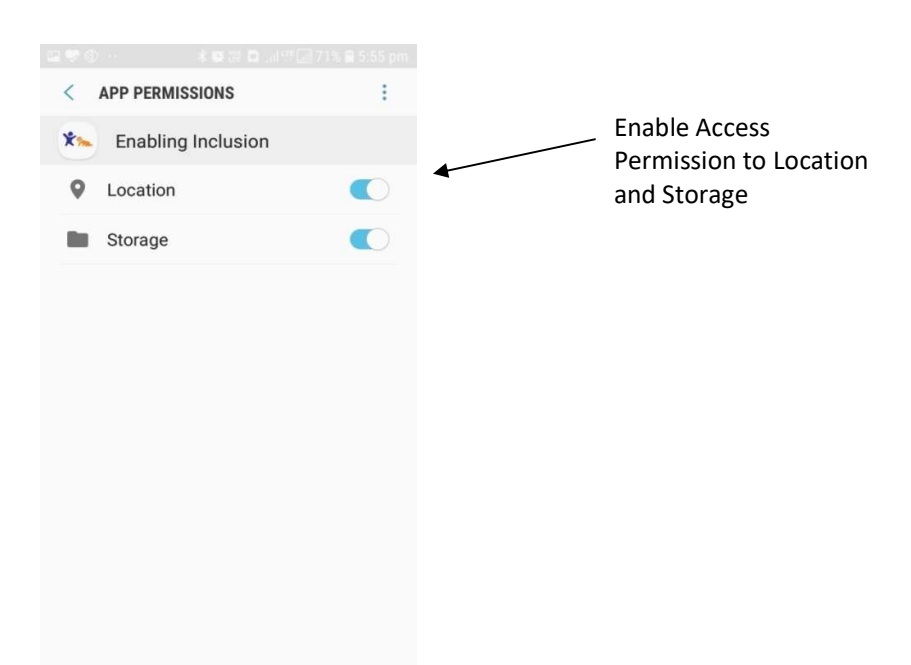

Now the Application is ready to use its Functionality by login as mobile user.

# 3. Application Architecture

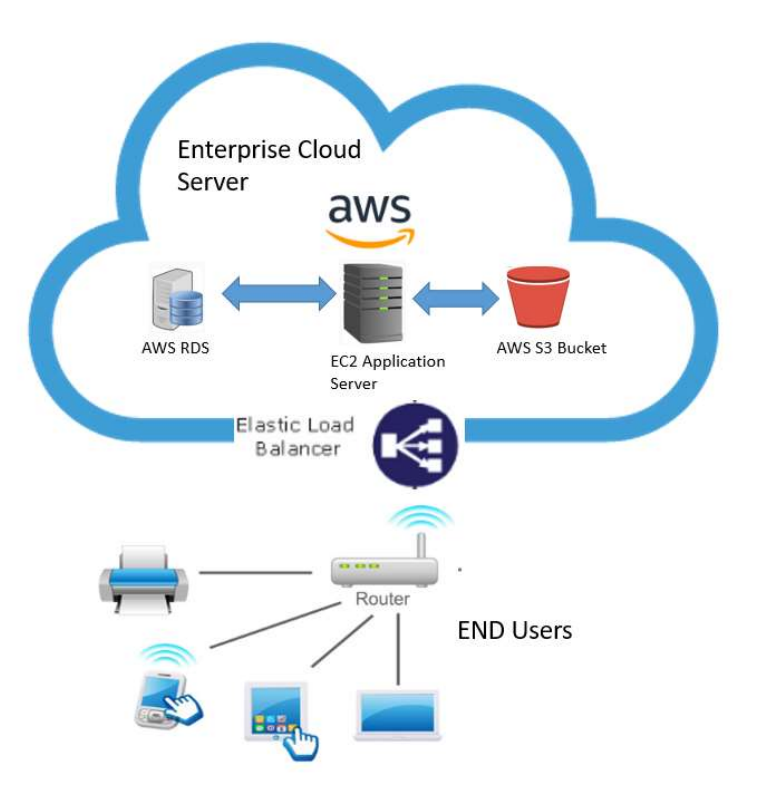

El Application which is a web application hosted on Cloud Servers and a stand-alone Offline/online Mobile App.

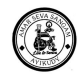

Web Application & Database Hosted on AWS Servers.

Mobile App is a hybrid Android application which is stand-alone app where users can use the app both Offline and Online get connected to cloud server and Sync Data

# 4. Application Features

### Daily Activity of the Specialists / CRW

- ✓ View Today's Activity
- ✓ Checking/Checkout and status of the Activity
- ✓ Travel in / Travel out status of the activity
- ✓ Update Status and Comments/Remarks
- ✓ Sync the data to cloud Application

### Screening

- ✓ Create Screening
- ✓ Enter the Children info with all personal information
- ✓ If the screening tool is Trivandrum Developmental Screening chart (TDSC) update the result Positive/Negative/High Risk
- ✓ For World vision tool the result will be appeared on the screen based on the assessment score
- ✓ Convert to Service User

### Service User

- ✓ Capture Service User information
- ✓ Capture images, videos
- ✓ View Assessments & Treatments
- ✓ Sync the data to cloud application

### **Control Setup**

- ✓ My Profile
- ✓ Data Sync

### Awareness & Training Program

- ✓ Create Awareness & Training Program in Cloud Application
- ✓ Sync the Program to Mobile Apps
- ✓ Specialists / CRW can view Programs
- ✓ Capture the Contact information's of the guest who have attended the information

### Assessment Forms

- ✓ Assessment Forms assigned automatically based on the problem identified and primary impairment selected in the service user page.
- ✓ View existing Forms and Update Forms
- ✓ Sync the data to cloud application

### **Treatment Forms**

- ✓ Create Treatments Forms based on Classification
- ✓ Sync the data to cloud application
- ✓ Update the Child Visit and Target Status

### Charts

- ✓ View the complete data of the mobile App
- ✓ Daily Activity Status
- ✓ Assessment Status
- ✓ Treatment Status

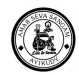

### 4.1. Application Login

To Login the EI Application,

• Select the Application and open from mobile

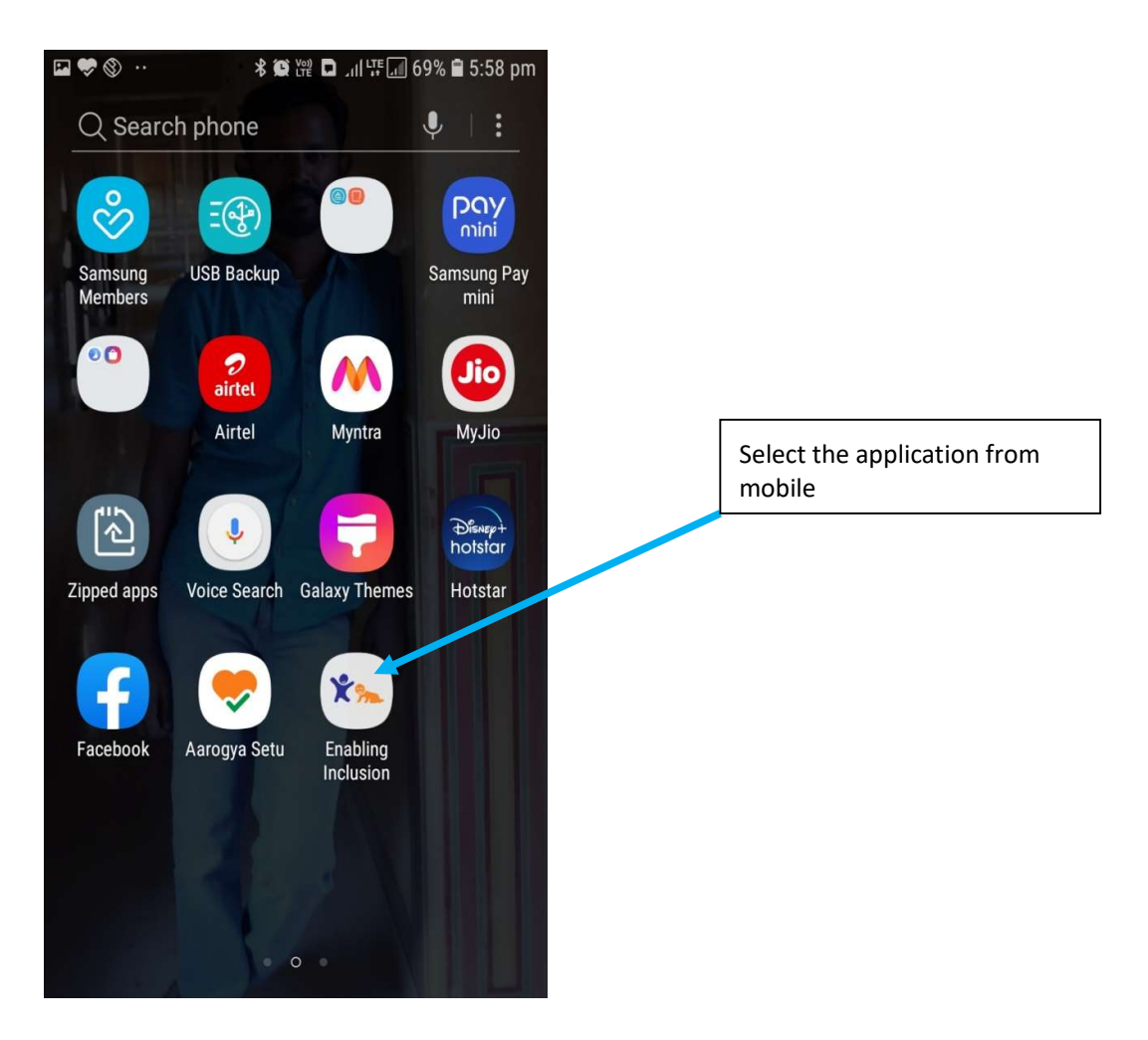

| User Guide | e – El Mobile Appli                                              | cation<br>69% <b>2</b> 10:29 am | 1 |                                     |
|------------|------------------------------------------------------------------|---------------------------------|---|-------------------------------------|
| Server s   | setup                                                            |                                 |   |                                     |
|            | Enabling Inclusio                                                | n                               |   |                                     |
|            | ¥ 🐜                                                              |                                 |   | Allow access to the device location |
| ₽          | Allow Enabling<br>Inclusion to acco<br>device's location<br>DENY | ess this<br>?<br>ALLOW          |   |                                     |
|            |                                                                  |                                 |   |                                     |

Select the server the application server and allow the application access

| 🕲 🟶 🗛 ·          | 😂 🛱 🗖 📶 🍱 🗐 77% 🛢 5:24 pm |
|------------------|---------------------------|
| Server setu      | p                         |
| E                | nabling Inclusion         |
|                  | ¥ 🐜                       |
| Please select yo | ur server                 |
| O Phase II T     | est/Development           |
| O TTS 2          |                           |
| O TTS 3          |                           |
|                  |                           |
|                  |                           |
|                  |                           |
|                  |                           |
| -                |                           |

Login using the User Credential

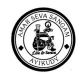

### Sync My Data

- Sync all will import data for
  - All Masters
  - All Transactions

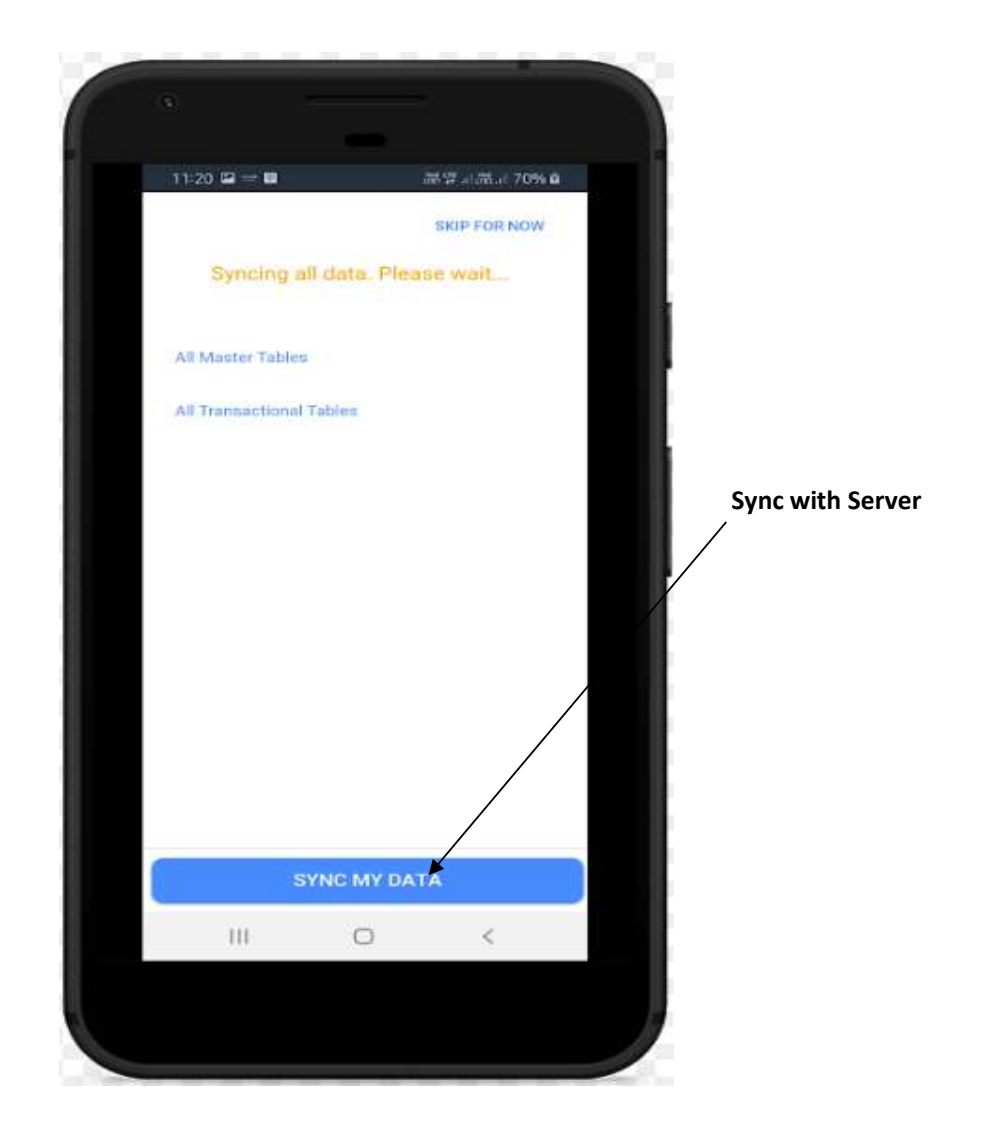

Once sync is successful, the Next button will be visible in the Bottom of the screen. User can also have the option to Skip this step for Now

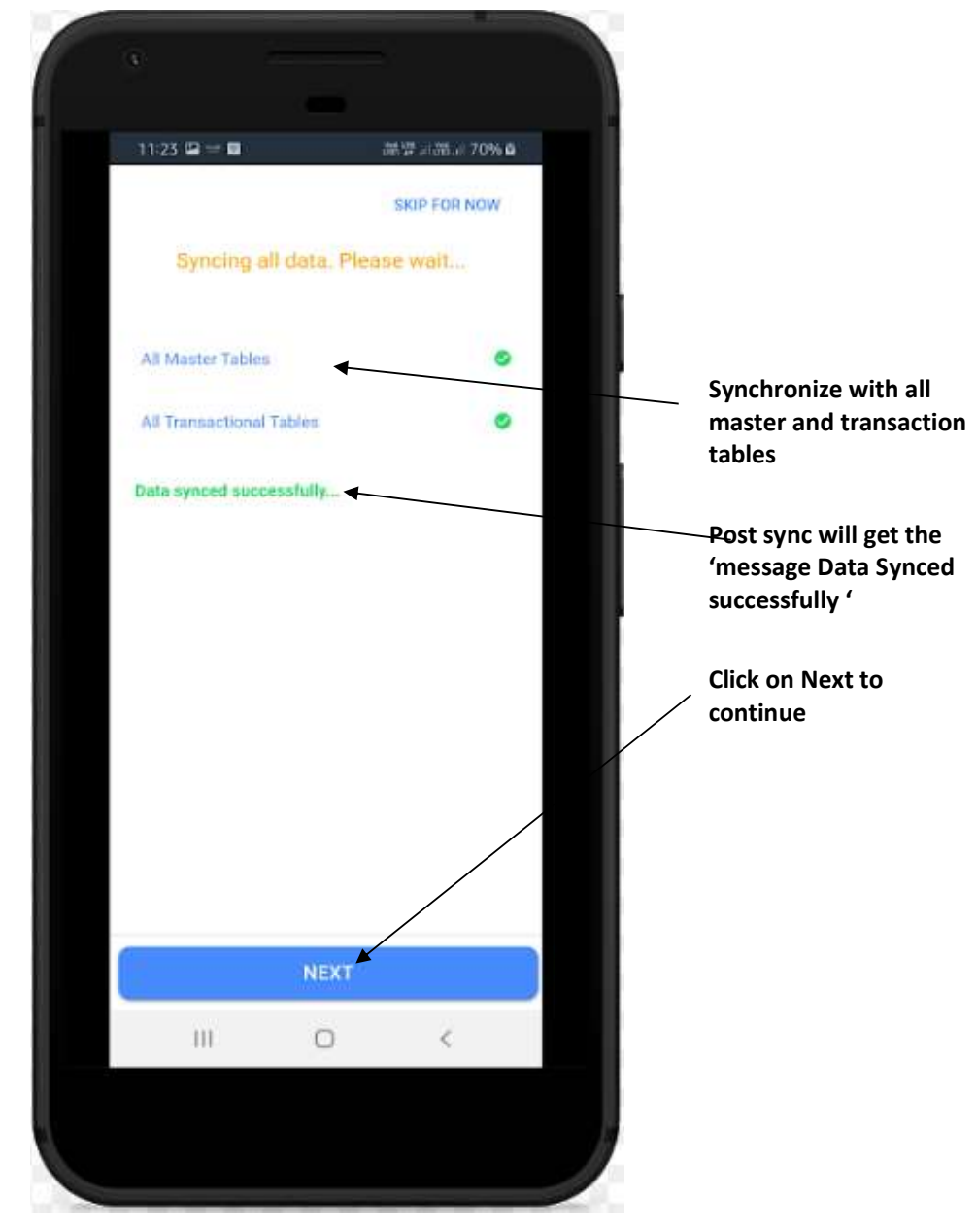

On click the NEXT button, redirected to

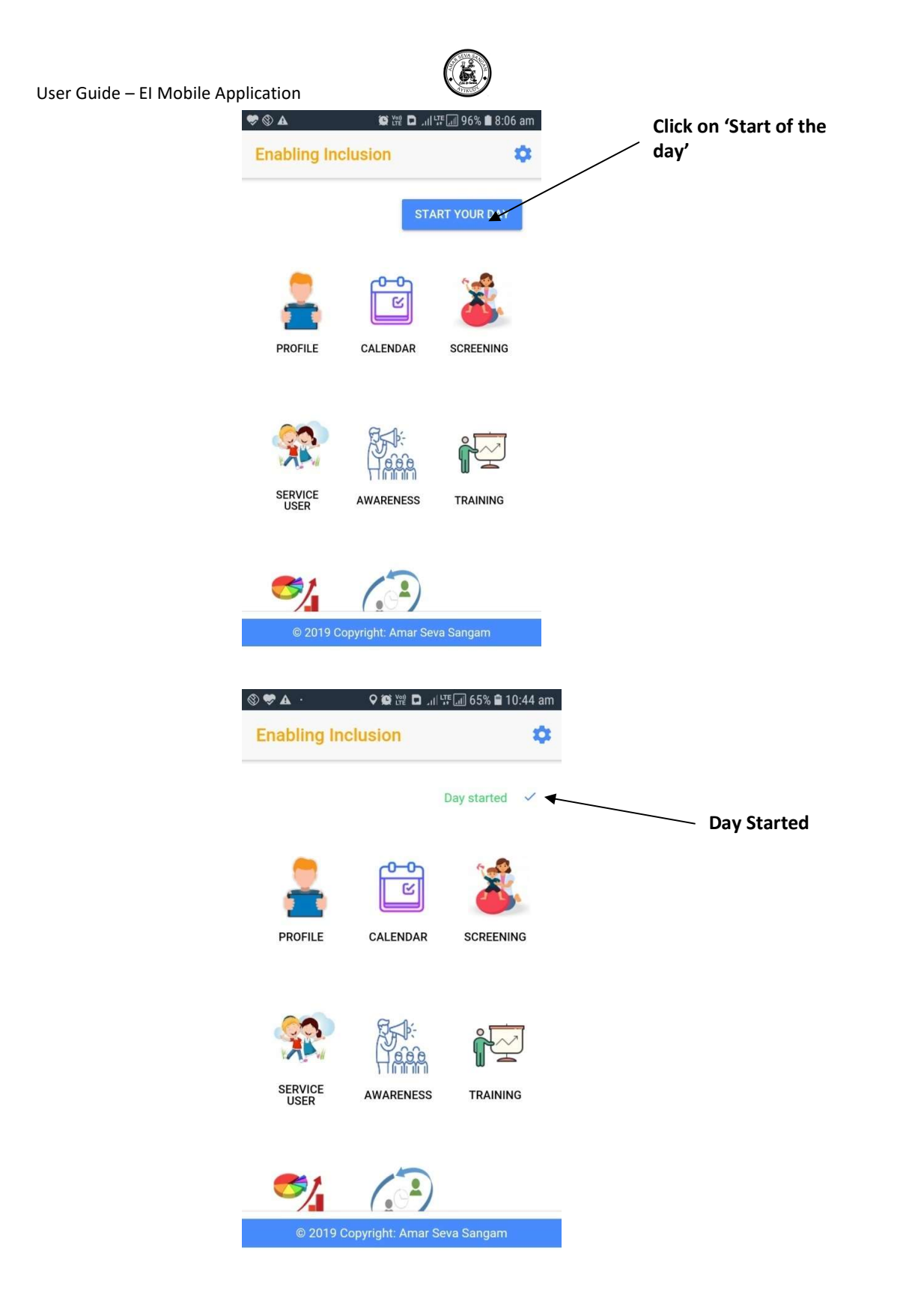

4.2.

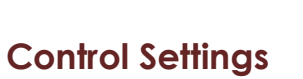

Control setting menu will help the mobile users to Sync the data up to the cloud and down to the mobile. The Sync is segregated into Master Sync, Transaction Sync, Image Sync and Location Sync. Version Number of the app is also displayed at the bottom of the control setup.

| ©♥▲ ·<br>Enabling In | ♥∰™ ◘ .⊪\\<br>Inclusion | 🖬 65% 🖹 10:44 am |                       |
|----------------------|-------------------------|------------------|-----------------------|
|                      | ſ                       | Day started 🗸 🗸  | Click on Control Icon |
| PROFILE              | CALENDAR                | SCREENING        |                       |
| SERVICE<br>USER      | AWARENESS               | TRAINING         |                       |
| © 2019               | Copyright: Amar Set     | va Sangam        |                       |

#### **Master Sync**

Master Sync will download all master data; this activity can be perform for Individual or sync all.

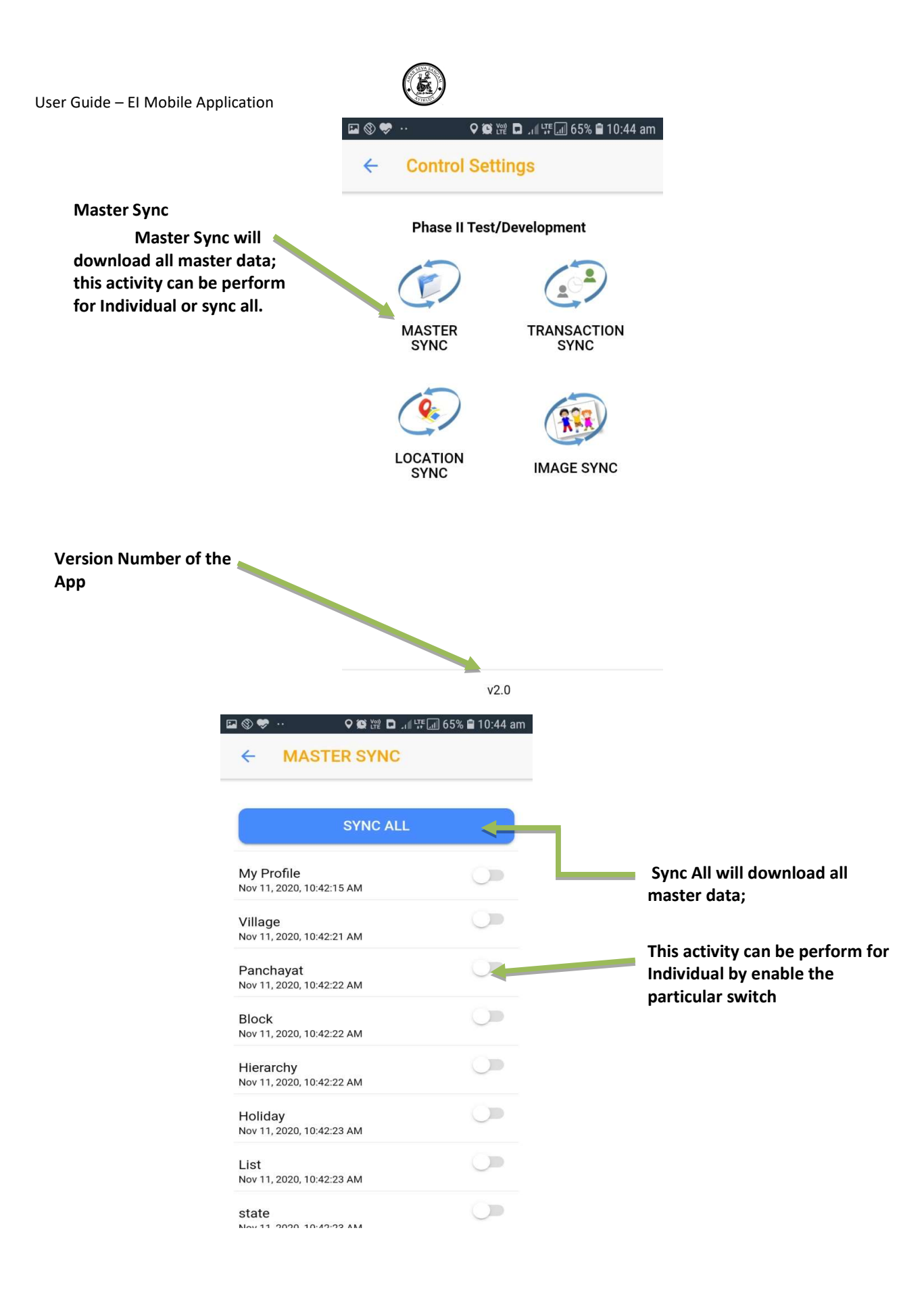

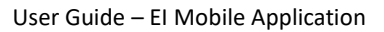

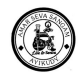

#### **Transaction Sync**

Transaction Sync will download all master data; this activity can be perform for Individual or sync all.

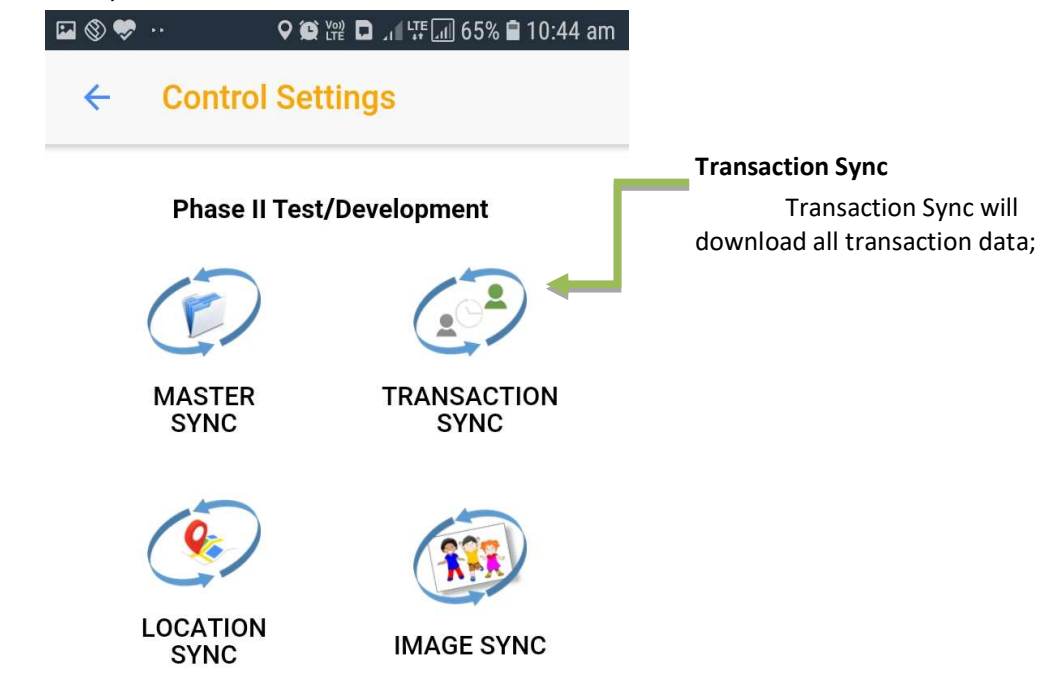

v2.0

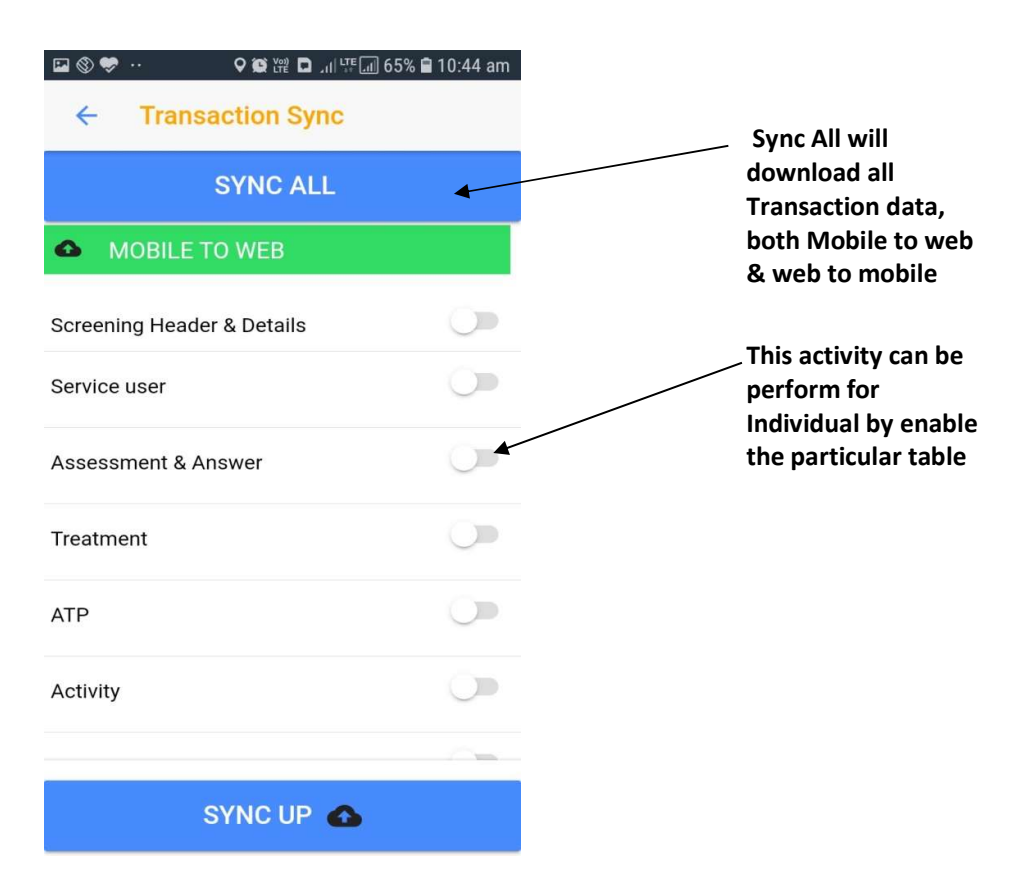

### **Location Sync**

Location Sync capture the current location of the device.

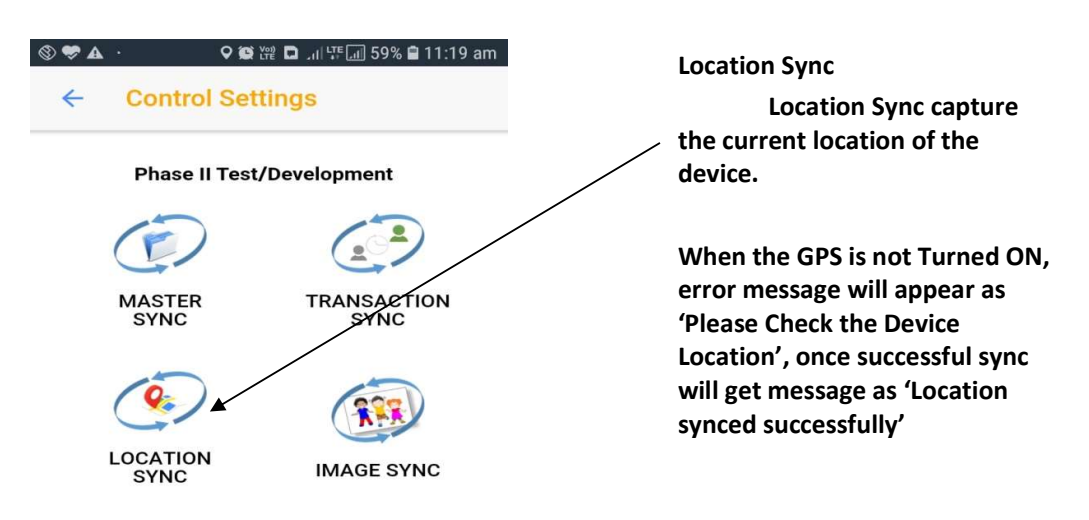

#### Your location captured successfully

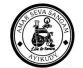

### Image Sync

Image Sync Downloads all Images related to the user's Service User from the server.

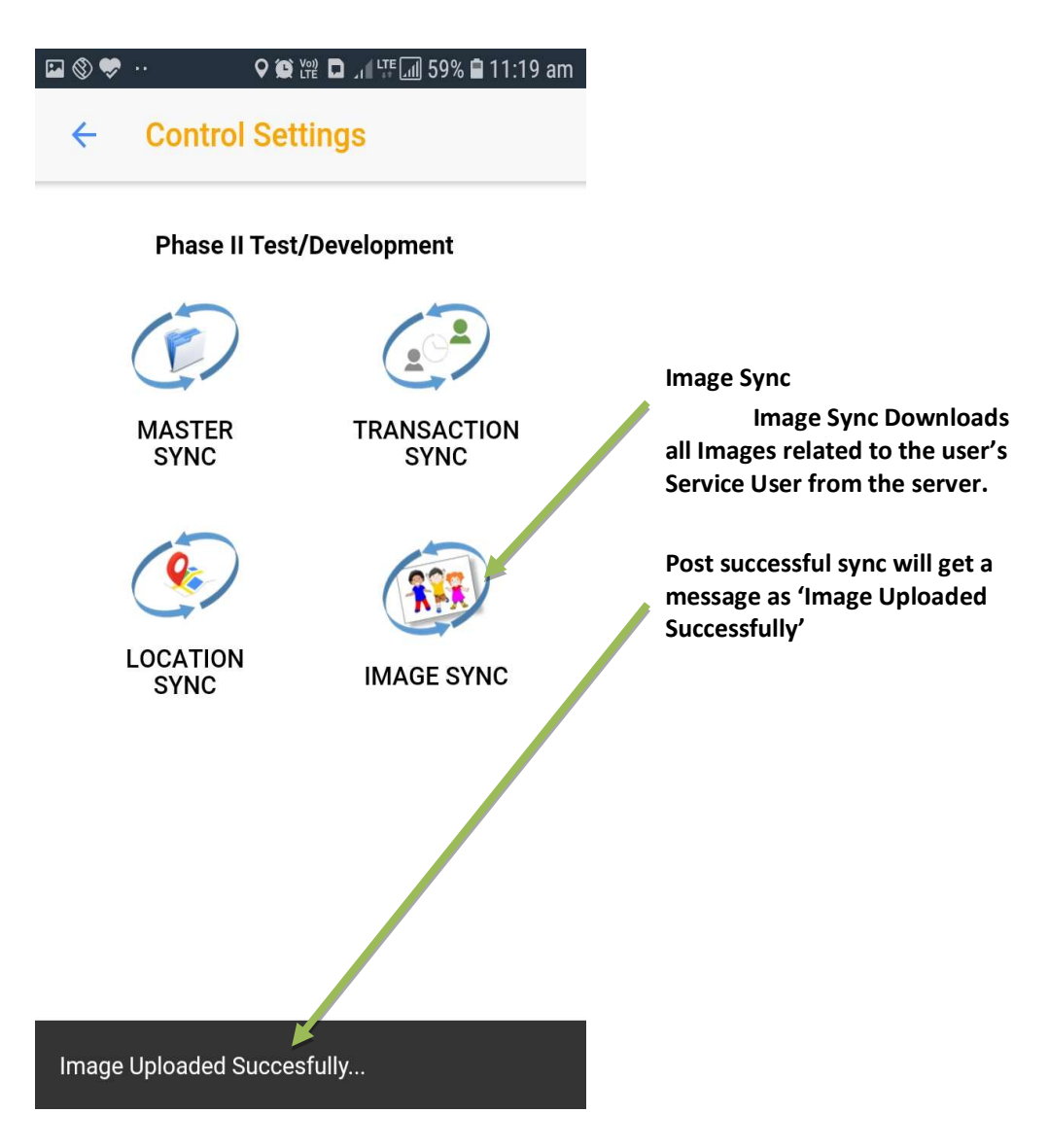

4.3.

# Profile

This menu will display the profile details of the current logged in user.

### 4.3.1. Modify, Add Image

Click on Profile Icon to open the current user's profile details User Profile will Show

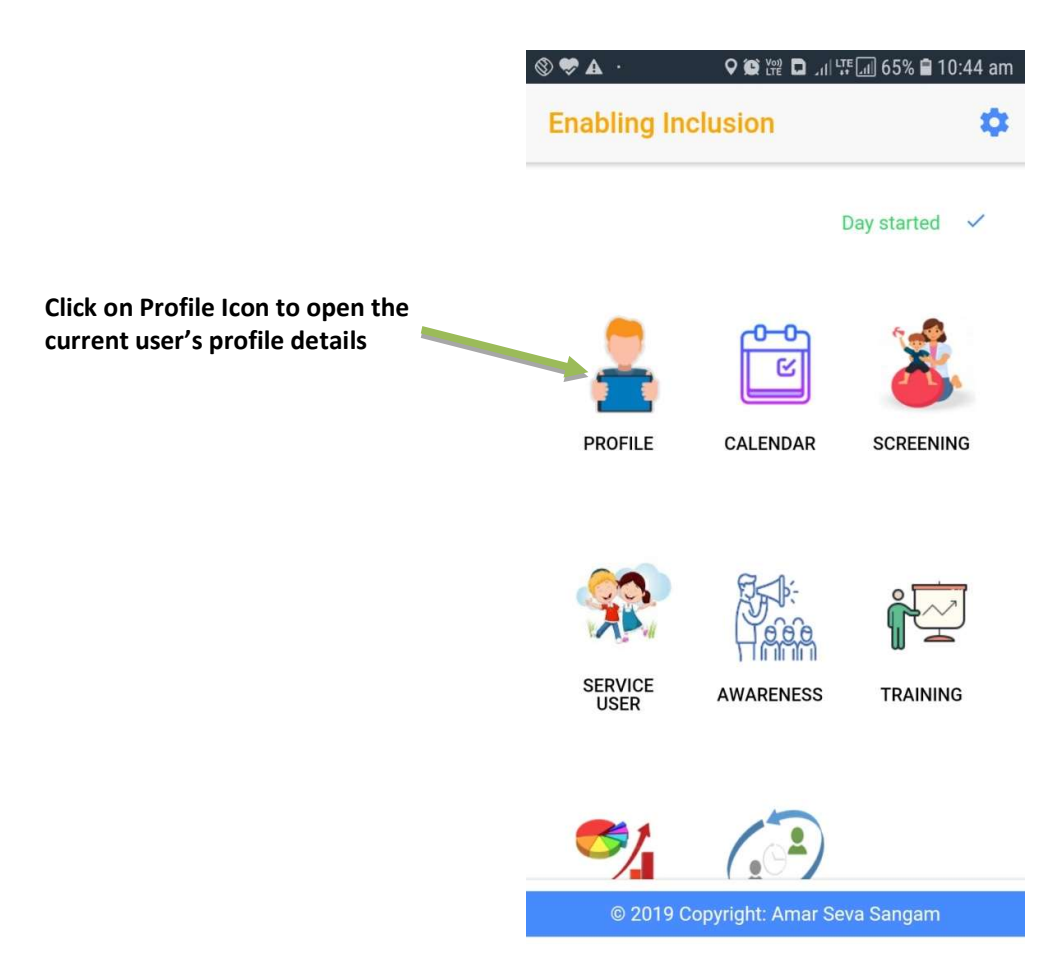

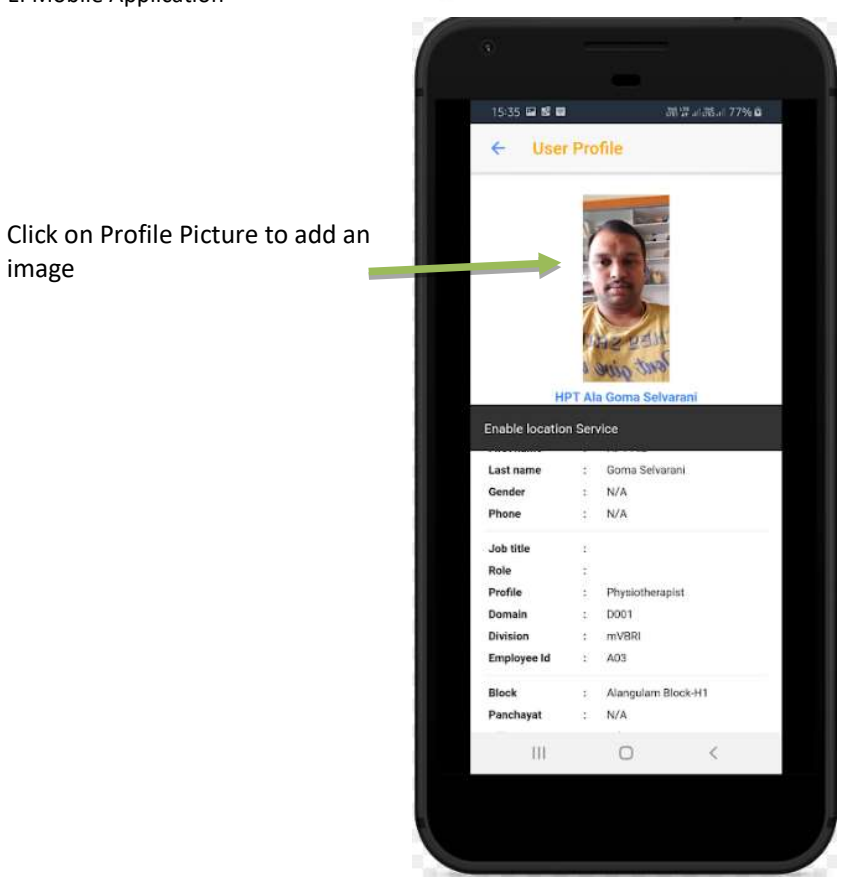

Click on user Picture Area You will be asked to select picture from Library Camera Allow application access to media or camera when it asked.

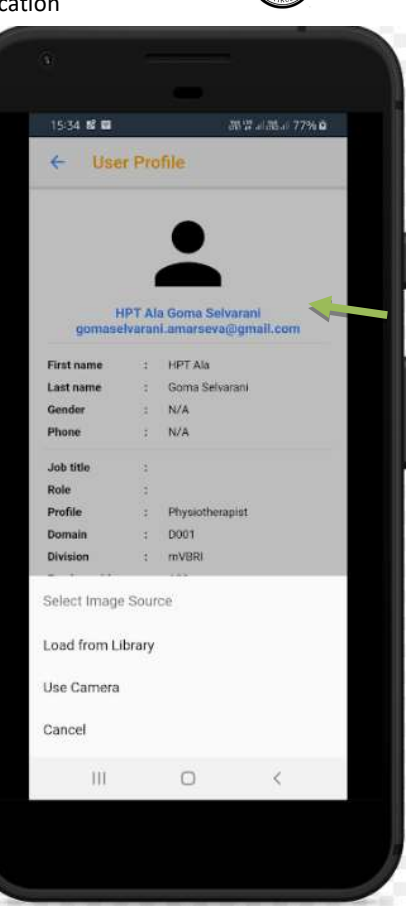

Click on Profile Picture to add an image

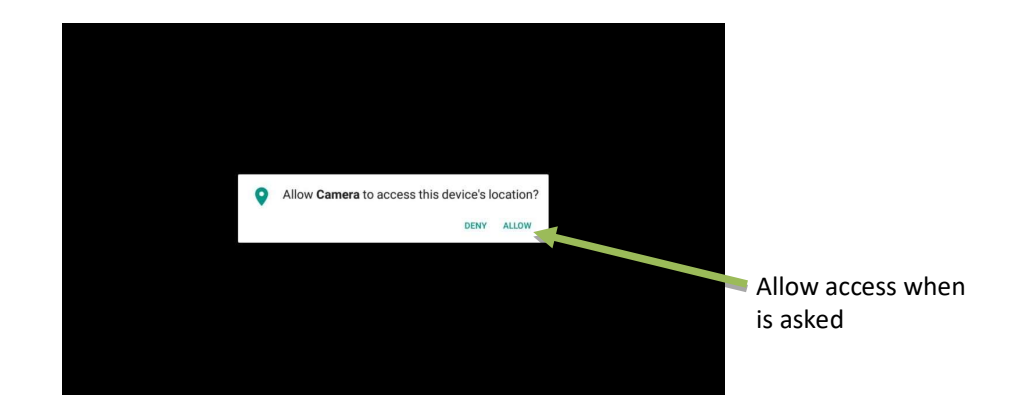

Select/Take the Picture Now the selected picture become the user's profile Image.

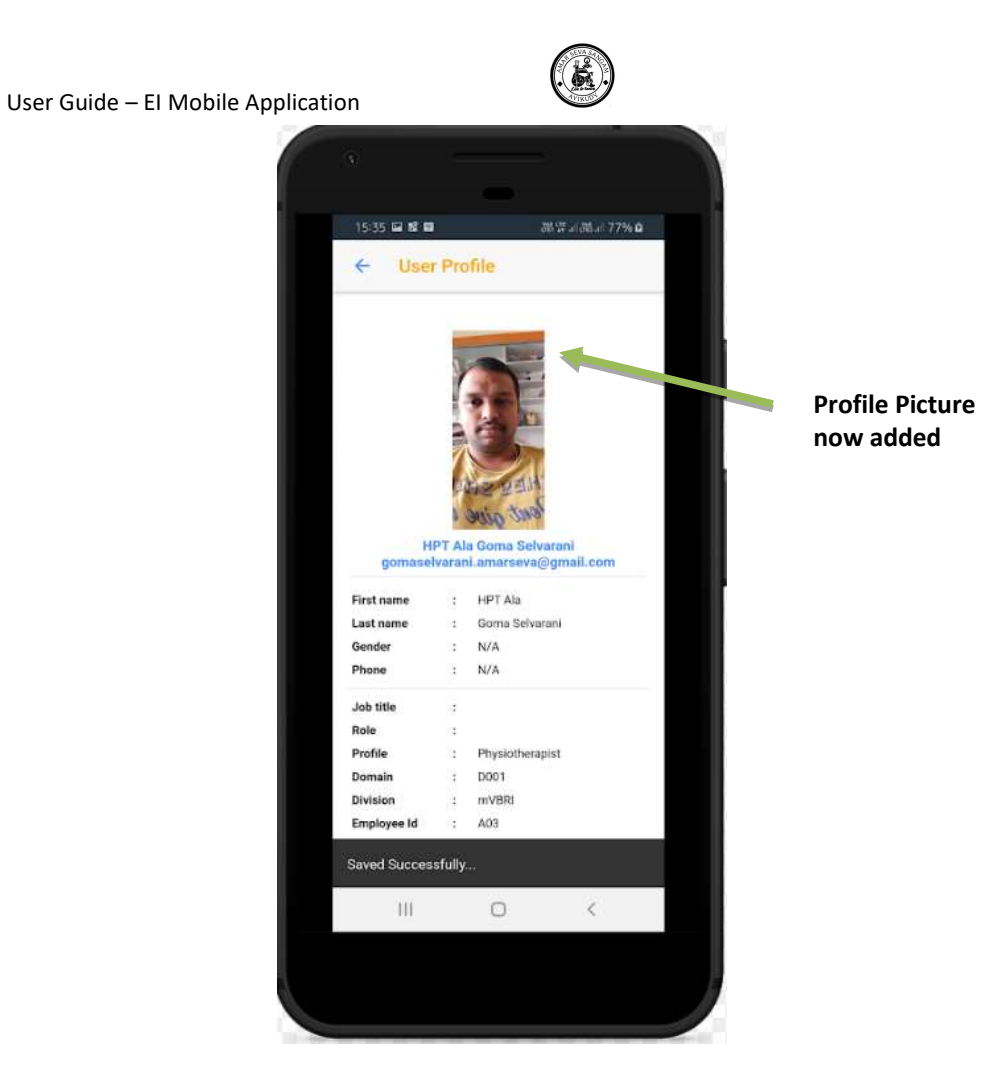

### **4.3.2**. Self-Password reset

• Click on Reset Password

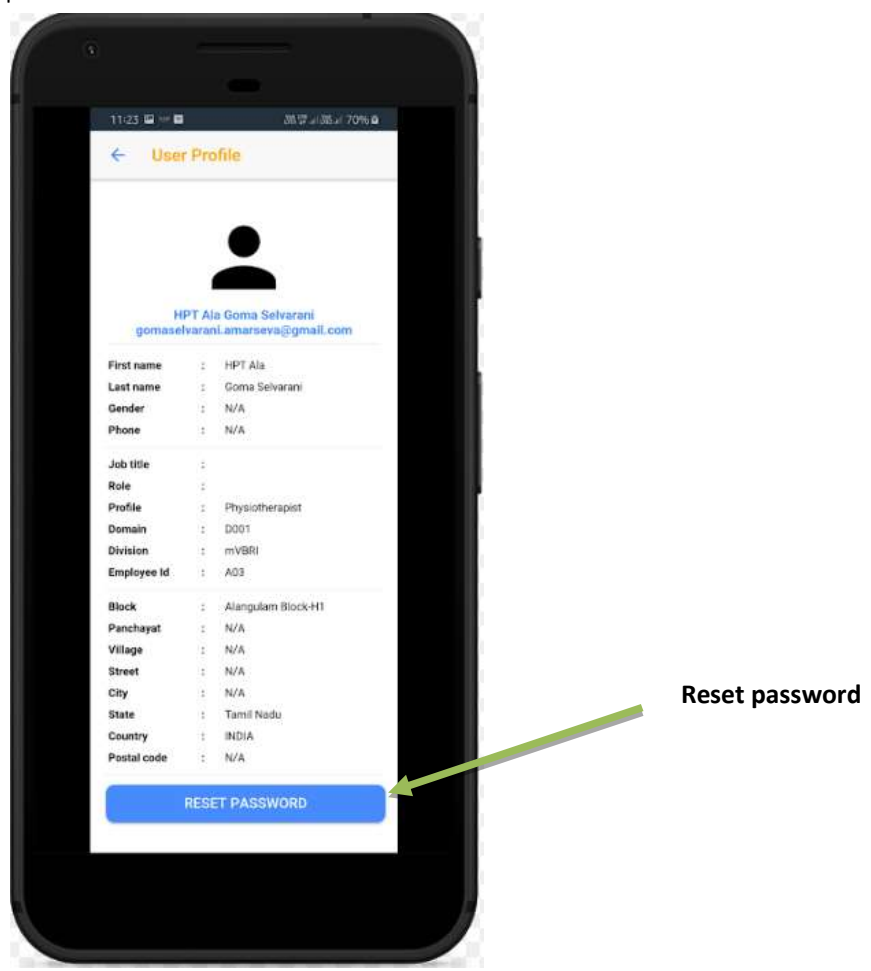

- Reset password window will pop up with
  - $\circ \quad \text{Old password} \quad$ 
    - Enter the current login password
  - o New password
    - Enter the New login password
  - o Confirm password
    - Enter the New login password to confirm
  - o New and Confirm Password should be the same
- Confirm the step by clicking Reset button
  - Password will be reset and page will be directed to Profile
- by clicking Cancel button
  - Page will go back to the Profile **without reset** the password.

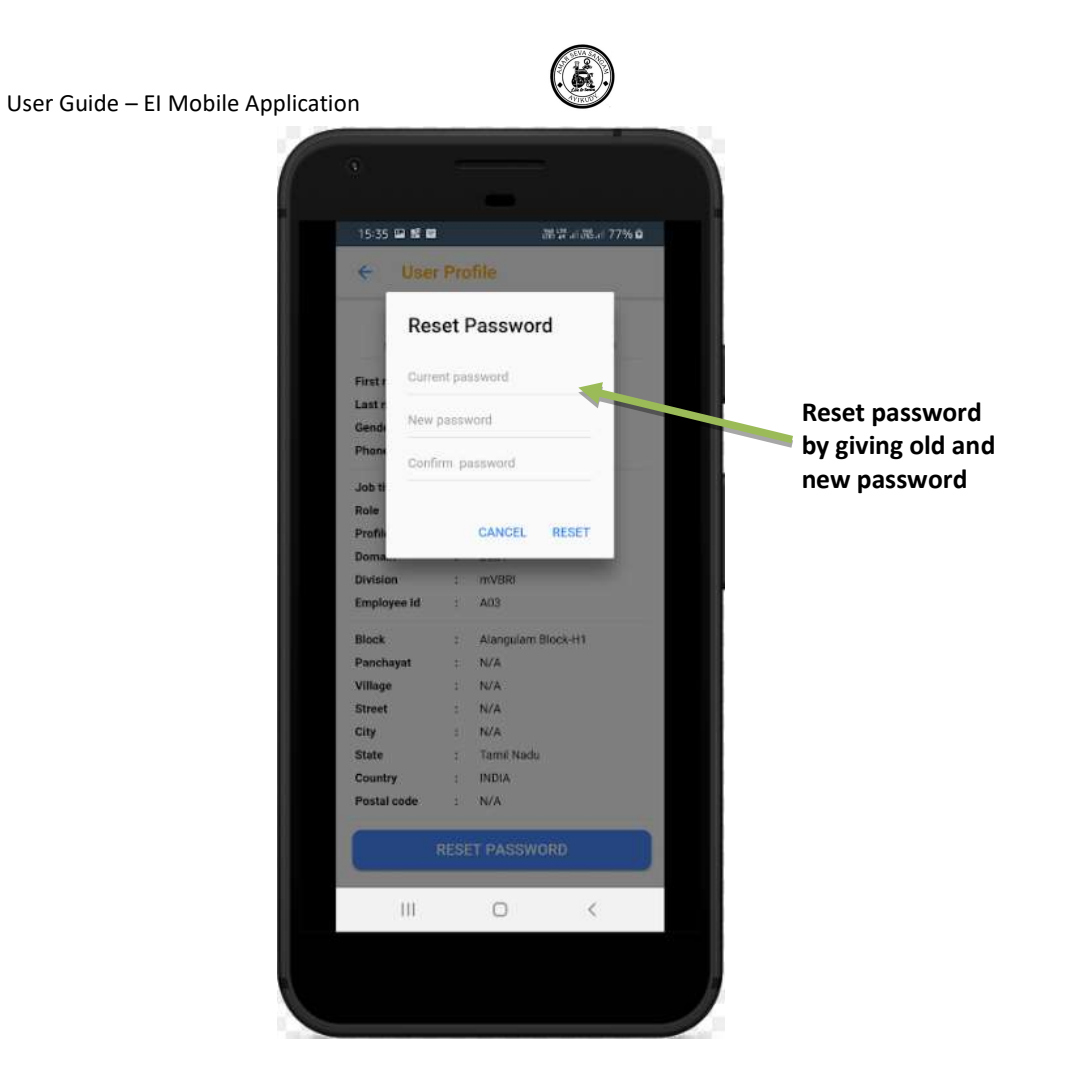

### 4.4. Calendar

Using calendar we can see the details of ATP and it allow user to adding a new activity.

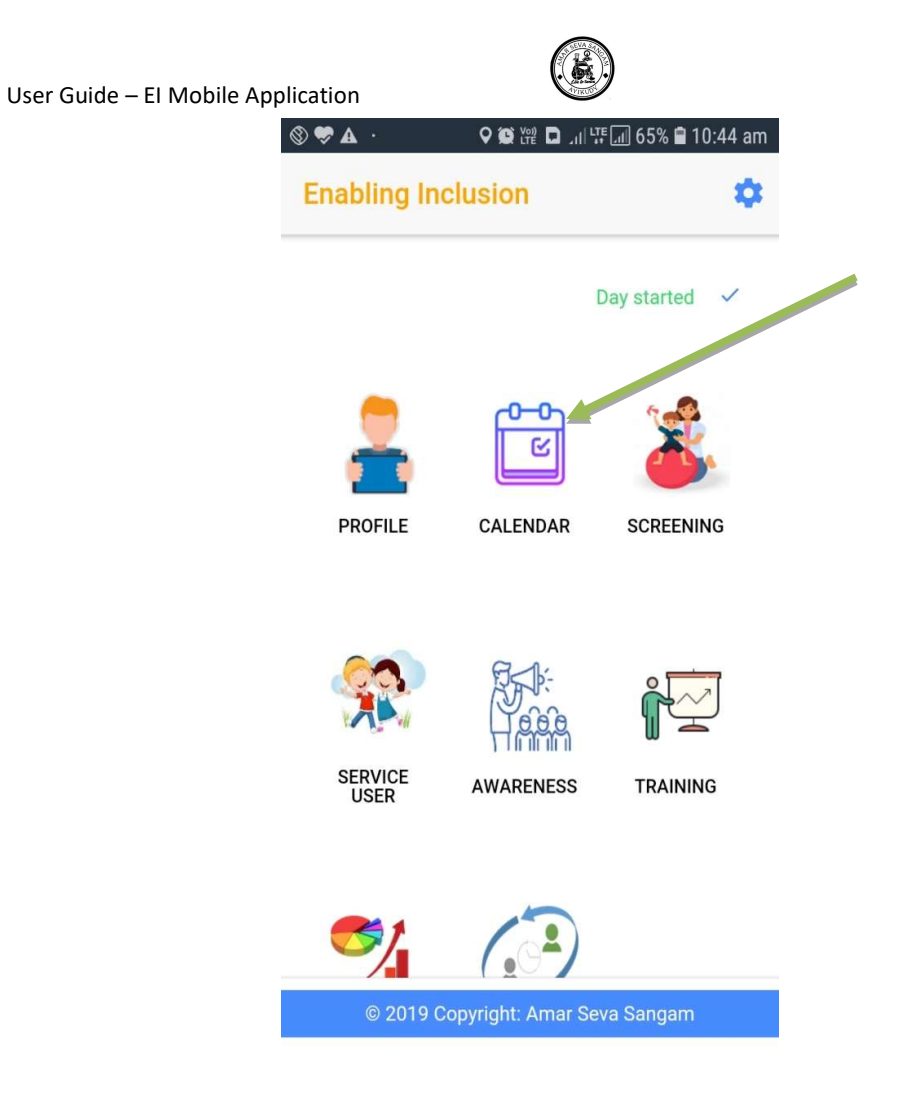

### **4.4.1**. ATP report view by date

- By clicking the date, the list of Activity will be listed
- Current date in Green and selected date will be Blue color filled

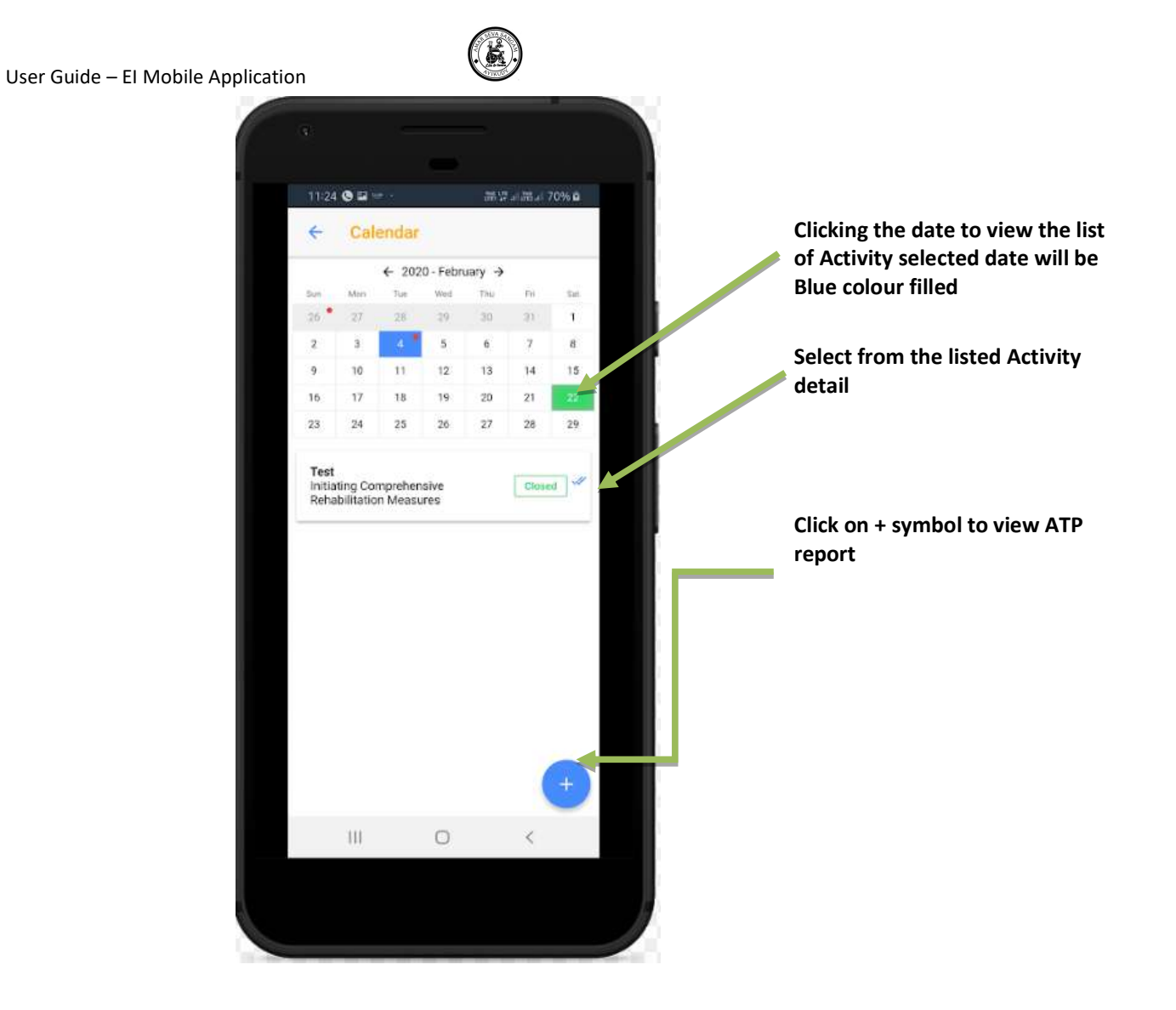

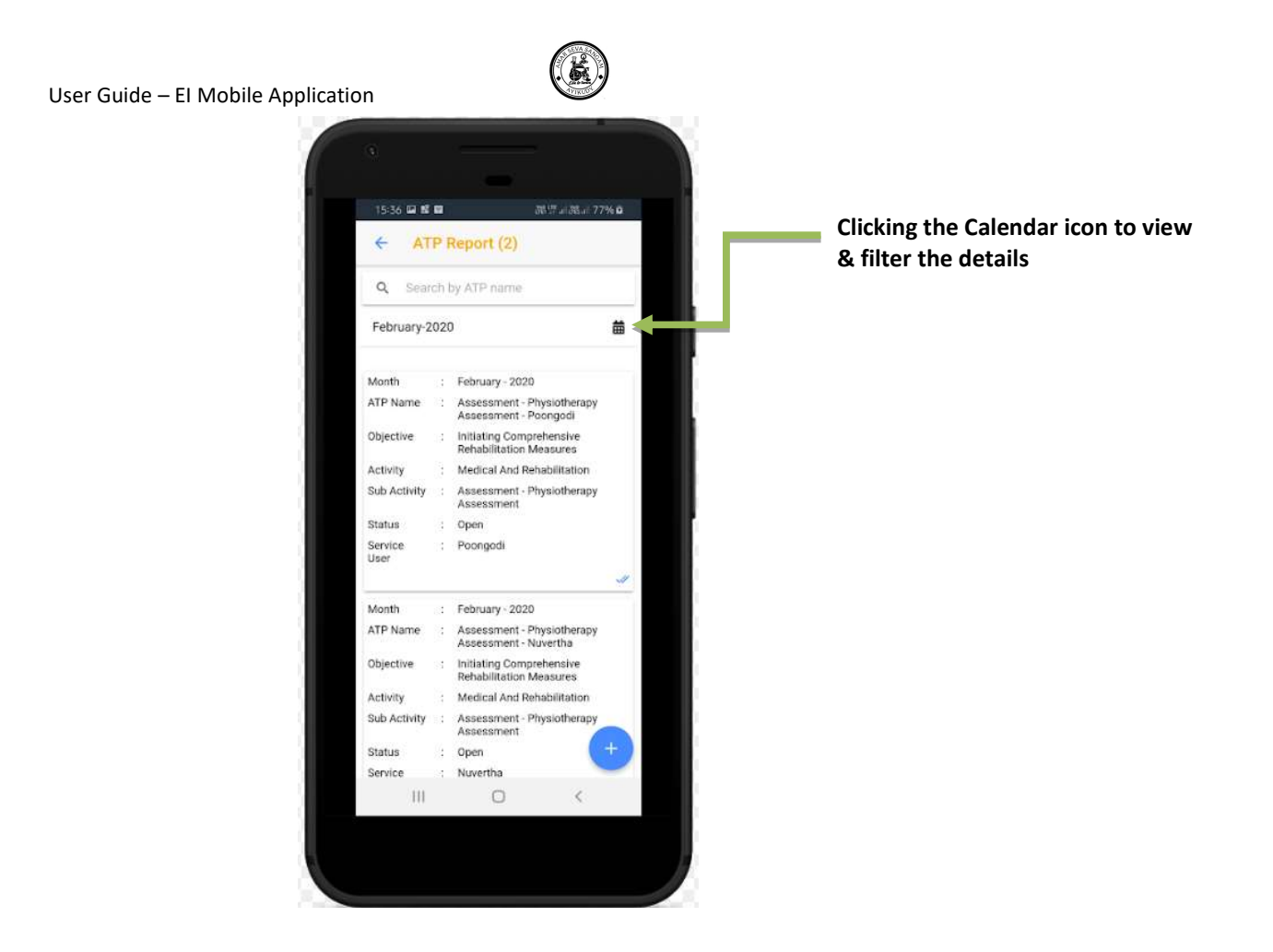

### 4.4.2. Create new ATP

Advance Tour Plan (ATP) will be created for every month for a Objective / activity / Sub activity / Centre

- By clicking a Activity,
  - Activity detail will be shown
- By clicking + Icon a new ATP can be added

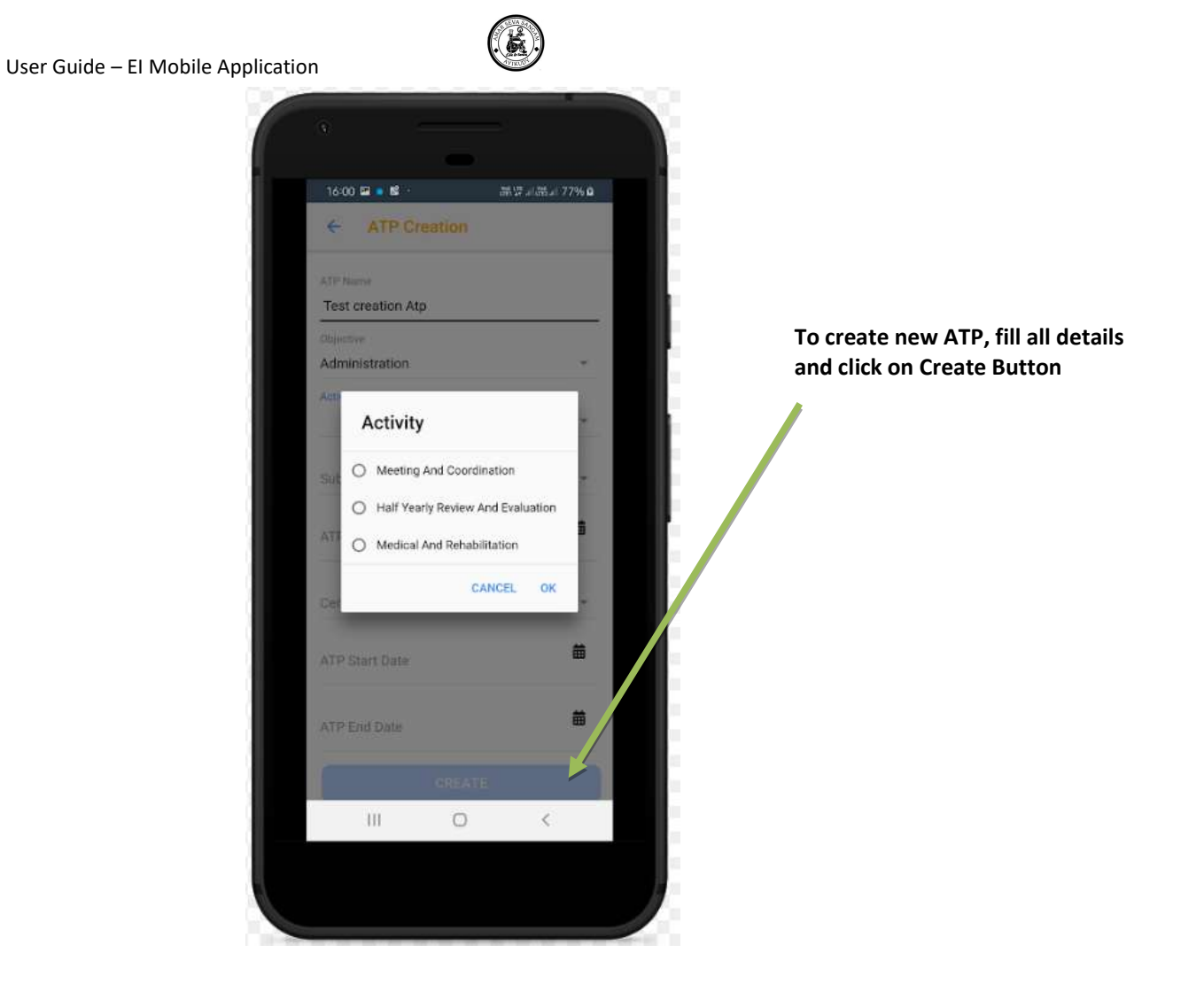

After the ATP is created. Add an Task for that ATP. By clicking on the "+" icon

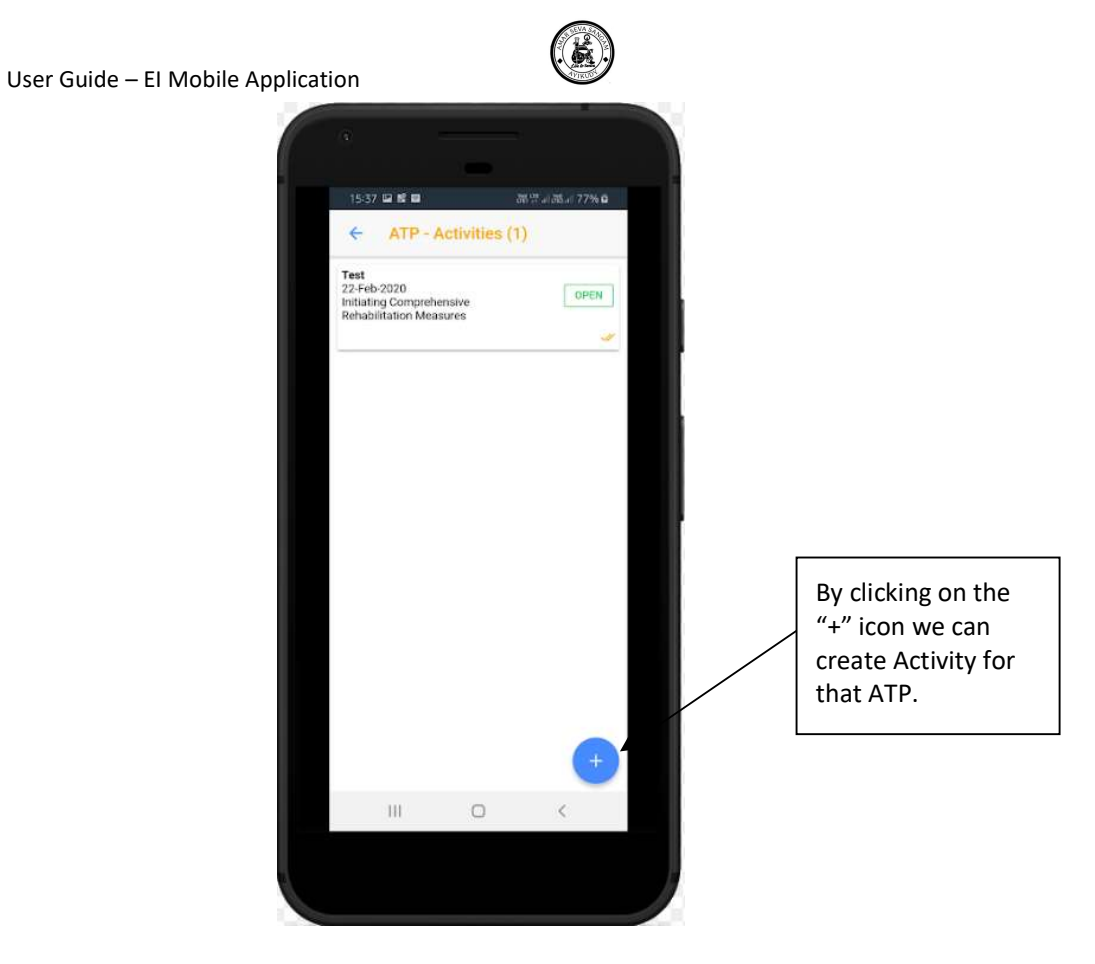

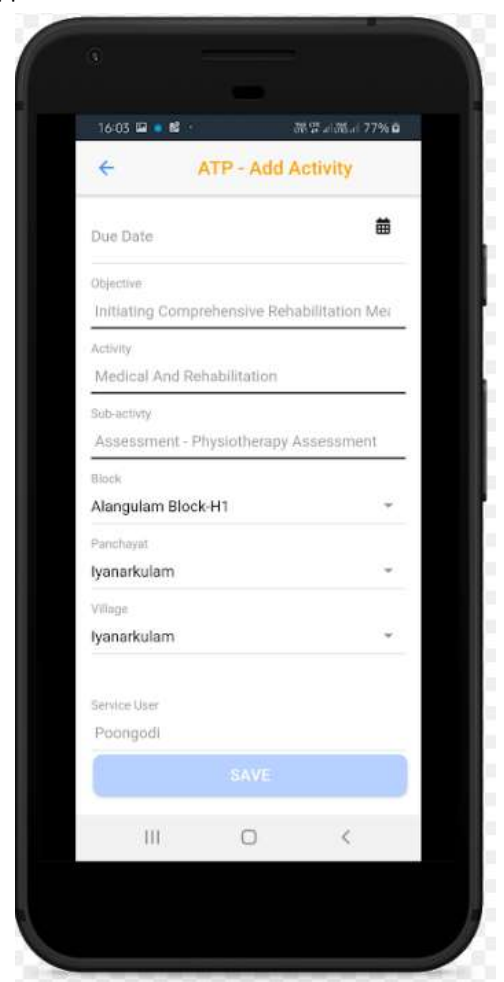

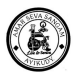

### 4.4.3. Create New Activity Task

- Created ATP will be shown in search
- On all Available ATP can be clicked
  - $\circ$  Activity can be added
- Once created the activity can be viewed

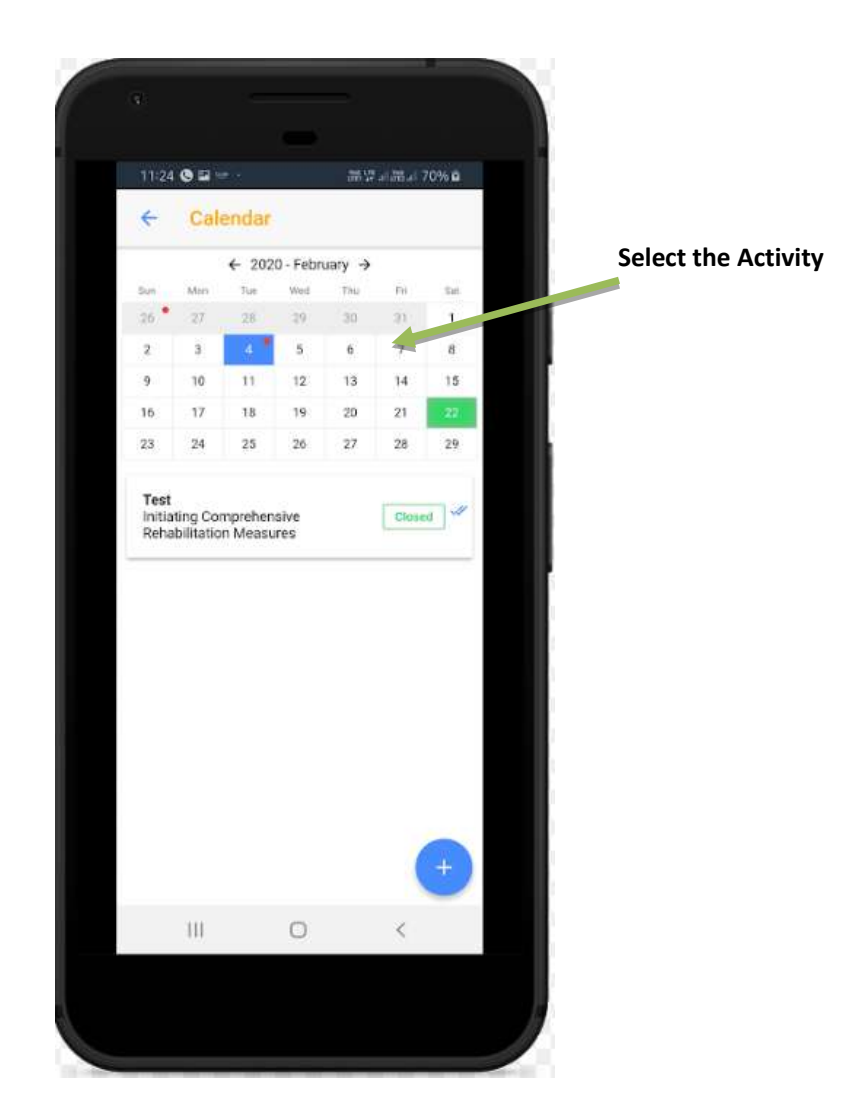

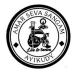

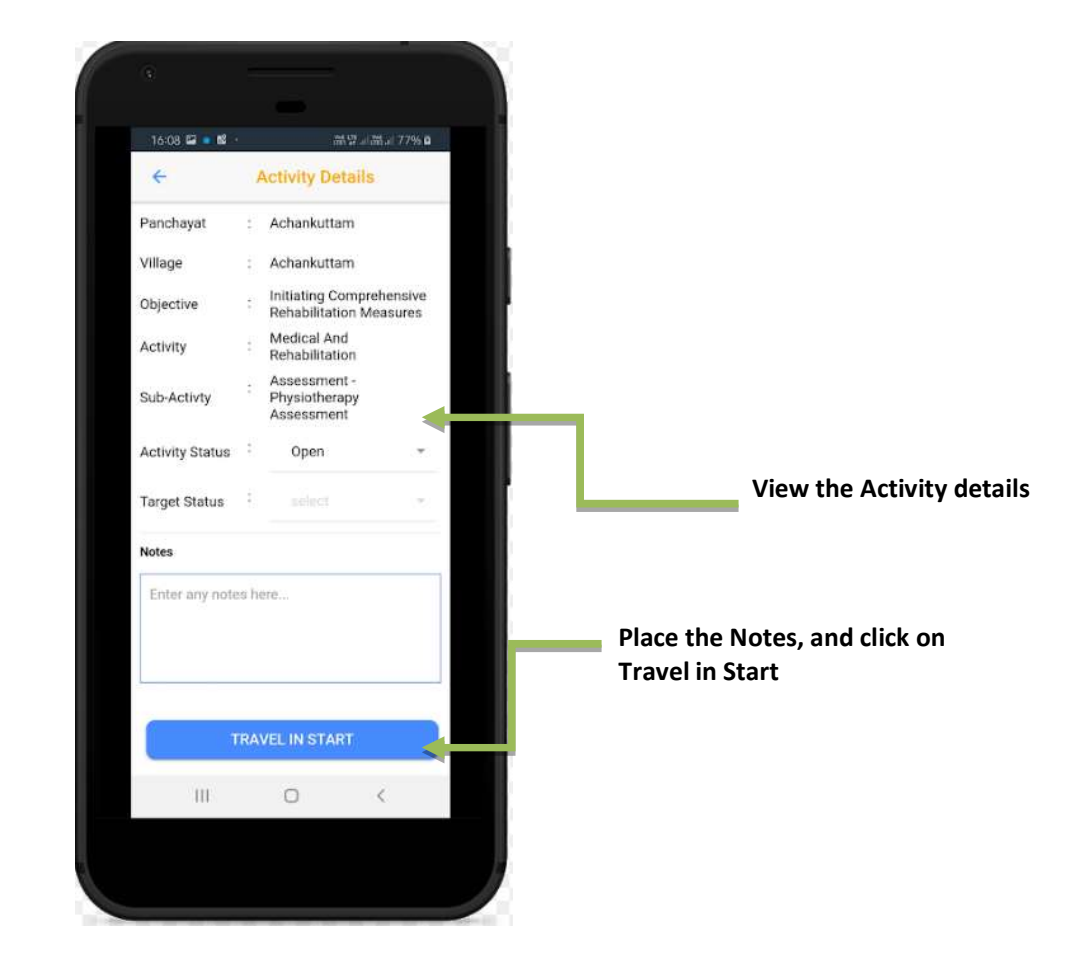

- To complete an Activity
  - o Click on Travel in Start

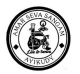

• On travel end click on Travel in End

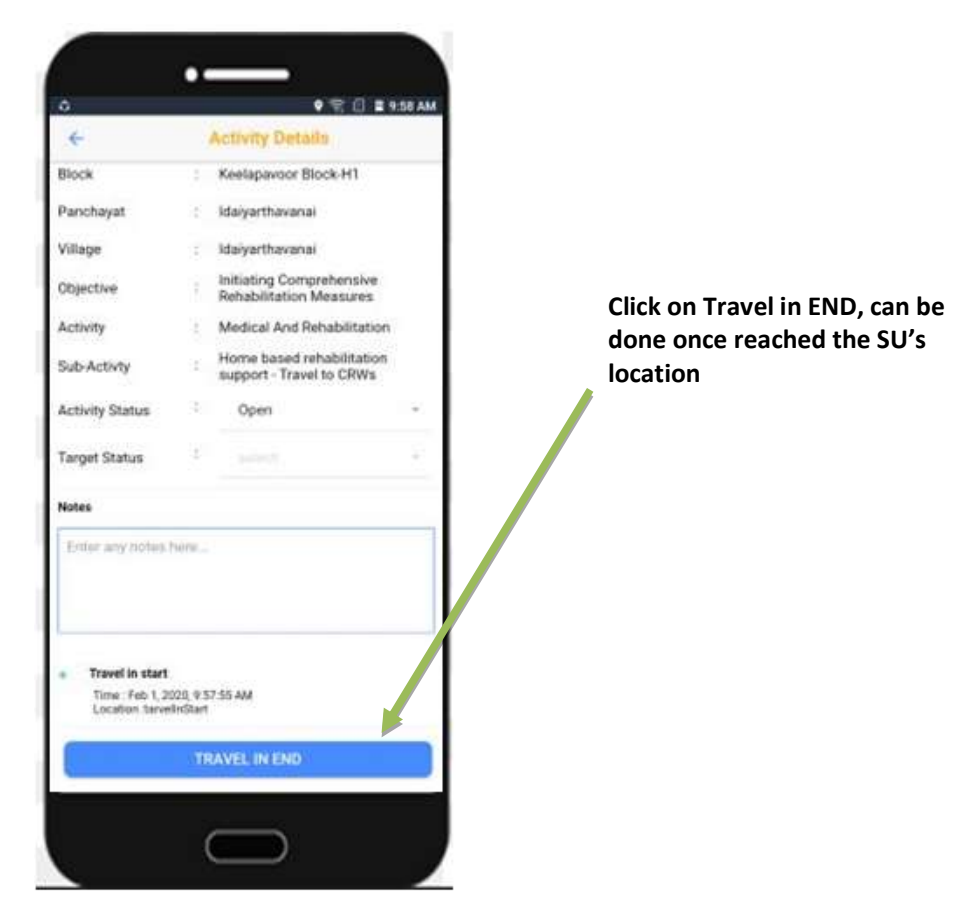

 $\circ~$  On Activity start enter using Check In

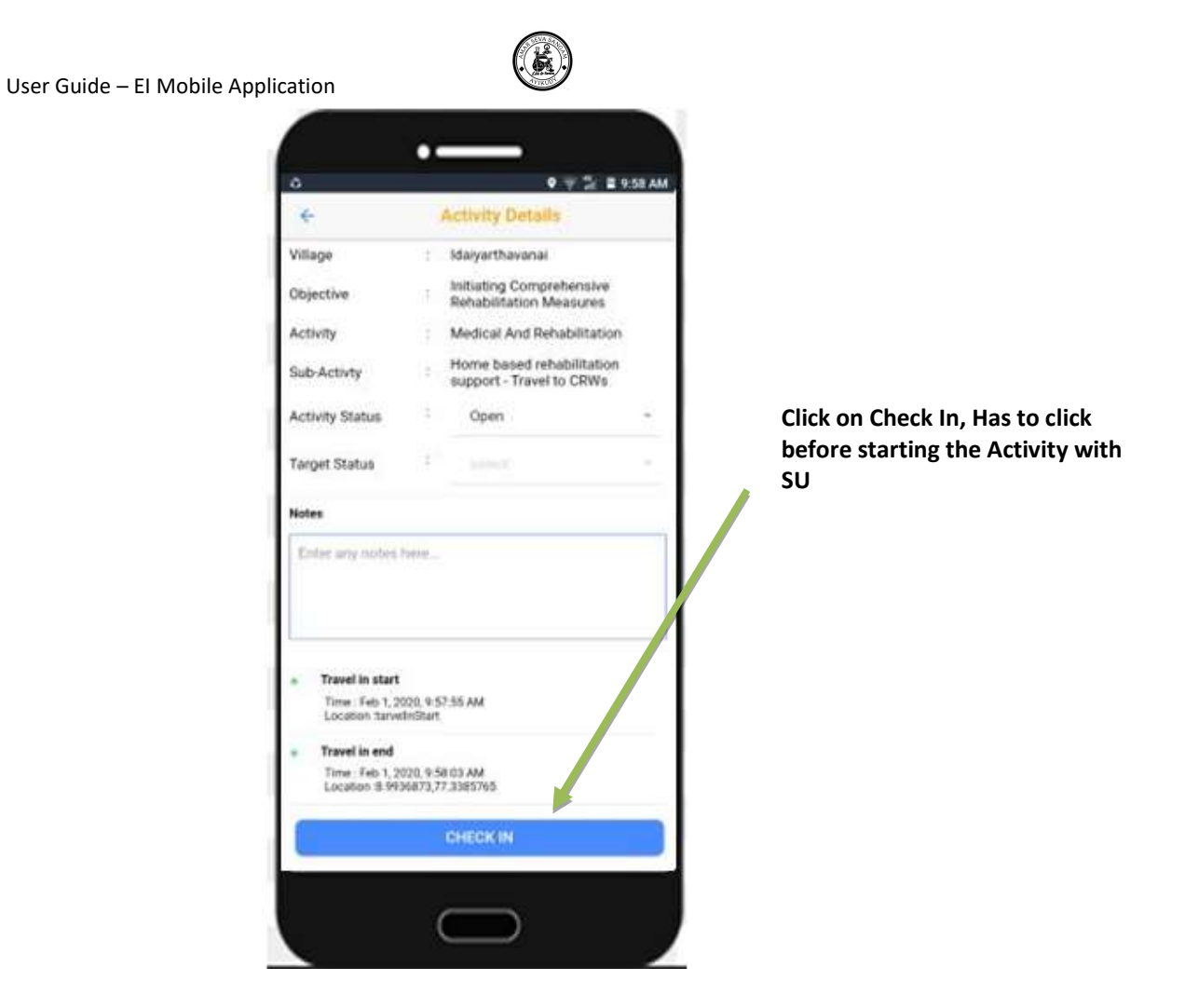

o using Check out, end activity with Notes

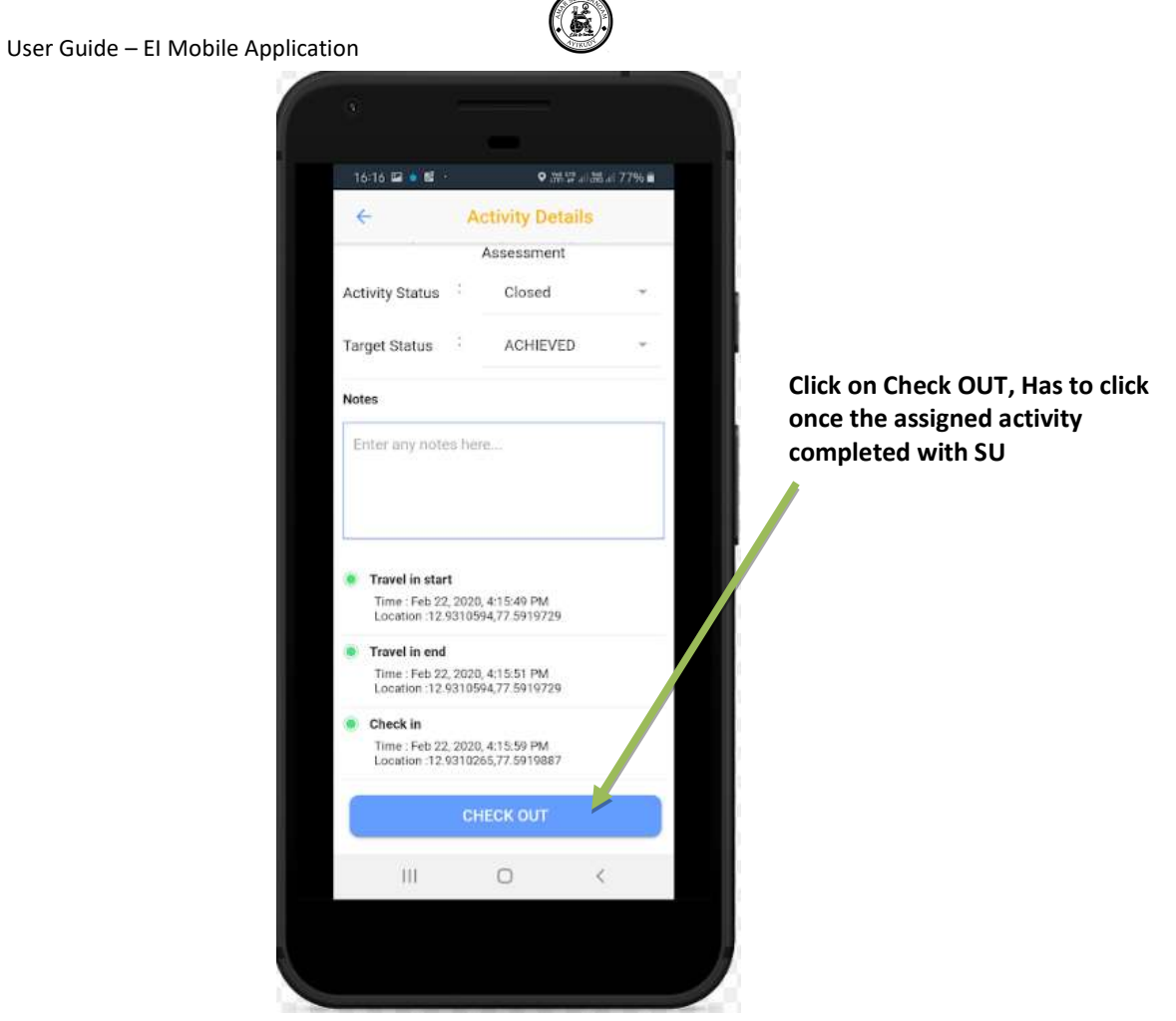

o On Activity end, post check out select on Travel out Start
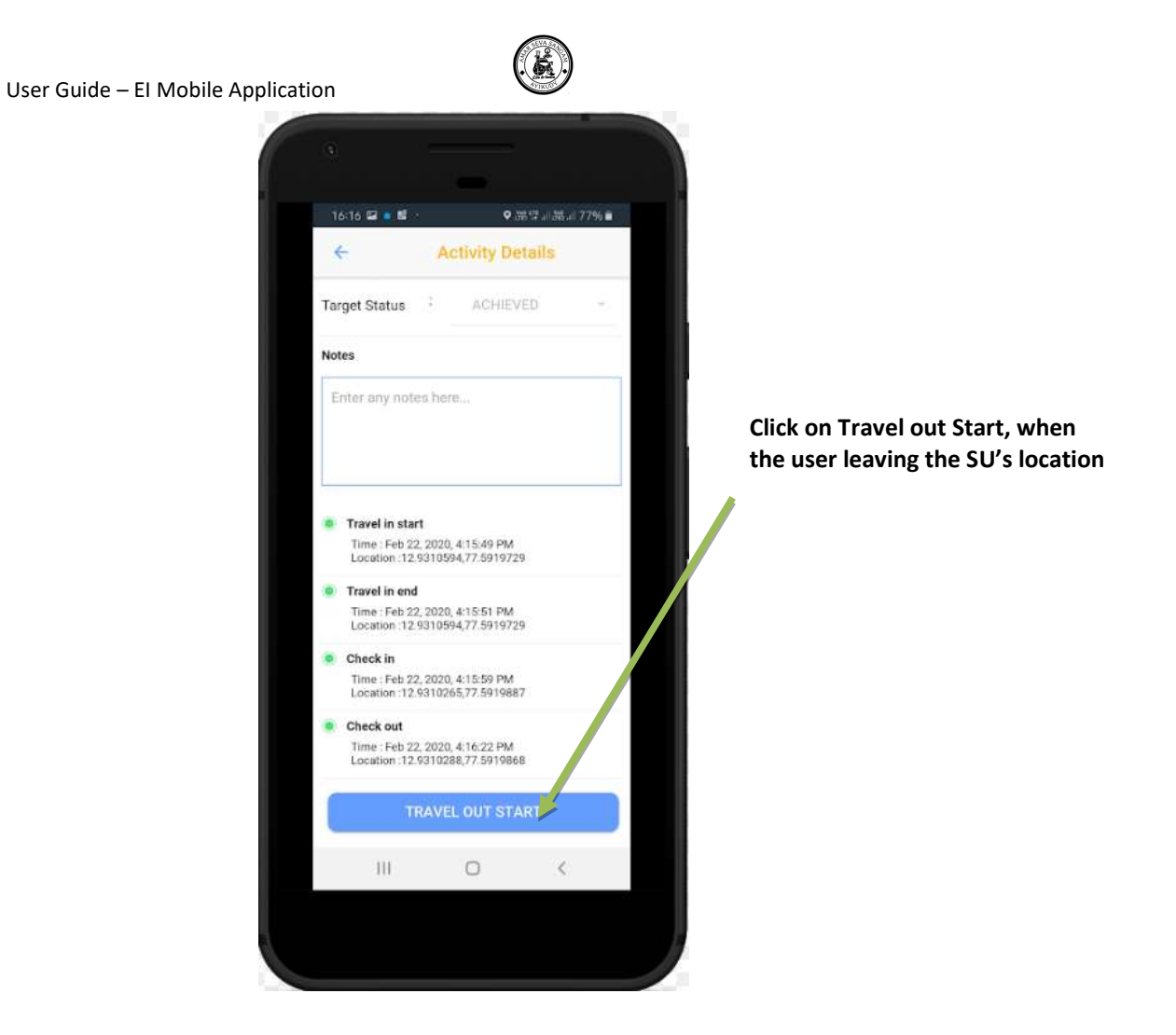

- $\circ~$  post reaching the Destination select on Travel out End, to end the task
- $\circ$   $\;$  your will be updated with message 'your travel out ended now'

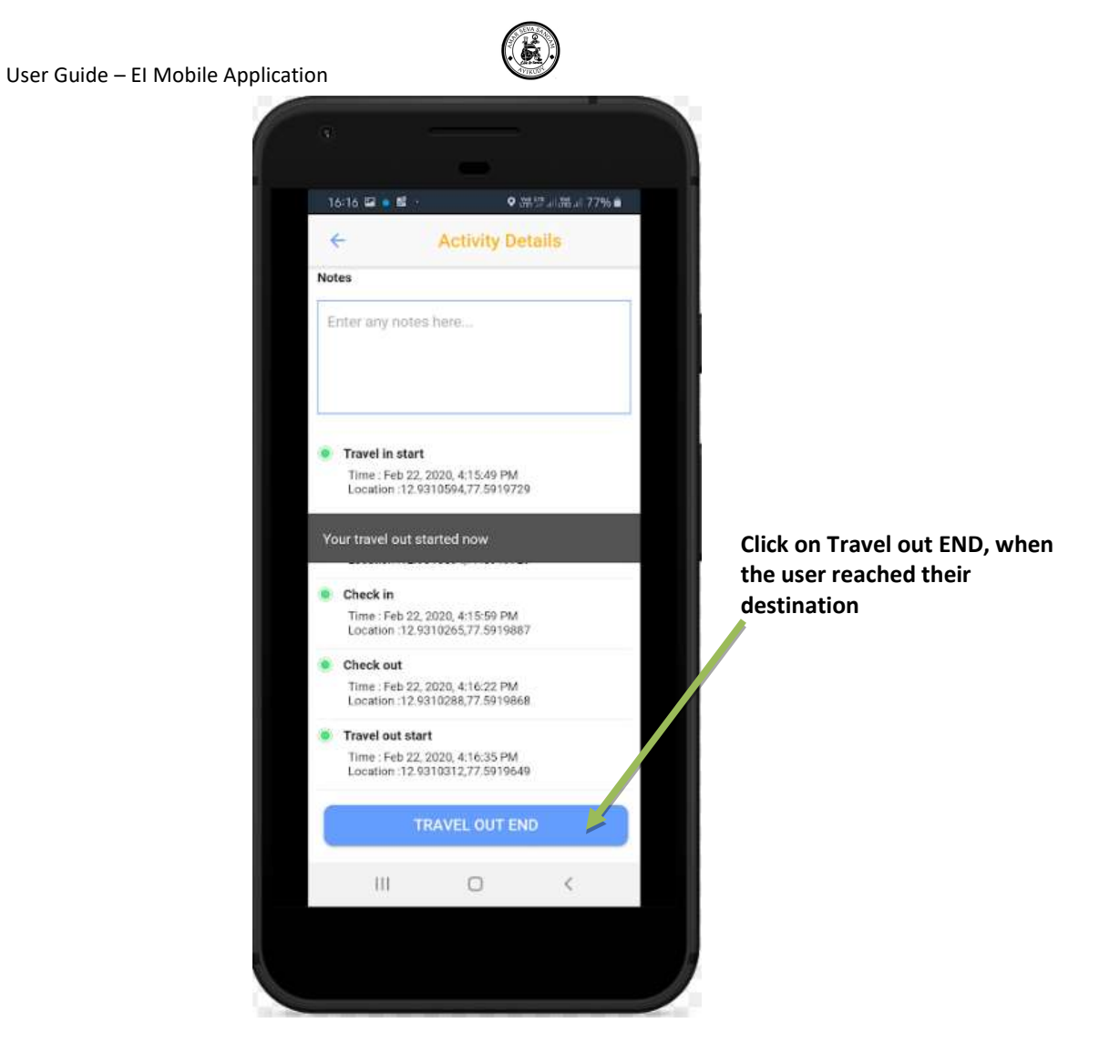

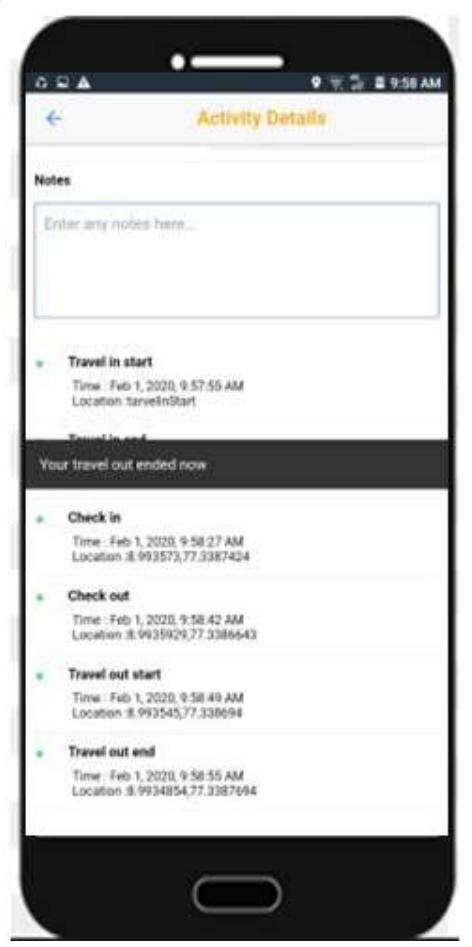

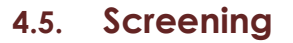

Screening for the children are record in this menu. Screening is done by CRW / Specialists. The Screening Header information will capture the Venue where screening is happening. Block/Panchayat/Village where the Screening is happening.

Capture the Children information with Assessor Results.

- ✓ If the screening tool is Trivandrum Developmental Screening chart (TDSC) update the result Positive/Negative/High Risk
- ✓ For World vision tool the result will be appeared on the screen based on the assessment score

IF the Child is Negative the record cannot be converted to the Service User.

If the Child is Positive the record can be converted to Service User

Specialists profile cannot convert the screening record only CRW's can convert the Screening.

#### 4.5.1. View/Select screening, Search Screening

- In Home Page, Click on Screening
  - $\circ \quad \text{Directed to screening list}$
  - $\circ \quad \text{Search screening} \quad$

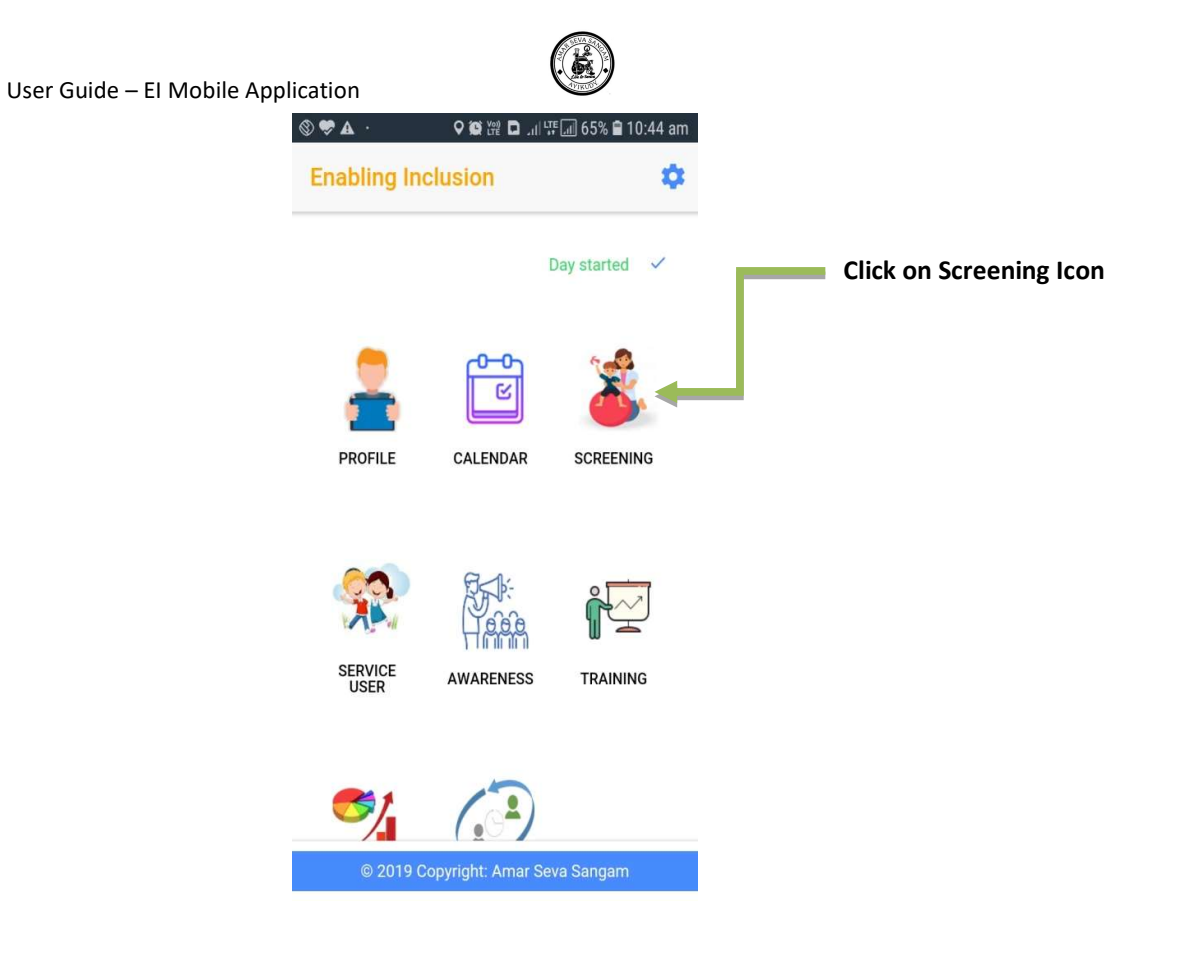

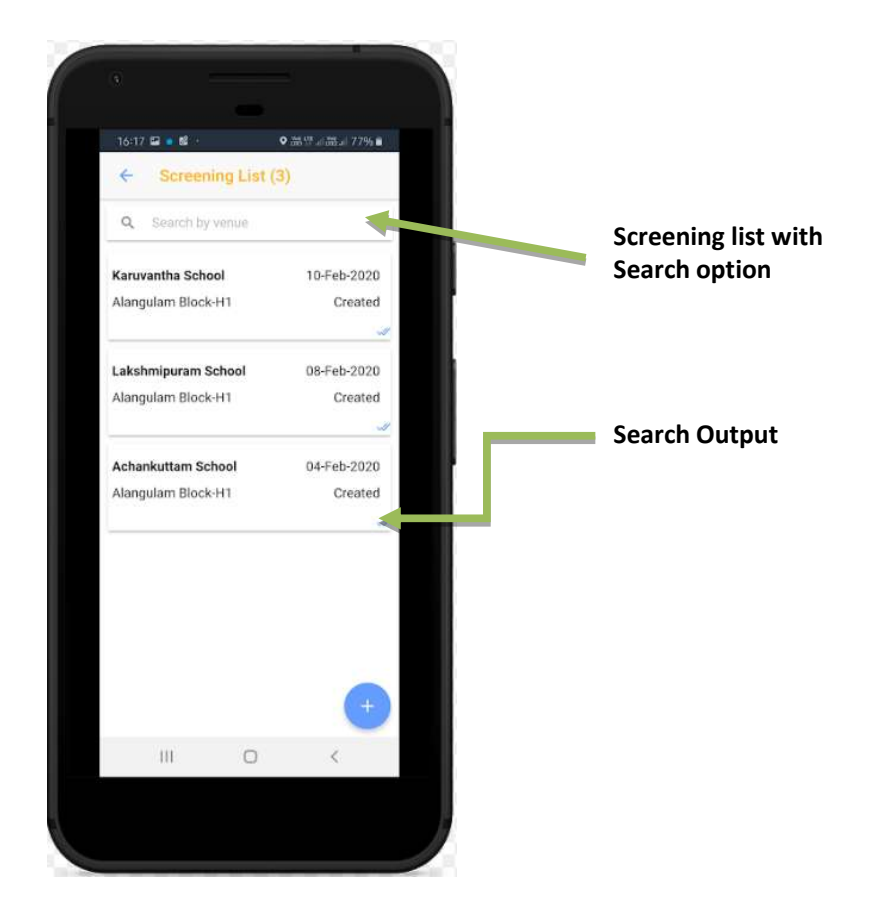

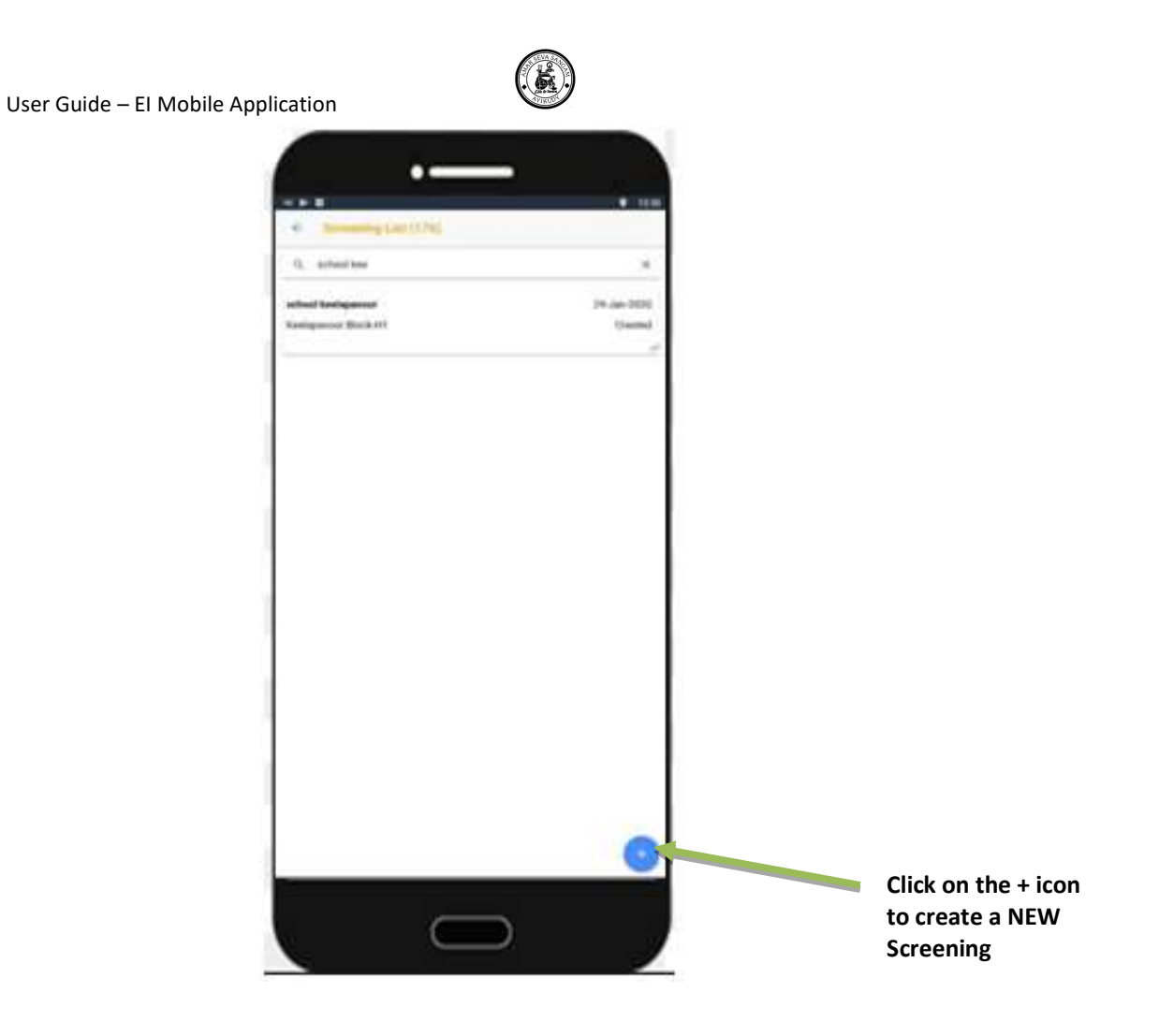

### 4.5.2. Screening Creation

- Select a screening by venue or create a new and select
- Start screening by add a children
- Fill the details and save

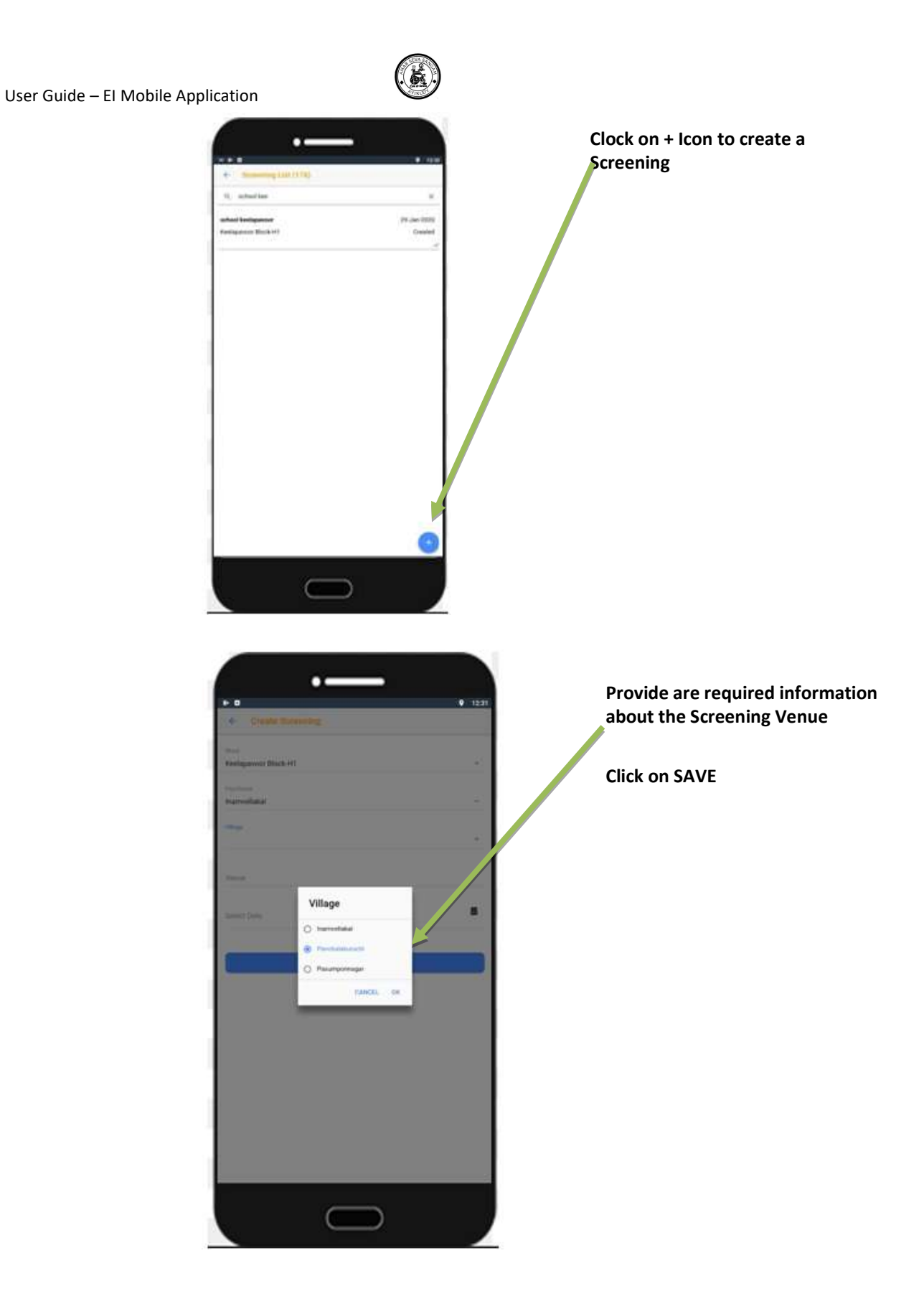

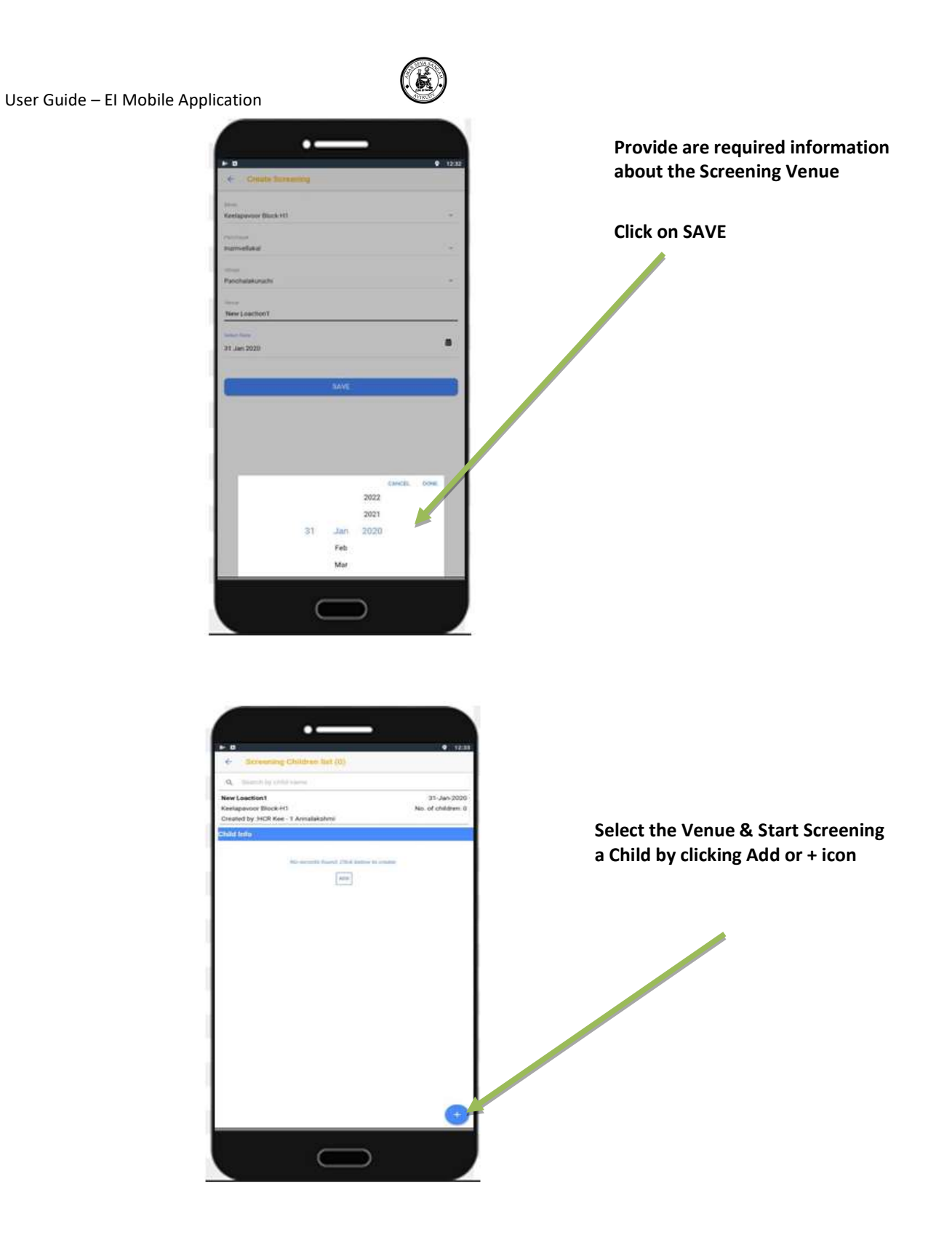

Add the Child information for the Screening Header

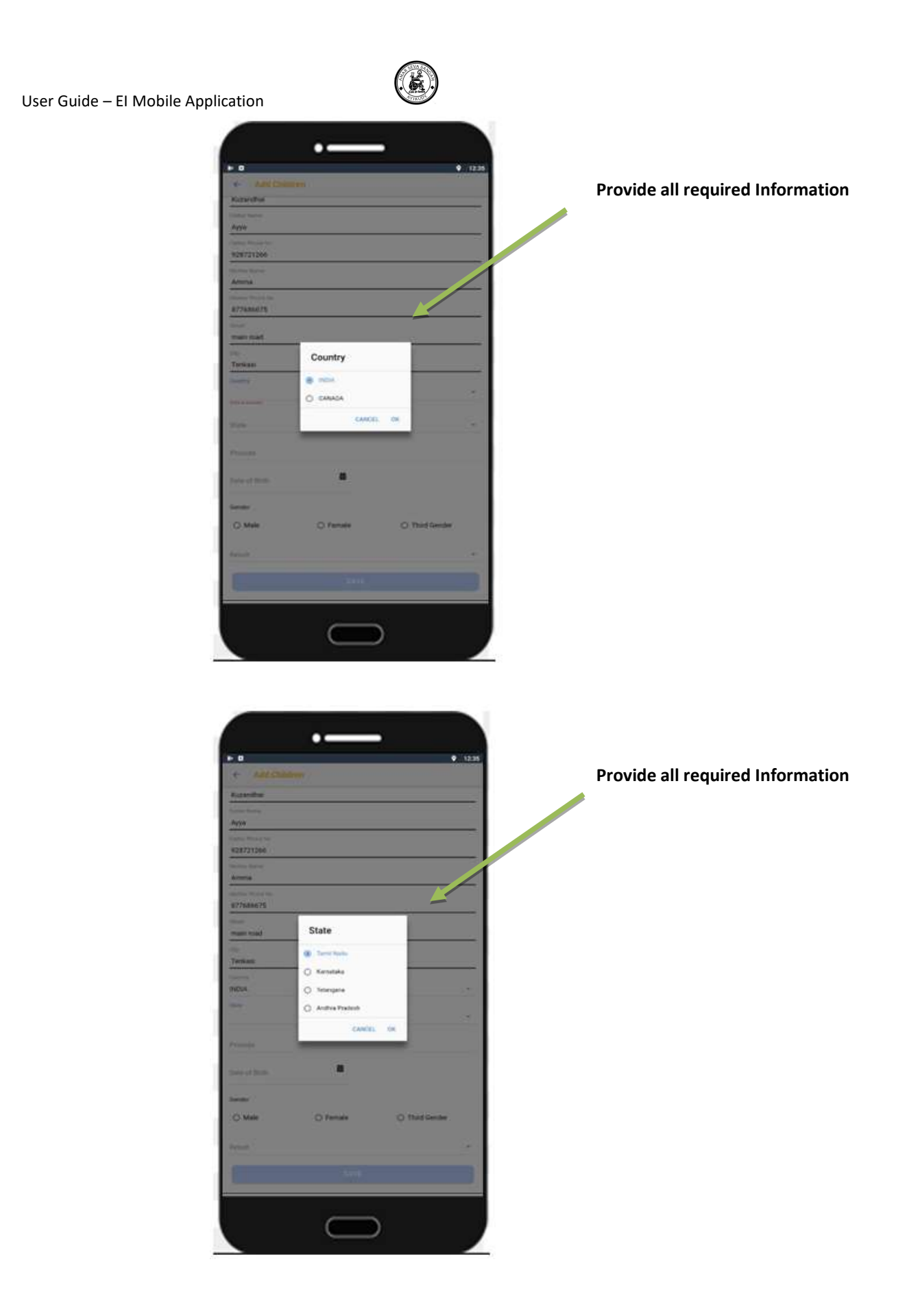

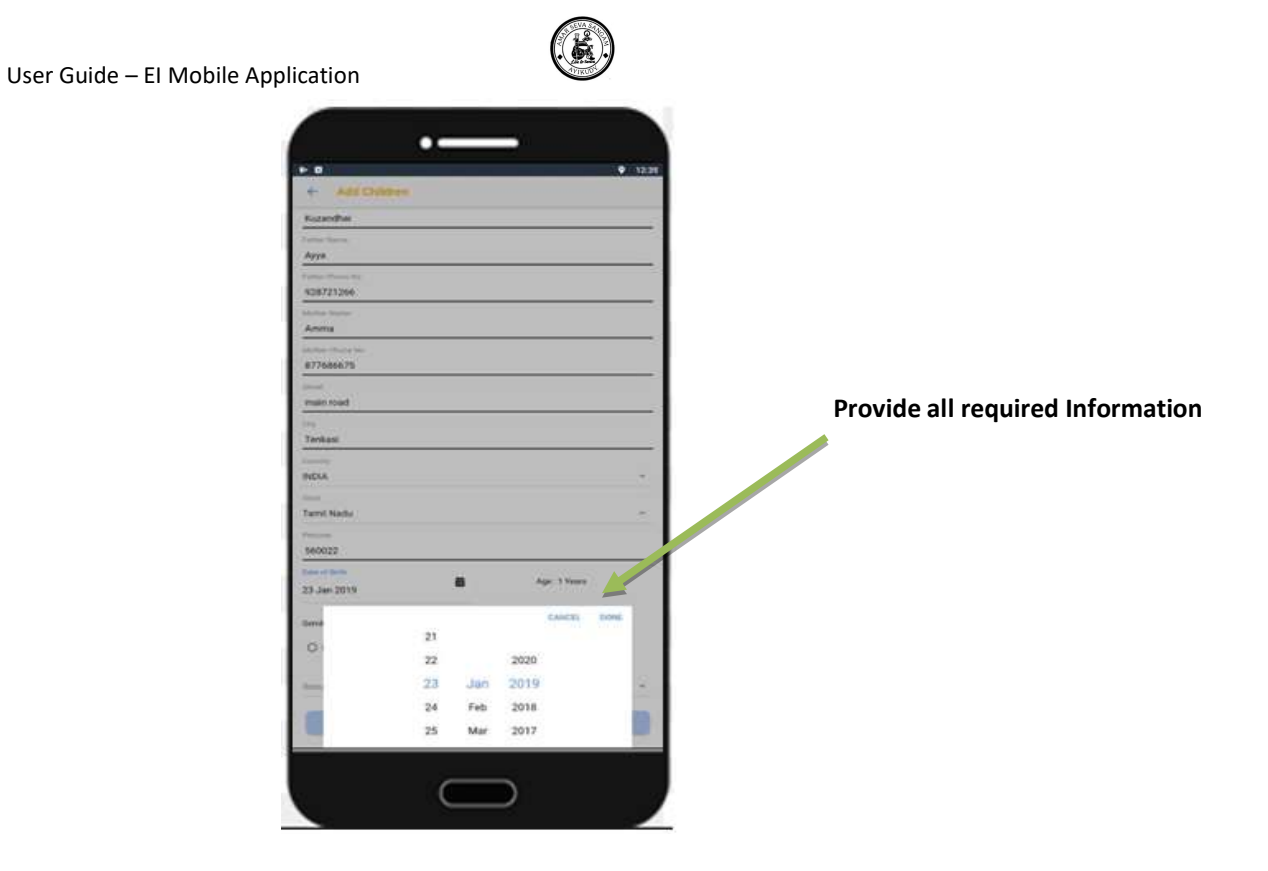

Enter the Assessor Result for the Child. If the Child is Positive / high risk then enter the comments.

✓ If the screening tool is Trivandrum Developmental Screening chart (TDSC) update the result Positive/Negative/High Risk manually based on the developmental chart

| 🕲 🎔 🗛 🕔           |                              | l 💵 📶 82% 🛢 5:06 pm |
|-------------------|------------------------------|---------------------|
| ← Add             | Children                     |                     |
| Gender            |                              |                     |
| O Male            | Female                       | O Third<br>Gender   |
| creening Tool     |                              |                     |
| Trivan     Screer | drum Developme<br>ning Chart | ental               |
| O World           | Vision Tool                  |                     |
| eference links    | 3                            |                     |
| English           |                              |                     |
| Tamil             |                              |                     |
| Result            |                              | <b>v</b>            |
|                   |                              |                     |
|                   |                              |                     |

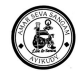

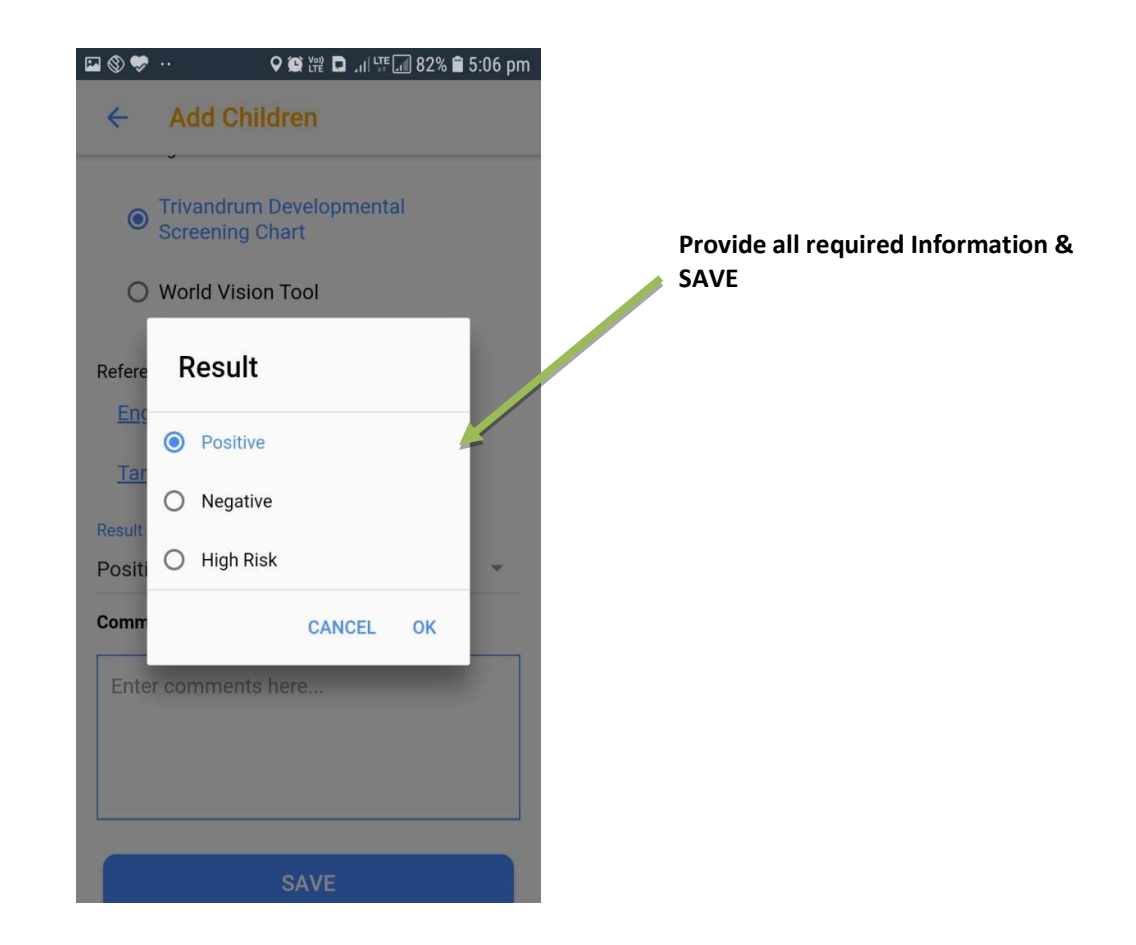

| Liser Guide – El Mobile Apr | alication              |                                                                                                    |                       |          |                      |
|-----------------------------|------------------------|----------------------------------------------------------------------------------------------------|-----------------------|----------|----------------------|
| User Guide – El Mobile App  | © ♥ ▲ · ♀ ♥ ₩ □        | د. المعلم المعلم المعلم المعلم المعلم المعلم المعلم المعلم المعلم المعلم المعلم المعلم المعلم المعلم المعلم ال |                       |          |                      |
|                             | ← Screening List       | (60)                                                                                                    |                       |          |                      |
|                             | Q Search by venue      |                                                                                                    |                       |          |                      |
|                             | Ayikudy at blocka      | 11-Nov-2020                                                                                                    |                       | Saved so | reening details list |
|                             | Block A                | Created                                                                                                    |                       |          |                      |
|                             | 11th NOV , Ayikudi     | 11-Nov-2020                                                                                                    |                       |          |                      |
|                             | Block A                | Created                                                                                                    |                       |          |                      |
|                             | School at block a      | 11-Nov-2020                                                                                                    |                       |          |                      |
|                             | Block A                | Created                                                                                                    |                       |          |                      |
|                             | Today child            | 10-Nov-2020                                                                                                    |                       |          |                      |
|                             | Block A                | Created                                                                                                    |                       |          |                      |
|                             | Gyschool               | +                                                                                                    |                       |          |                      |
|                             | 🖬 🕲 🖤 ·· 🛛 🖓           | © ₩ D ₩ 47%                                                                                                    | 12:34 pm              |          |                      |
|                             | ← Screening            | ) Children list (                                                                                              | 1)                    |          |                      |
|                             | Q Search by chi        | ld name                                                                                                    |                       |          |                      |
|                             | School at block a      | 11-N<br>No of ch                                                                                               | ov-2020<br>hildren: 1 |          |                      |
|                             | Created by :HPT Sen    | n Shanmugapriya                                                                                                |                       |          | Saved Child details  |
|                             | Child Info             |                                                                                                    |                       |          |                      |
|                             | Thamarai<br>Hari Ganga |                                                                                                    | A 2                   |          |                      |
|                             | пап, бапуа             |                                                                                                    | Positive              |          |                      |
|                             |                        |                                                                                                    |                       |          |                      |

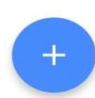

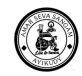

#### World vision tool

The CRW have to fill the World vision form and click on save

✓ For World vision tool the result will be appeared on the screen based on the assessment score

| 🗣 🏟 🛱 🗖 📶 🎼 🜆 82% 🛢 5                                           | 06 pm | 🖾 🛞 🤝      |
|-----------------------------------------------------------------|-------|------------|
| Iorld Vision                                                    |       | ÷          |
| SAVE                                                            |       |            |
| World Vision Tool                                               |       | 1.ls child |
| ild Functioning                                                 |       | No         |
| sion                                                            |       | 7. COM     |
| your child wear glasses                                         |       | 8. LEAR    |
|                                                                 | *     | 9. Resul   |
| en wearing his/her glasses does your chil<br>lifficulty seeing? | I     | 1. CUMUL   |
| No difficulty                                                   |       | 2. Resu    |
| ne difficulty                                                   |       | 🔿 Neg      |
| A lot of difficulty                                             |       | Pos        |
| ) Cannot do at all                                              |       | -          |

When result of the screen is positive

- The children can be converted as service user
- o A button 'Convert to service user' will get enabled
- Convert to Service User can be done only on CRW Profile users.

| User Guide – El Mobile Applica | ation                                         |                                     |
|--------------------------------|-----------------------------------------------|-------------------------------------|
|                                | 🕲 😎 ·· 🔍 🗭 🎬 🖬 ्रा। 🖽 🔝 82% 🛢 5:07 pm         |                                     |
|                                | Add Children                                  |                                     |
| G                              | Sender                                        |                                     |
|                                | O Male                                        |                                     |
| S                              | creening Tool                                 | Saved Child selected with Result as |
|                                | O Trivandrum Developmental<br>Screening Chart | Then, the child to be covert as SU  |
|                                | World Vision Tool                             |                                     |
| с                              | comments :                                    |                                     |
|                                | Enter comments here                           |                                     |
|                                | CONVERT TO SERVICE USER                       |                                     |

 $\bigcirc$ 

- There are list of Service User Information's to be captured on save.
  - Informed Consent
  - o Demographic Data
  - o Individual Info
  - Address Information
  - o Family Details
  - $\circ$  Education
  - o Social Group
  - o Child Schemes
  - Family Schemes
  - o Prenatal history
  - o Disability
  - o Primary Impairment Identified
  - o Problem Identified
  - o System Information

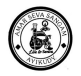

On Click of Convert to SU Button the screen navigates to SU Creation Screen. It defaults all the fields from Child Screen to SU.

Rest of the mandatory fields has to be entered by the user to complete the SU Creation.

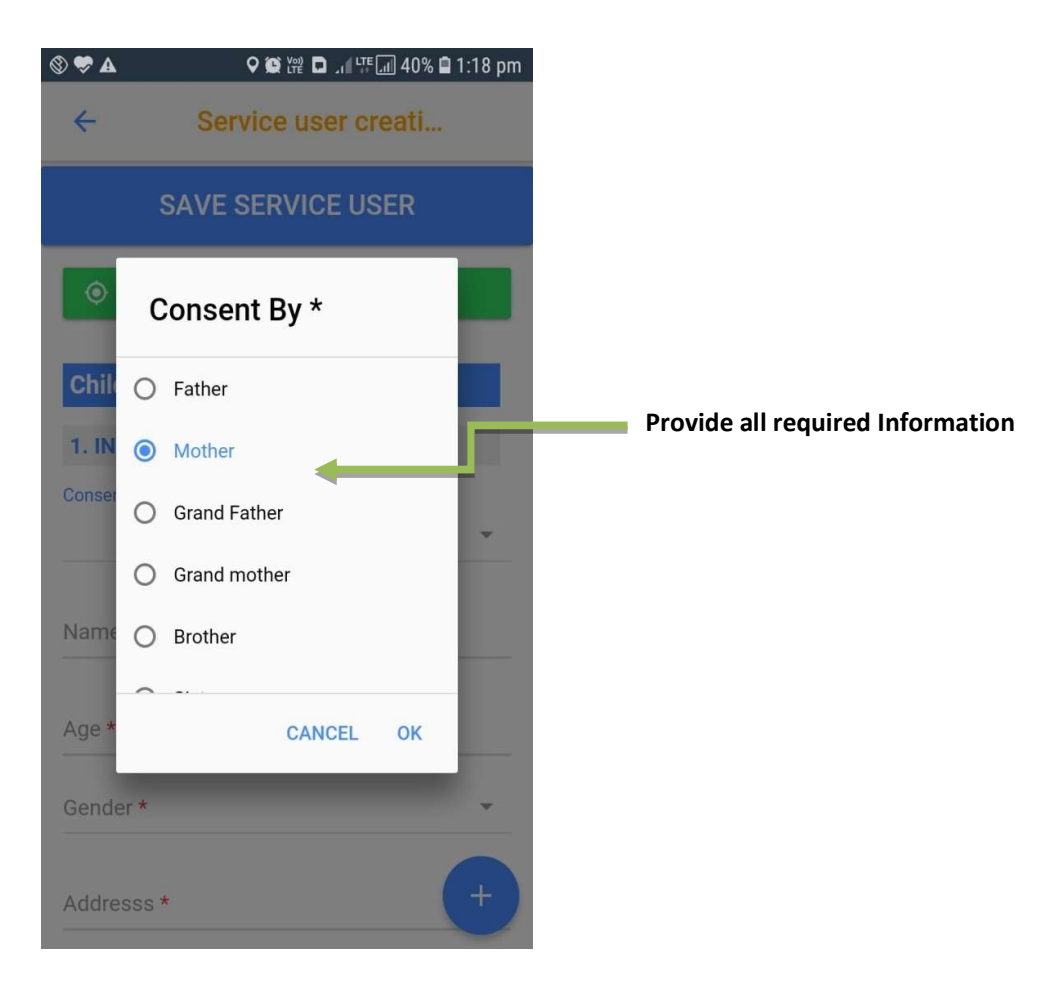

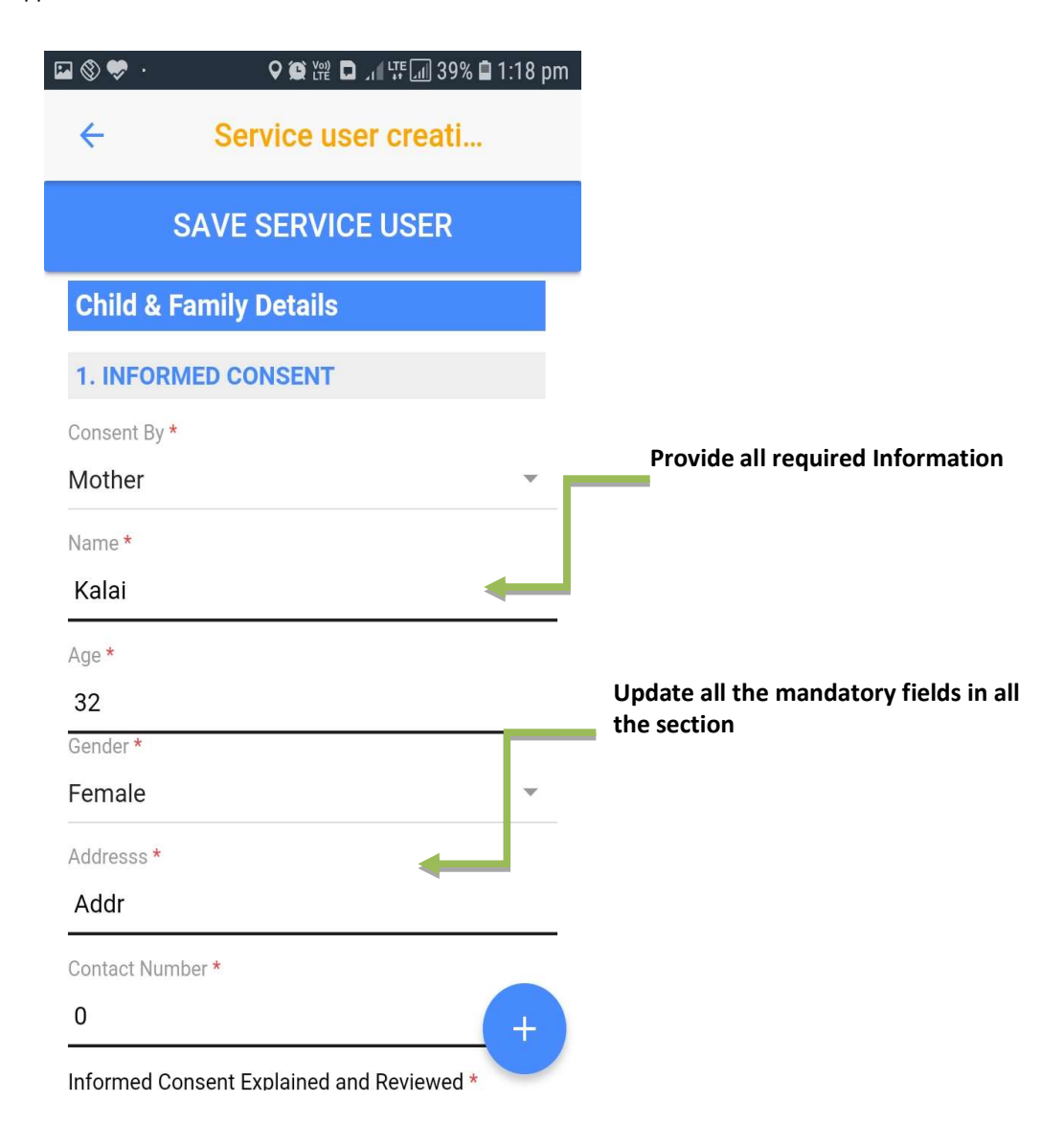

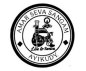

| i 🕲 🦈 .             | <b>♀ 簗 ⋈ ◻ , i lự ii 38% i</b> | 11:21 pm |
|---------------------|--------------------------------|----------|
| ÷                   | Service user creati            |          |
|                     | SAVE SERVICE USER              |          |
| 4. Addr             | ress information               |          |
| Address1<br>Main ro | *<br>ad                        |          |
| Address2            | *                              |          |
| Main st             | reet                           |          |
| City *              |                                |          |
| Kadaya              | m                              |          |
| Country *           |                                |          |
| INDIA               |                                | *        |
| State *             |                                |          |
| Tamil Na            | adu                            | *        |
| Postal Co           | de *                           |          |
| 627751              |                                |          |
| 5. FAM              | ILY DETAILS                    | +        |

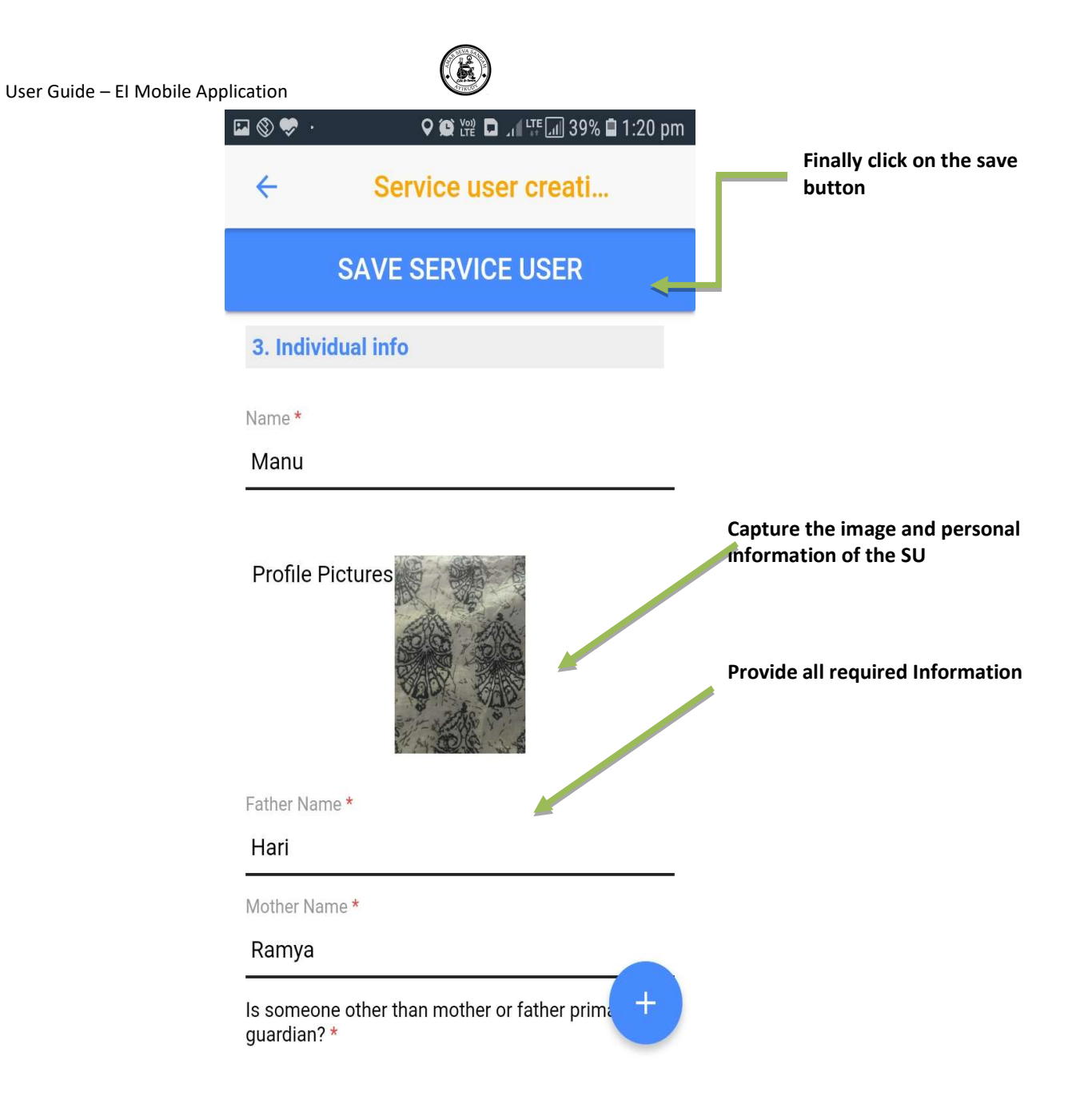

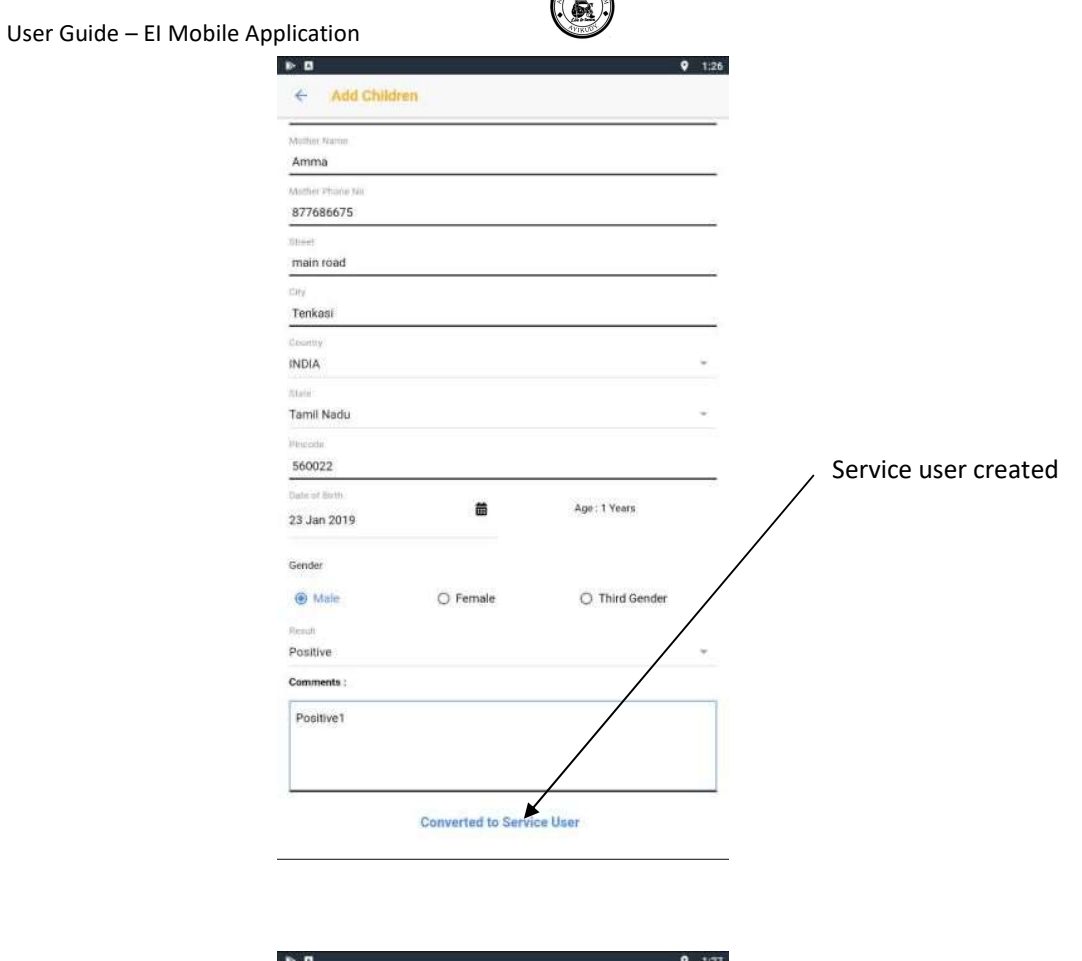

| • •                                 | <b>9</b> 1:27      |                   |
|-------------------------------------|--------------------|-------------------|
| ← Screening Children list (1)       |                    |                   |
| Q. Search by child name             |                    |                   |
| New Loaction1                       | 31-Jan-2020        |                   |
| Keelapavoor Block-H1                | No. of children: 1 |                   |
| Created by :HCR Kee - 1 Annalakshmi |                    |                   |
| Child Info                          | 4                  | List - created SU |
| Kuzandhai                           | 1                  |                   |
| Ayya, Amma                          | Positive           |                   |

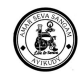

# 4.6. Service User

Service User will give you the complete detail of the Patient.

It will give you the 360 degree view of the Service User Status and details. All related records such as Assessments & Treatments

View of the Service User Page in below screen.

Service User Page contains many Sections and fields to fill in. This page is dynamic and can be configured. Fields can be added /changed and labels can be changed. All these configurations can be done in Pagedesign master.

There are dependable fields in most of the sections where the field value and field entry depends on the pervious fields.

CRW/Specalists will fill in the Service User Form.

After the Service User is added. There is a General Assessment form which will be created automatically. This form has to be completed before submitting for approval. After completing the General Assessment the problem Identified and primary Impairment Identified in service user page have to be filled by the CRW before submit for Approval.

After the form is filled CRW Submits the service user for approval.

Specalists will validate and approve the Service User.

Service User Status keeps changing on every action on the Service User.

When the Service User Approval is triggered it will change the status of the service user and creates the Assessment Forms based on the Problems identified and assigns it to respective Specalists based on the Form Mapping Configuration.

Attachements and Service User images can be added to the Page.

Every Service User has Assessment Forms, Treatments, Evaluations and Feedback forms.

In Home Page, Click on Service User
 O Directed to SU listing Page

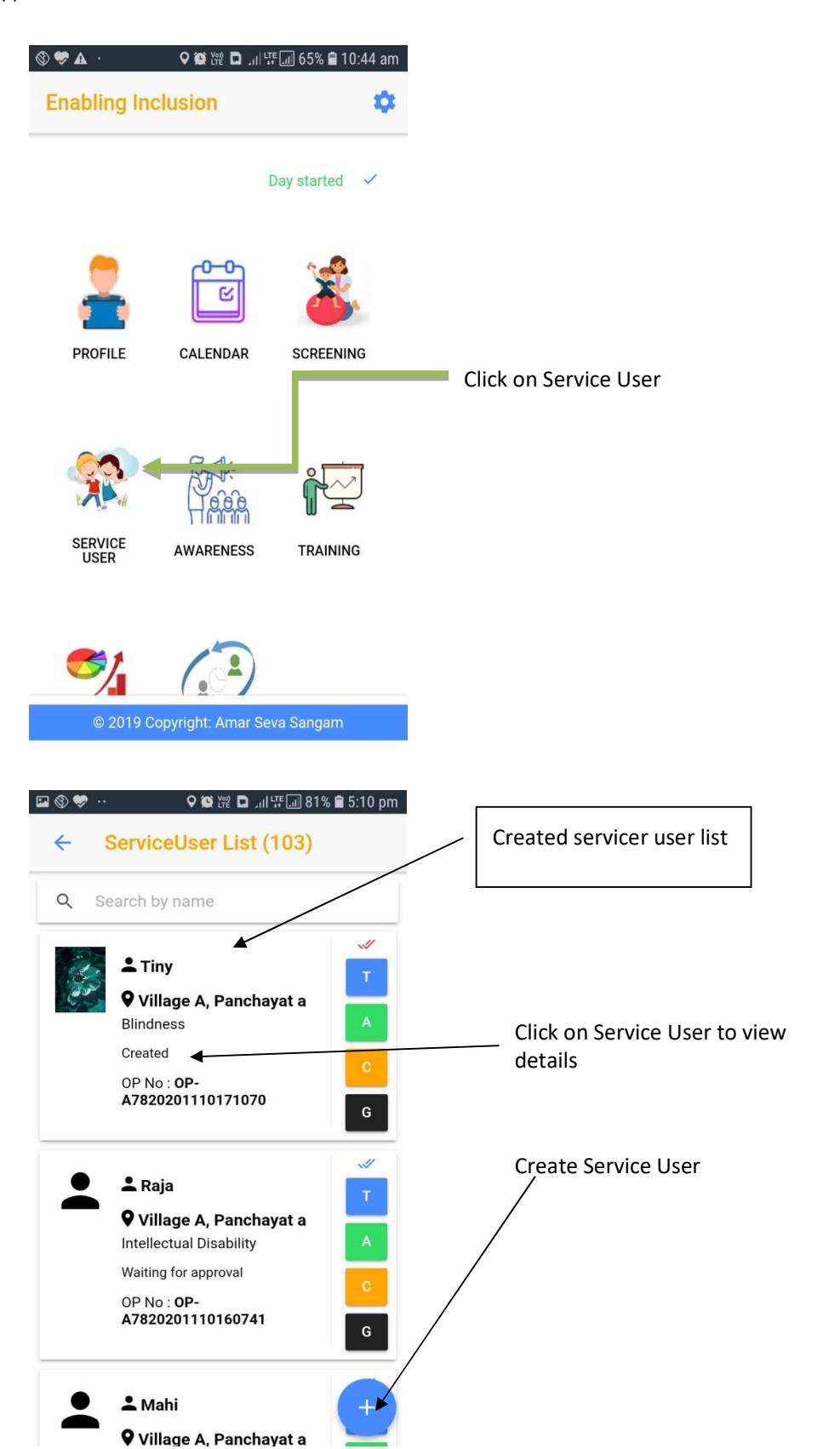

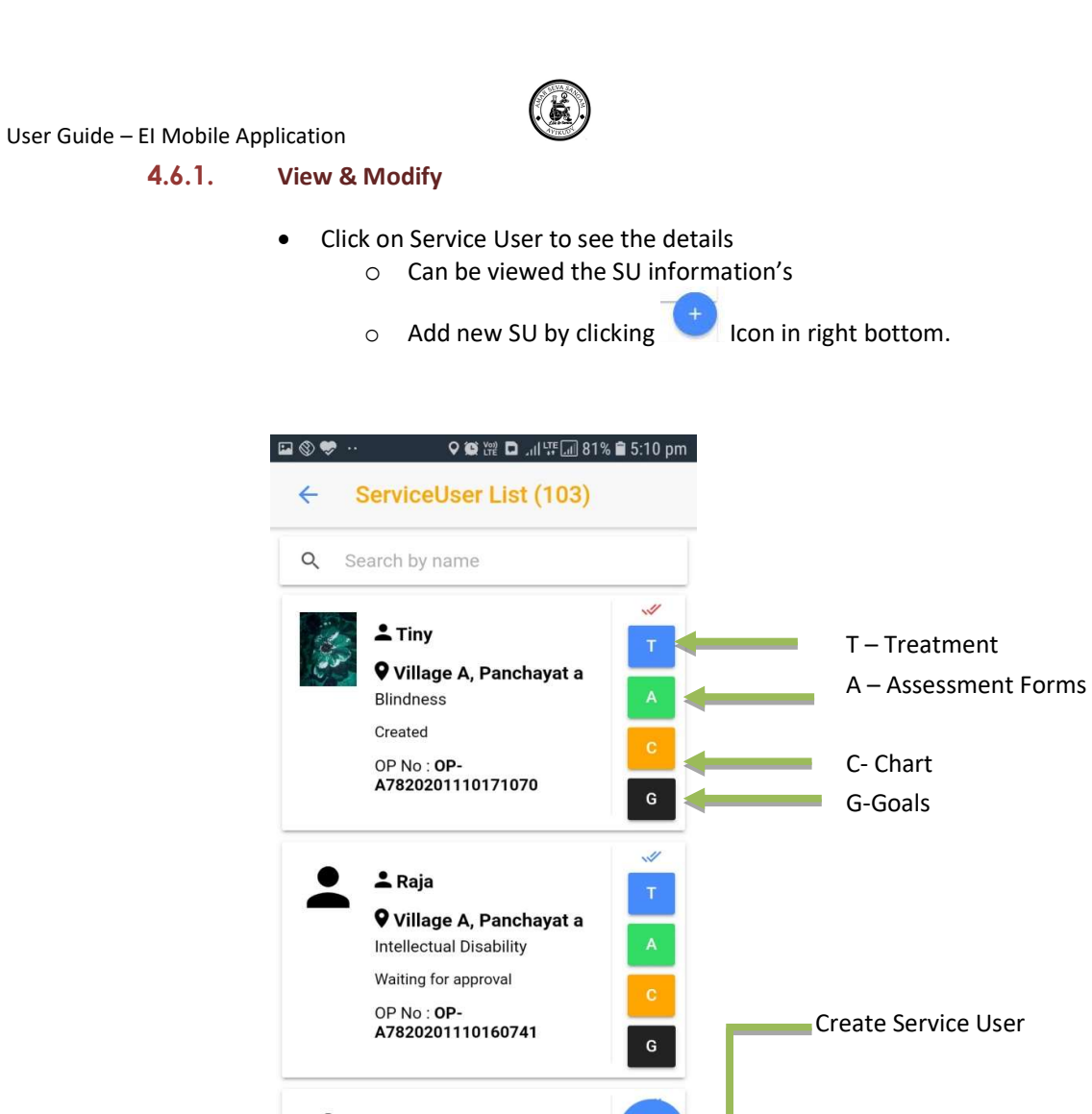

🚢 Mahi

Village A, Panchayat a

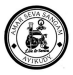

- Enter details of SU ,
  - o User Information's to be captured
  - o Informed Consent
  - o Demographic Data
  - o Individual Info
  - o Address Information
  - Family Details
  - $\circ$  Education
  - o Social Group
  - o Child Schemes
  - Family Schemes
  - Prenatal history
  - o Disability
  - o Primary Impairment Identified
  - o Problem Identified
  - o System Information
  - $\circ$   $\;$  SAVE by clicking SAVE SERVICE USER  $\;$

| <ul> <li>← Service user creation</li> </ul> | 9 1:52                       |
|---------------------------------------------|------------------------------|
| SAVE SERVICE USER                           |                              |
| Service User Info                           |                              |
| 1. INFORMED CONSENT                         |                              |
| Converting *<br>Faither                     |                              |
| Name *                                      |                              |
| зууа                                        |                              |
| Acta A                                      |                              |
| 3                                           | Save Service User – after    |
|                                             | providing all requested info |
| 84alo                                       | providing an requested into  |
| Addresss *                                  |                              |
| test                                        |                              |
| Contact Number *                            |                              |
| 1234567890                                  |                              |
| Winness by                                  |                              |
| ema                                         |                              |
| Witness Name                                |                              |
| amma                                        |                              |
| Age                                         |                              |
| 3                                           |                              |
|                                             |                              |
| Female                                      |                              |
| Addess                                      |                              |
| main1                                       |                              |
| Contact Harribes                            |                              |
| 1234567890                                  | +                            |

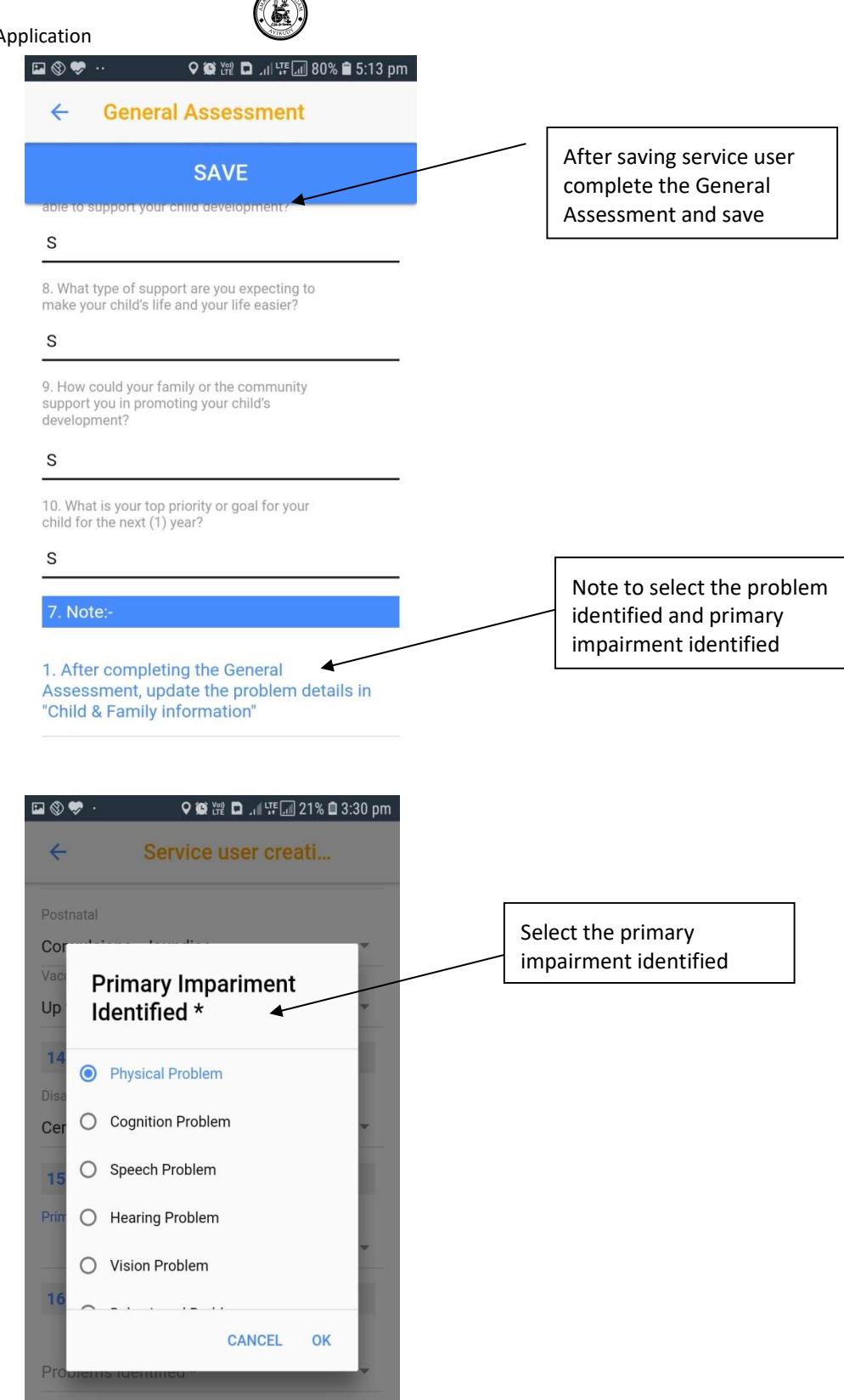

17. System Information

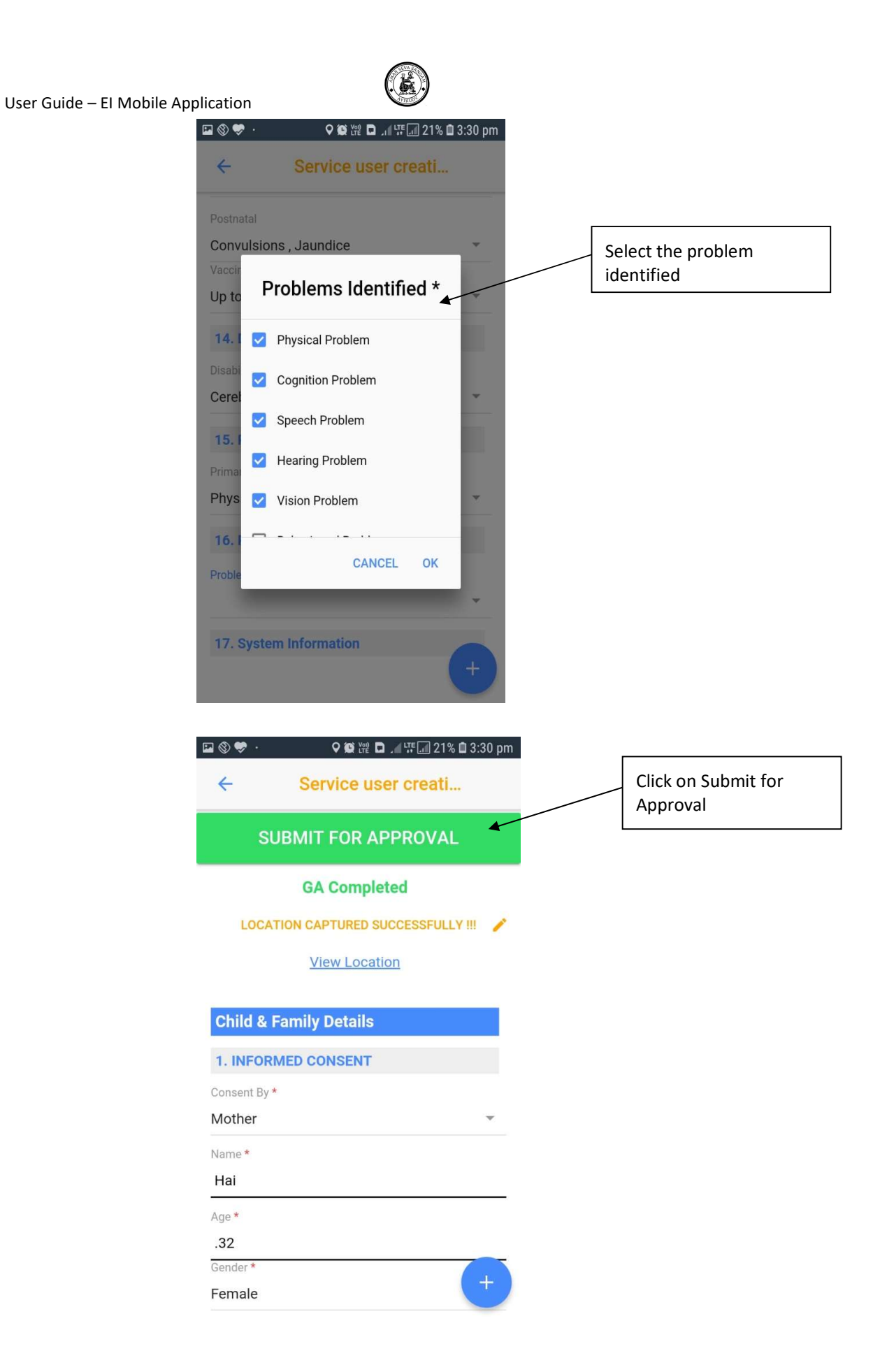

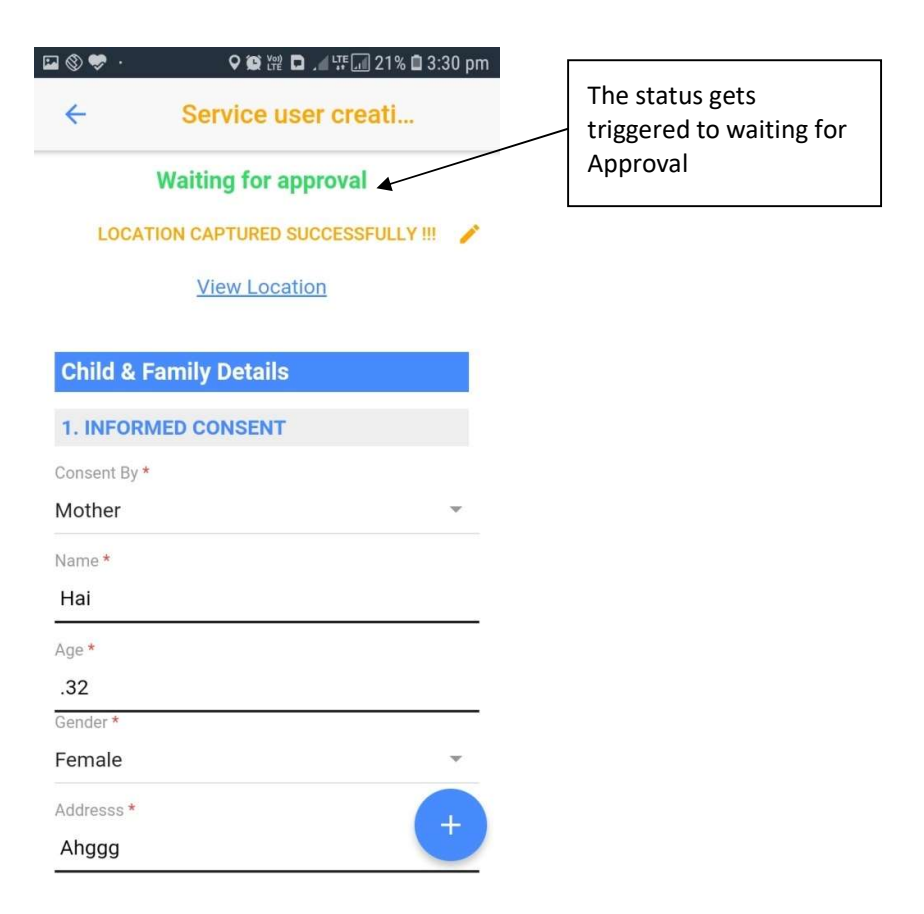

### 4.6.2. Add Attachment

- Click on + symbol in left Bottom or Add button
- Select the file from gallery or snap a new through camera
- Attached detail can be seen in the attachment page
- This will flow when an image sync done

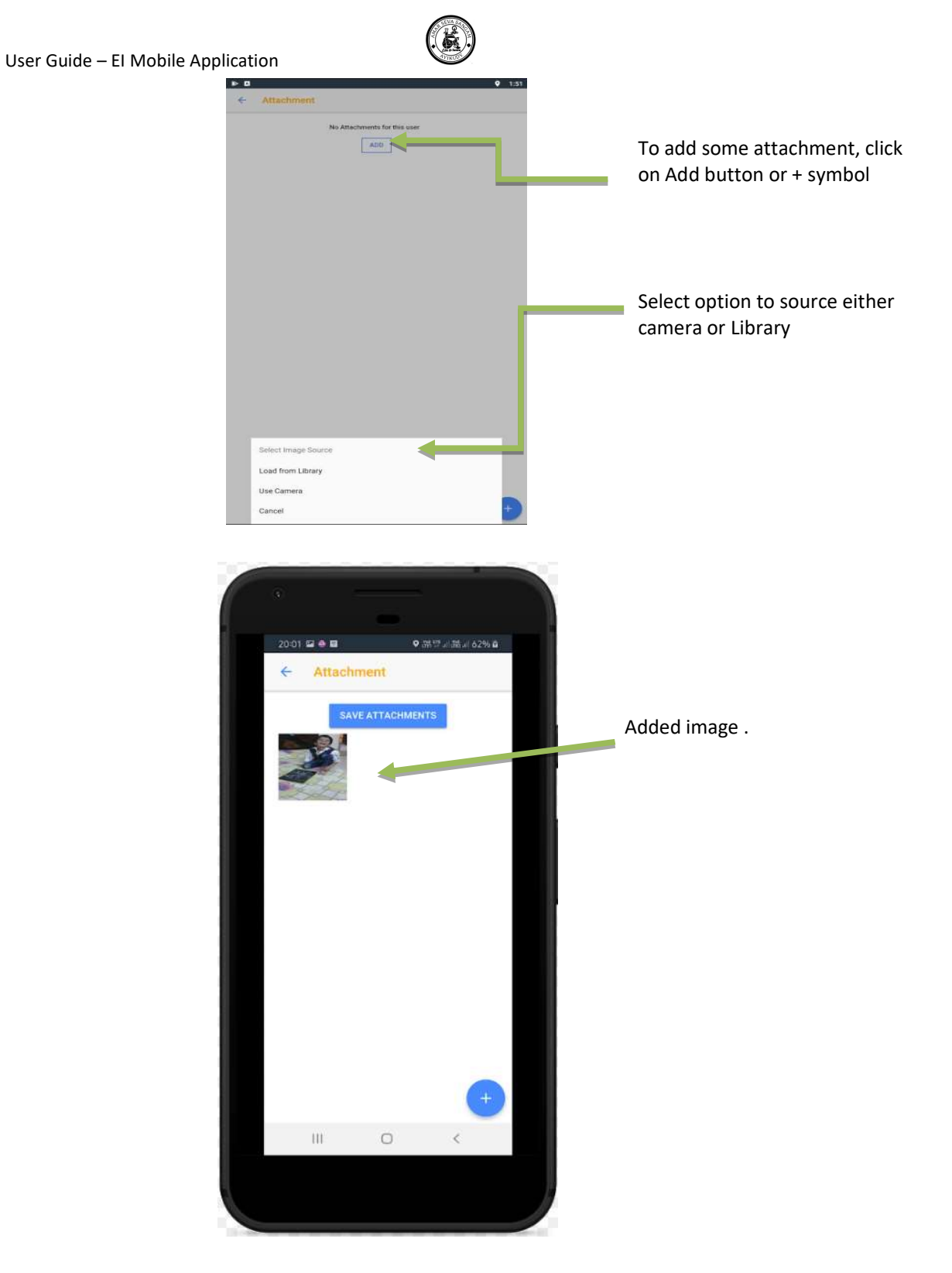

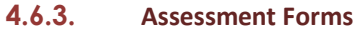

Assessments Forms will be created automatically after service user approval based on the problem identified and primary impairment identified and it can also be manually created and assigned to a specialist. → If, physical/motor impairment triggers Physiotherapist to do COPM and environmental assessment

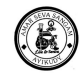

 $\rightarrow$  If cognition, vision, or behavioural impairments triggers special educator to do COPM and environmental assessment

 $\rightarrow$  If communication or hearing impairments triggers speech trainer to do COPM and environmental assessment

An ATP is created and assigned to specialist to complete the activity

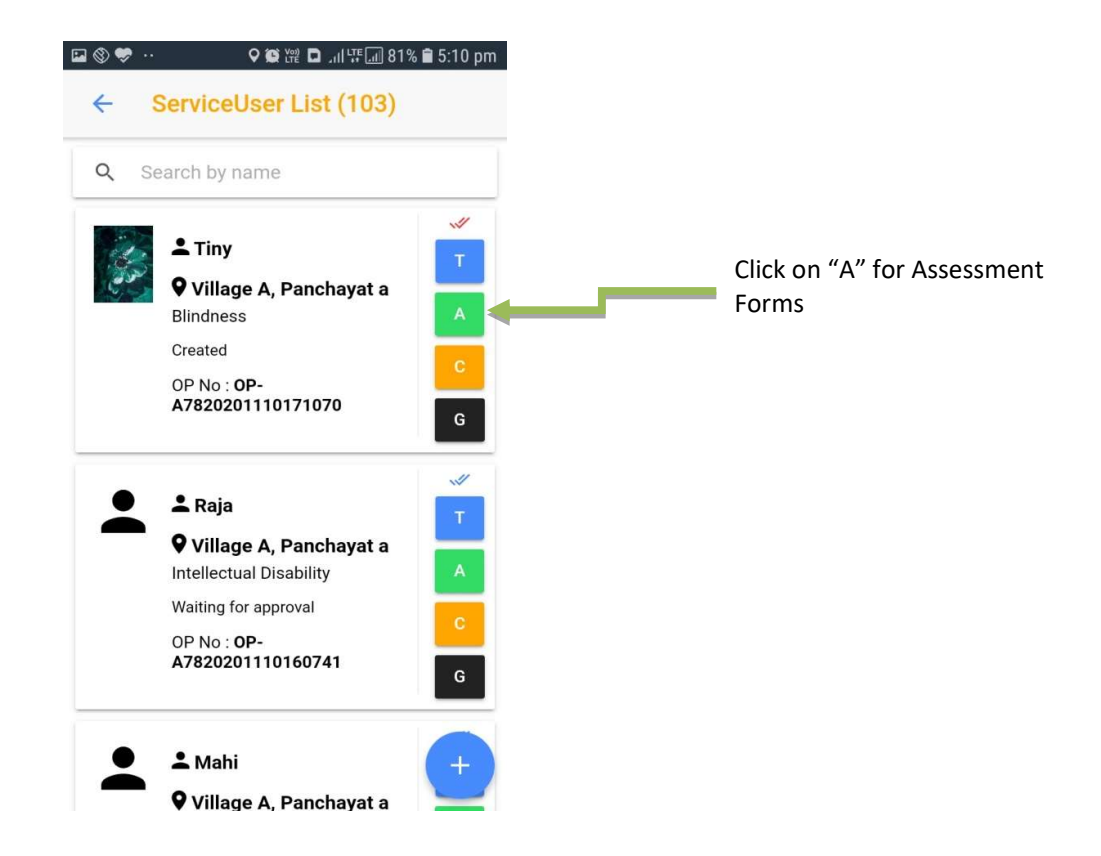

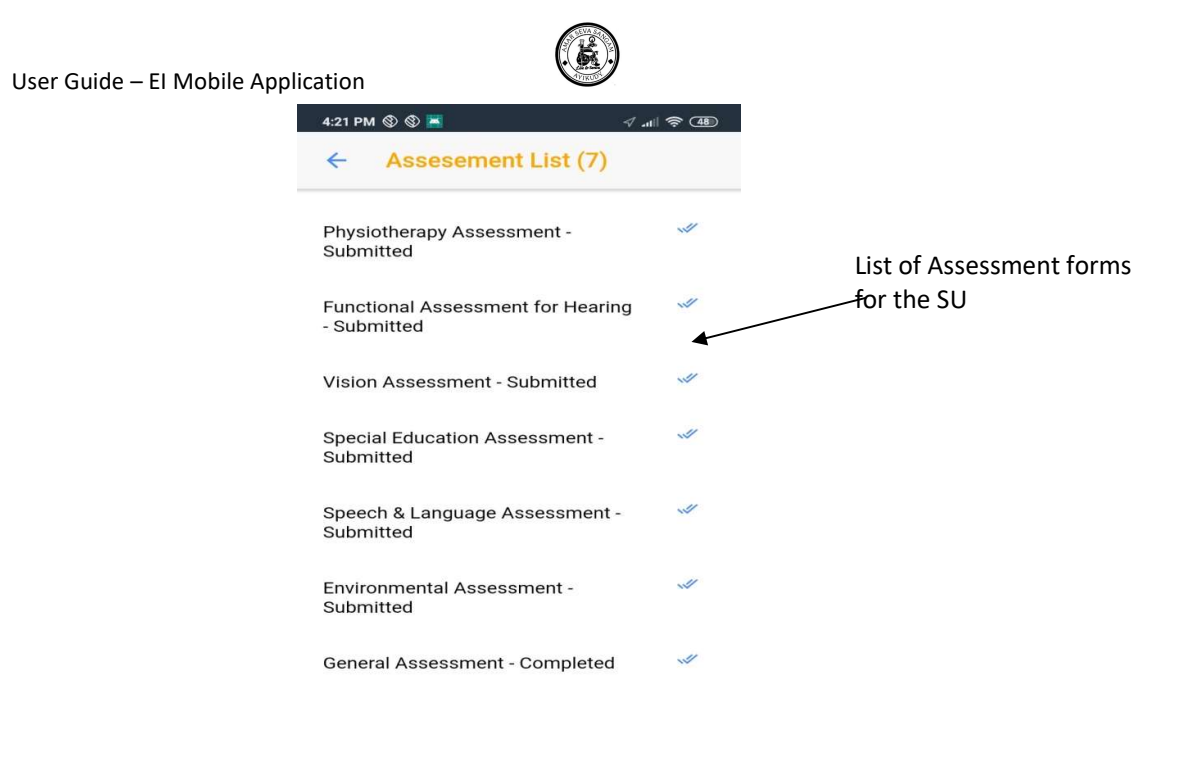

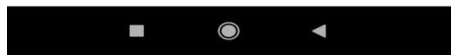

| ⊇ 🔇 🗢 ·· ♀ 🛱 № 🗅 ୷୲ 坪 📶 80% 🖹 5:13 pm                                                                        | 3:40 PM 🕲 🚪 🛛 🧳 🖽                                     |
|----------------------------------------------------------------------------------------------------|-------------------------------------------------------|
| ← General Assessment                                                                                         | <ul> <li>Physiotherapy Assessment</li> </ul>          |
| SAVE                                                                                                    | SAVE                                                  |
| able to support your child development?                                                                      |                                                       |
| S                                                                                                    | 1. POSTURAL ALIGNMENT                                 |
| 8. What type of support are you expecting to make your child's life and your life easier?                    | 1.Please indicate one position that you are assessing |
| 9. How could your family or the community<br>support you in promoting your child's<br>development?           | 2. Head                                               |
| S                                                                                                    | 3. Neck 💌                                             |
| 10. What is your top priority or goal for your child for the next (1) year?                                  | 4. Shoulder Girdle                                    |
| S                                                                                                    | 5. Shoulders                                          |
| 7. Note:-                                                                                                    |                                                       |
| 1. After completing the General<br>Assessment, update the problem details in<br>"Child & Family information" | 6. Elbows 👻                                           |

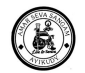

| #Guill (19) |                                        |
|-------------|----------------------------------------|
| m           |                                        |
|             |                                        |
| ~           |                                        |
| ~           |                                        |
|             |                                        |
| Ŧ           |                                        |
|             |                                        |
|             |                                        |
|             |                                        |
|             | Select the required                    |
| · ·         | evaluation to do the initia evaluation |
|             |                                        |

After assessment completion, the initial evaluation will be created based on required evaluation field. ATPs also will be created automatically and assigned to the specialist.

### 4.6.4. Treatments

Treatment will be creating by Specialists.

Treatment are dependable on Type of Assessments done for the Service User

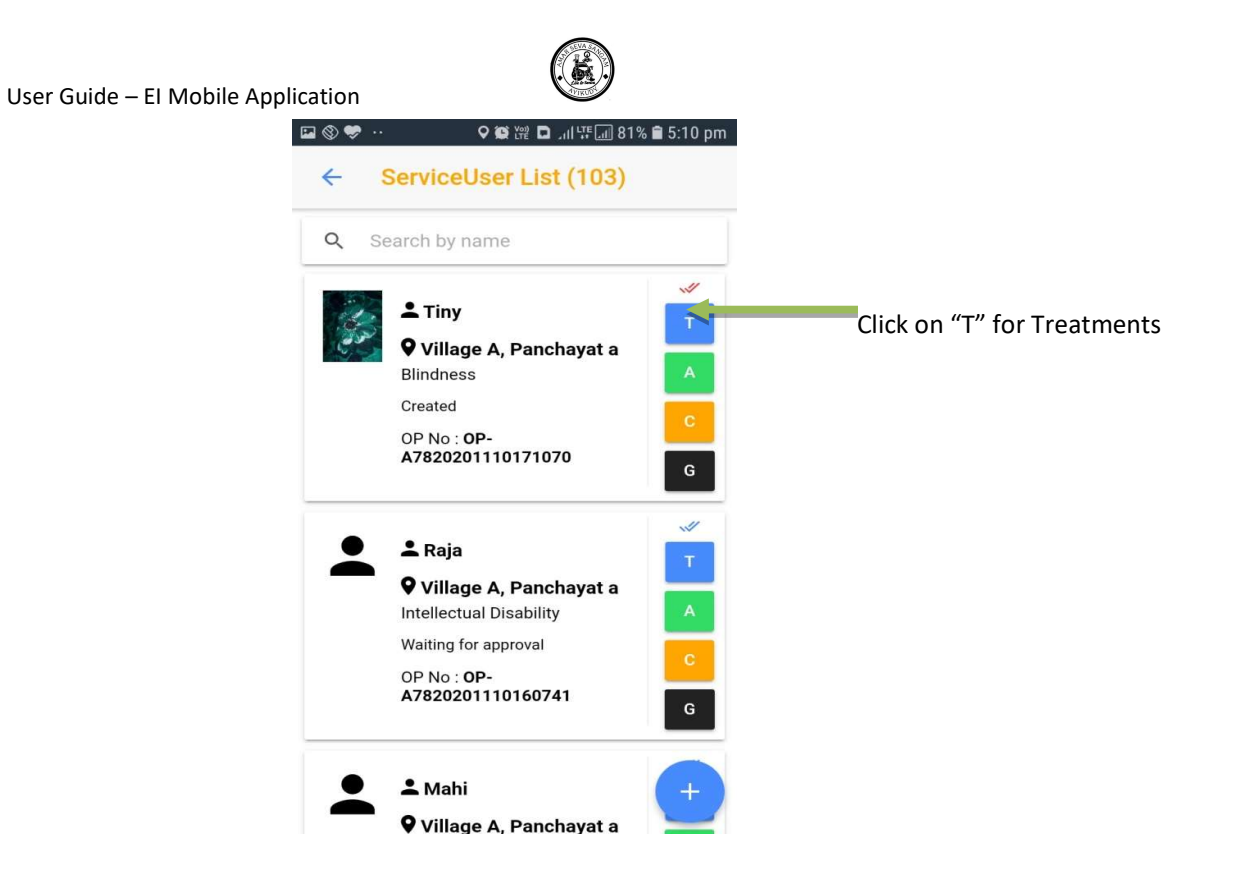

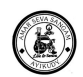

List view of Treatments

| ★ Treatment List          Disability       spina Bifida         Classification       Spina Bifida - 1         Status       Evaluation Assigned         Start Date       Jan 31, 2020, 3:18:27 PM         End Date       Jan 31, 2020, 5:30:00 AM         Disability       spina Bifida         Classification       Speech - 1         Status       Evaluation Assigned         Start Date       Jan 31, 2020, 3:18:27 PM         End Date       Jan 31, 2020, 3:18:27 PM         End Date       Jan 31, 2020, 3:18:27 PM         End Date       Jan 31, 2020, 3:18:27 PM         End Date       Jan 31, 2020, 3:18:27 PM         End Date       Jan 31, 2020, 3:18:27 PM | 21:46                                                            | the second                                                                                              | LTE .1   26% 🗐      |
|----------------------------------------------------------------------------------------------------|------------------------------------------------------------------|----------------------------------------------------------------------------------------------------|---------------------|
| Disability spina Bifida<br>Classification Spina Bifida - 1<br>Status Evaluation Assigned<br>Start Date Jan 31, 2020, 3:18:27 PM<br>End Date Jan 31, 2020, 5:30:00 AM<br>Disability spina Bifida<br>Classification Speech - 1<br>Status Evaluation Assigned<br>Start Date Jan 31, 2020, 3:18:27 PM<br>End Date Jan 31, 2020, 3:18:27 PM<br>End Date Jan 31, 2020, 5:30:00 AM                                                                                                    | < Treatm                                                         | nent List                                                                                               |                     |
| Disability spina Bifida<br>Classification Speech - 1<br>Status Evaluation Assigned<br>Start Date Jan 31, 2020, 3:18:27 PM<br>End Date Jan 31, 2020, 5:30:00 AM                                                                                                    | Disability<br>Classification<br>Status<br>Start Date<br>End Date | spina Bifida<br>Spina Bifida - 1<br>Evaluation Assigned<br>Jan 31, 2020, 3:18:2<br>Jan 31, 2020, 5:30:0 | 1<br>7 PM<br>10 AM  |
|                                                                                                    | Disability<br>Classification<br>Status<br>Start Date<br>End Date | spina Bifida<br>Speech - 1<br>Evaluation Assigned<br>Jan 31, 2020, 3:18:2<br>Jan 31, 2020, 5:30:0       | 9<br>17 PM<br>10 AM |
|                                                                                                    |                                                                  |                                                                                                    |                     |

Treatment Creation Select the Disability & Classification Pick the Problem, Goal and Treatment and save the record

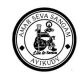

Select the classification Select the Problem

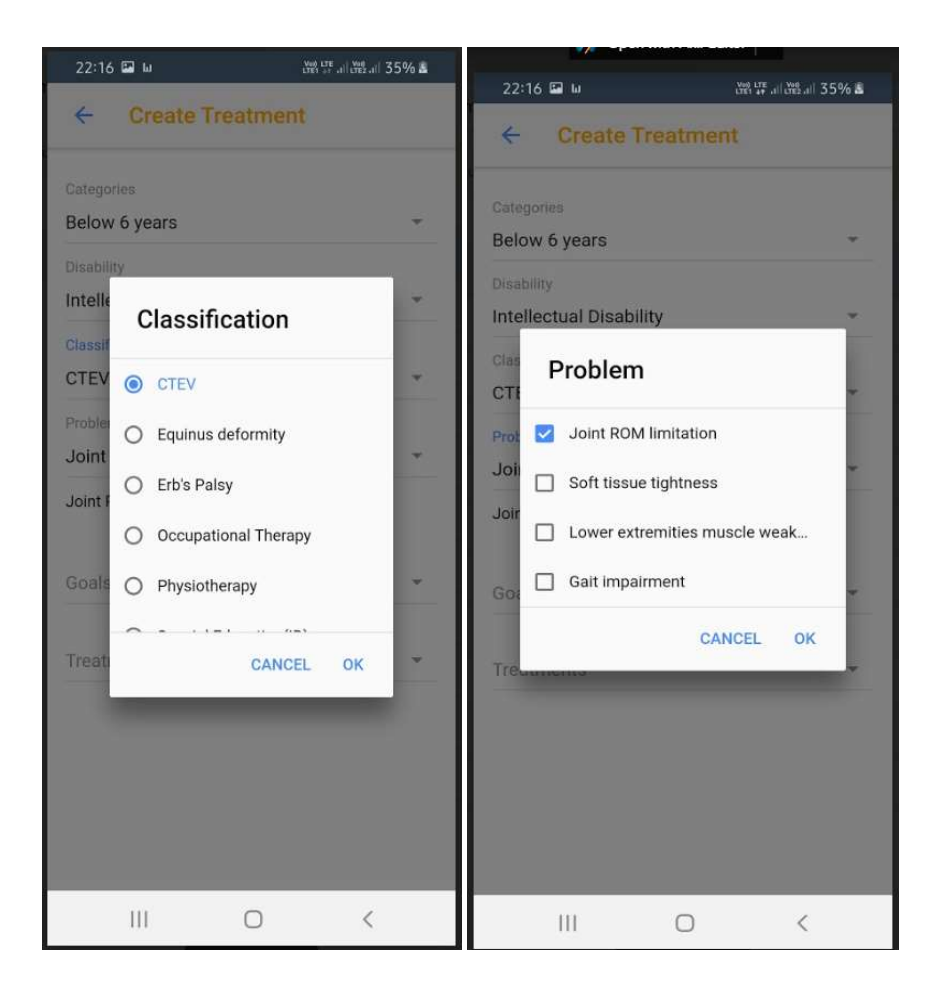

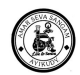

# Select the Goal Select the Treatment

|                                                                                                    |                            | 22:16 🔛 W                                                                                                    | Ved LTE at the                                                                | ≗.⊪ 35% <b>&amp;</b>                                                                        |
|----------------------------------------------------------------------------------------------------|----------------------------|----------------------------------------------------------------------------------------------------|-------------------------------------------------------------------------------|---------------------------------------------------------------------------------------------|
| ← Create Treatm                                                                                                    | inent                      | ← Create Tre                                                                                                    | atment                                                                        |                                                                                             |
| Categories<br>Below 6 years<br>Disability<br>Intellectual Disability<br>Classification<br>CTEV<br>Prot Goals<br>Joir Joint ROM limitati<br>Goa<br>Treatments | on -> To impr<br>CANCEL OK | Categories<br>Below 6 years<br>Disability<br>Intellectual Disability<br>Classification<br>CTE<br>Prot<br>Joi<br>Joi<br>Joi<br>Joi<br>Joi<br>Joi<br>To improve/m<br>Goo<br>Joi<br>Treatments | S<br>naintain foot/ankle<br>naintain foot/ankle<br>CANCEL<br>To improve/maint | •<br>•<br>•<br>•<br>•<br>•<br>•<br>•<br>•<br>•<br>•<br>•<br>•<br>•<br>•<br>•<br>•<br>•<br>• |
| 111 0                                                                                                    | <                          |                                                                                                    | 0                                                                             | <                                                                                           |

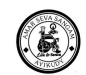

# 4.7. Awareness

Awareness Programs are conducted and Capture in this menu. This will capture the Venue where the Awareness Program was conducted, who Organised, which Block/Panchayat/Village it was conducted and by whom.

Awareness forms are created in Web Application and only the participants are add in Mobile App

### 4.7.1. View Awareness Programs

- In Home Page, Click on Awareness
  - Directed to Awareness program listing Page

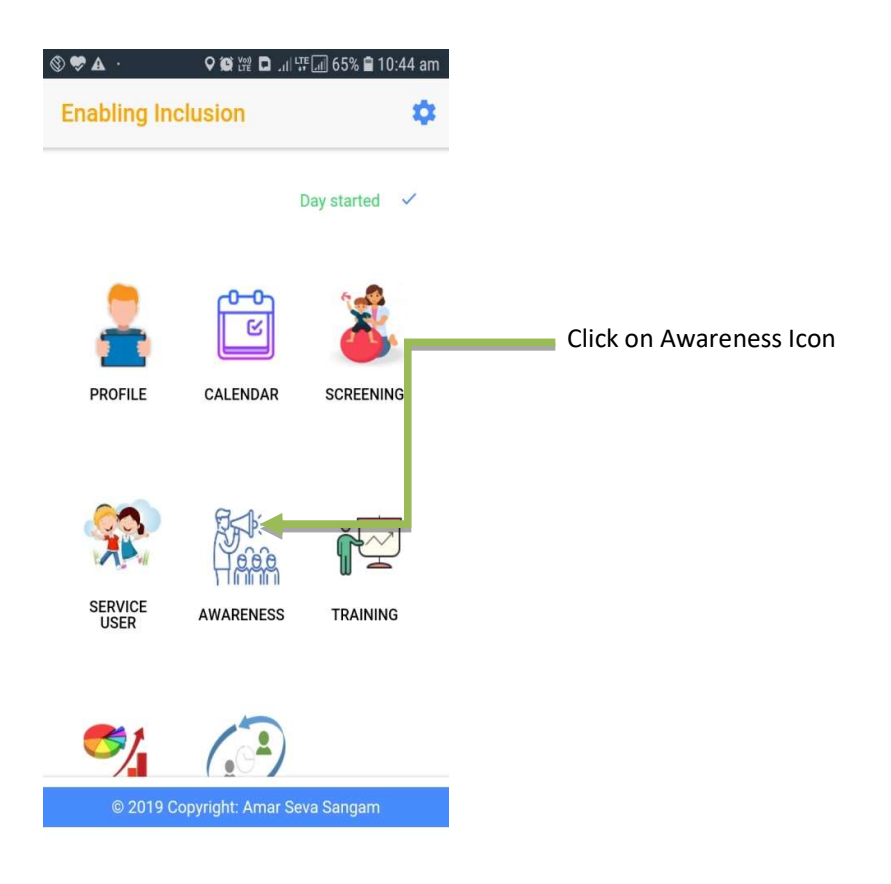

- All the Program details available based on the last sync
- View the Program by using the search

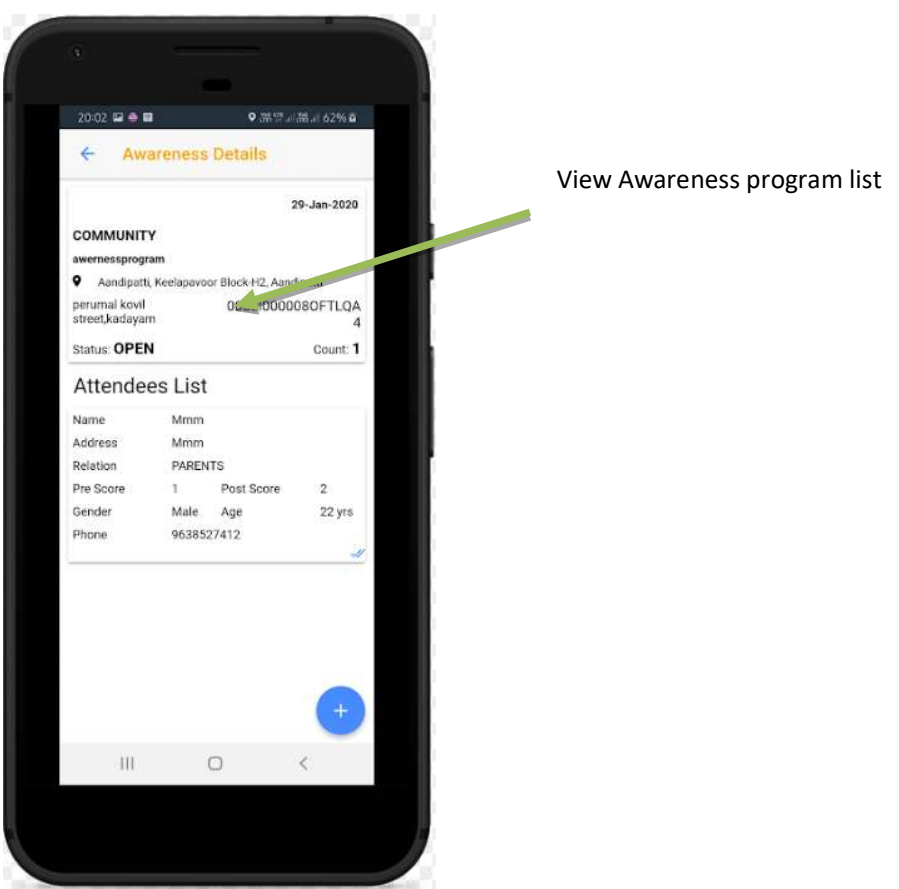
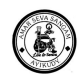

#### 4.7.2. View/Add Attendee's

• In Awareness page, select the program

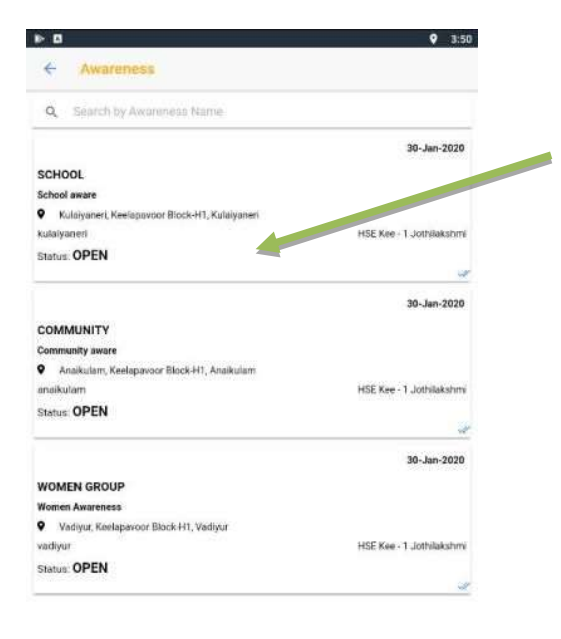

View Awareness program list

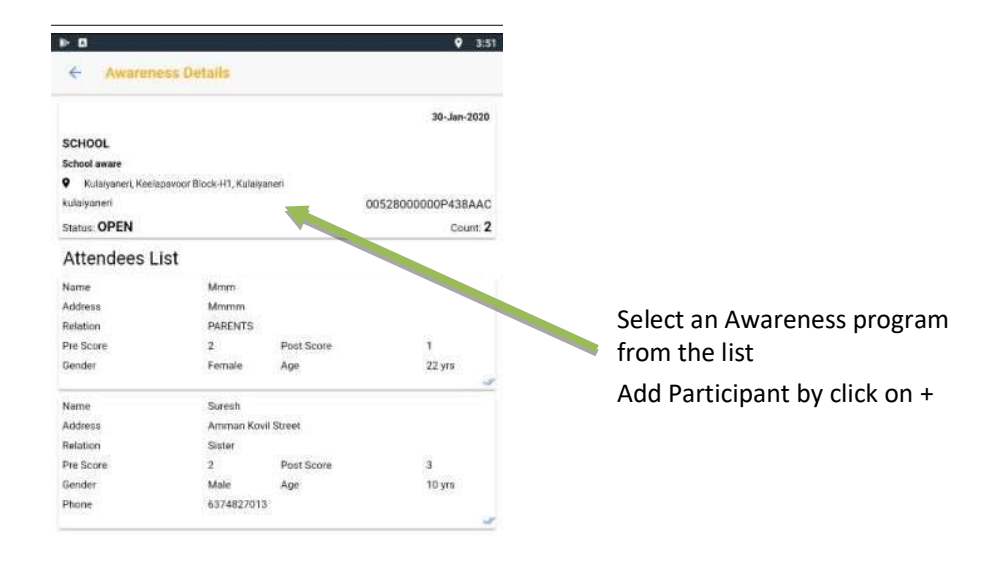

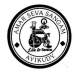

- Add Attendee's by clicking + in Right bottom
- Add Participant
  - Enter the details
  - Click on save

| 20:06 🖼 🔮 🖬           | ● 滞望』講』 62%章            |                             |
|-----------------------|-------------------------|-----------------------------|
| ← Create Part         | ticipent                |                             |
| Service user          |                         |                             |
| Kavya                 |                         |                             |
| Relation with Service | User                    |                             |
| Grand Father          |                         |                             |
| Pre Score             |                         |                             |
| 3                     | *                       |                             |
| Post Scont            |                         |                             |
| 4                     | ×                       |                             |
| Gender                |                         |                             |
| Male     O Fe         | emale O Third<br>Gender |                             |
| Age                   |                         | Add Participant details and |
| 23                    | _                       | on SAVE                     |
| Phone                 |                         |                             |
| 9874123560            |                         |                             |
| s                     | AVE                     |                             |
|                       |                         | 1                           |
| III.                  | 0 <                     |                             |
| N                     |                         |                             |

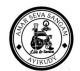

• Newly added participant will be added in list

|                      |                           |             | 30-Jan-2020         |                    |
|----------------------|---------------------------|-------------|---------------------|--------------------|
| CHOOL                |                           |             |                     |                    |
| ichool aware         |                           |             |                     |                    |
| Kidaiyaneri Keelanay | oor Biock 41 Kulai        | vanari      |                     |                    |
| ulaivaneri           | operations of the reality | Fairer      | 0052800000000438440 |                    |
| atus: OPEN           |                           |             | Count: 3            | Nowly added Attend |
| Attendees List       | 1                         |             |                     | Newly added Attend |
| iame .               | test                      |             |                     |                    |
| Address              | main1                     |             |                     |                    |
| Relation             | Father                    |             |                     |                    |
| Pre Score            | з                         | Post Score  | 3                   |                    |
| Render               | Male                      | Age         | 1 yrs               |                    |
| <sup>s</sup> hone    | 123456789                 | 90          |                     |                    |
| lame                 | Mmm                       |             |                     |                    |
| Address              | Mmmm                      |             |                     |                    |
| Relation             | PARENTS                   |             |                     |                    |
| Pre Score            | 2                         | Post Score  | 1                   |                    |
| Sender               | Female                    | Age         | 22 yrs              |                    |
| ogos elle            | CORPANYING                | -078490<br> | SATE NOT            |                    |
| łame                 | Suresh                    |             |                     |                    |
| kddress              | Amman Ko                  | ivil Street |                     |                    |
| lelation             | Sister                    |             |                     |                    |
| re Score             | 2                         | Post Score  | 3                   |                    |
| Sender               | Mole                      | Age         | 10 yra              |                    |
| hone                 | 63748270                  | 13          |                     |                    |

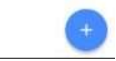

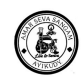

### 4.8. Training

This menu will capture the Training programs conducted and who participated in those programs. This will capture the type of Training Program, Venue where the Program was conducted, who Organised, which Block/Panchayat/Village it was conducted and by whom. IT also captures the Pre-Score and Post-Score of the Training Program List view of the Training Program

Training forms are created in Web Application and only the participants are add in Mobile App

#### 4.8.1. View Training

- In Home Page, Click on Training icon
  - Will be directed to Training List Page
  - Training page, select any Training
  - o Directed to Training details Page

| 🕲 🕏 🛦 ·            |                   | 🗐 65% 🛢 10:44 am |                        |
|--------------------|-------------------|------------------|------------------------|
| Enabling Inclusion |                   | \$               |                        |
|                    |                   | Day started 🗸    |                        |
| -                  | <b>۵-0</b><br>الا | *                | Click on Training Icon |
| PROFILE            | CALENDAR          | SCREENING        |                        |
| <b>%</b>           |                   | Î.               |                        |
| SERVICE            | AWARENESS         | TRAINING         |                        |
| <b>1</b>           |                   |                  |                        |
| © 2019 C           | opyright: Amar Se | va Sangam        |                        |

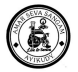

#### 4.8.2. View/Add Attendee is into the Training.

• Add Attendee's by clicking + in Right bottom

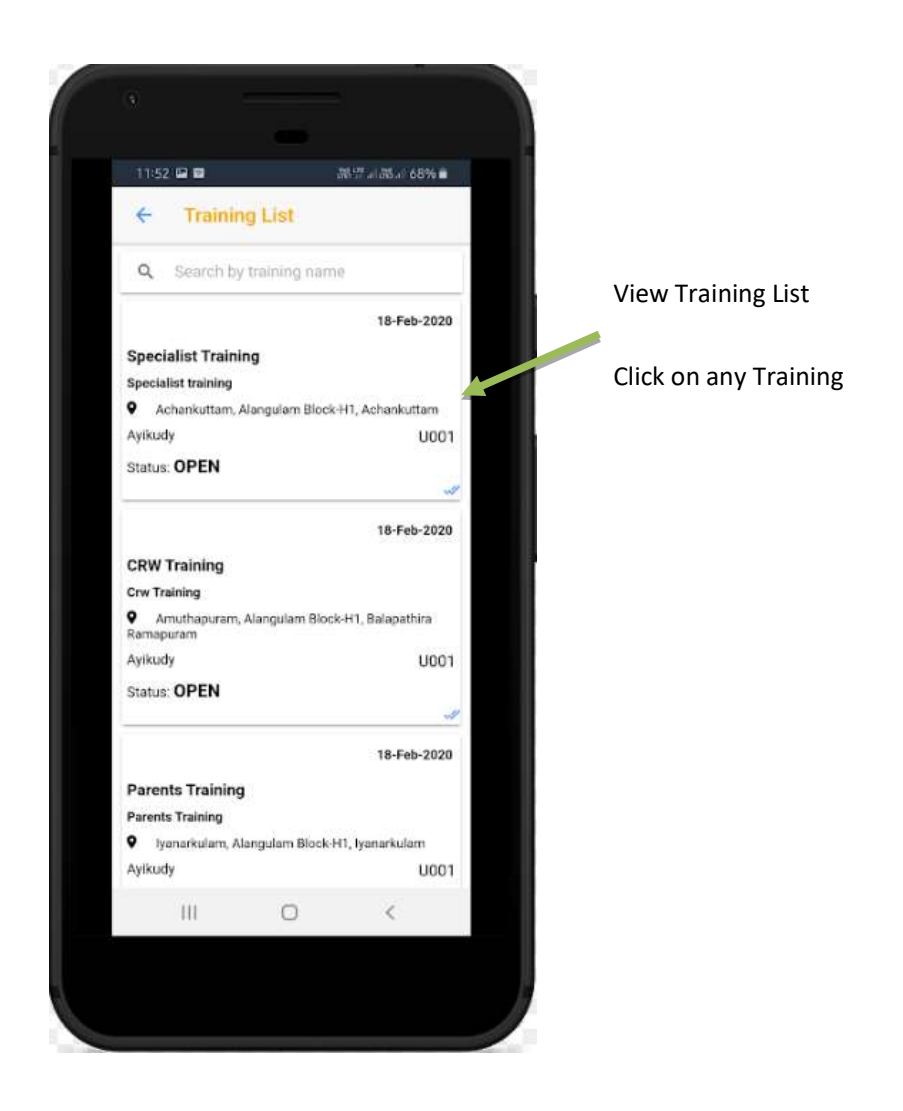

#### User Guide – El Mobile Application

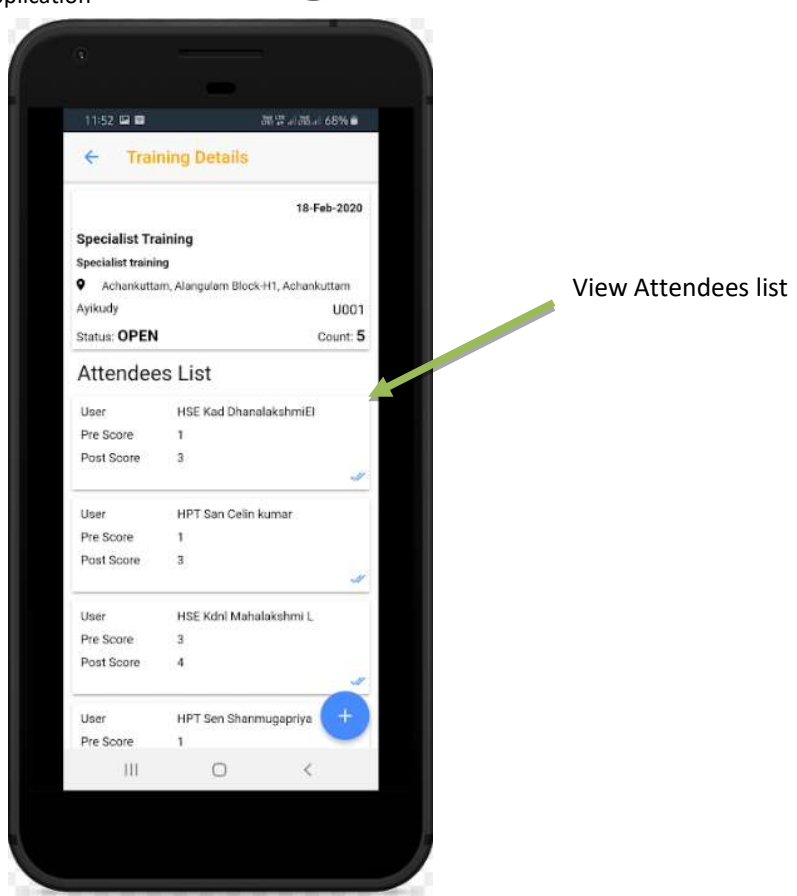

- create Participant
  - Enter the details
  - Click on save

| ► D                                              | atteinent  | <b>Q</b> _3:57 | 1                                           |
|--------------------------------------------------|------------|----------------|---------------------------------------------|
| Select User                                      | articipent |                | Add Attendees by clicking + Icon            |
| HPT Ten kalaiva<br>Predicase<br>2<br>Prost Score | si         | *              | Provide the details and save<br>participant |
| 3<br>Gender                                      | Fernale    | Third Gender.  |                                             |
| Age<br>3<br>Phùne                                |            |                |                                             |

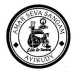

- New participant will be added in list
- New Participant details can be edited
- Existing Participant cannot be modified

|                     |                      | 30-Jan-2020        |                                  |
|---------------------|----------------------|--------------------|----------------------------------|
| Specialist Training |                      |                    |                                  |
| Specialist new      |                      |                    |                                  |
| Vadiyur, Keelapavoo | or Block-H1, Vadiyur |                    |                                  |
| vadiyur             |                      | 00528000000P438AAC |                                  |
| Status: OPEN        |                      | Count: 2           |                                  |
| Attendees Lis       | st                   |                    |                                  |
| User                | HPT Ten kalaivani    |                    |                                  |
| Pre Score           | 2                    |                    | Created participant              |
| Post Score          | 3                    |                    |                                  |
| Gender              | Female               |                    | -                                |
| Age                 | 3 yrs                |                    |                                  |
| Phone               | 1234567890           | 2                  | Add Attendees by clicking + Icor |
| User.               | HPT Ten kalaivani    |                    |                                  |
| Pre Score           | 3                    |                    |                                  |
| Post Score          | 5                    |                    |                                  |
| Gender              | Female               |                    |                                  |
| Age                 | 25 yrs               |                    |                                  |
| Phone               | 6374827013           |                    |                                  |
|                     |                      |                    |                                  |
|                     |                      |                    |                                  |
|                     |                      |                    |                                  |
|                     |                      |                    |                                  |
|                     |                      |                    |                                  |
|                     |                      |                    |                                  |
|                     |                      |                    |                                  |

| User Guide – El Mo | bile Application                      |                        | • 3.57            |                              |
|--------------------|---------------------------------------|------------------------|-------------------|------------------------------|
|                    | < Training                            | Details                |                   |                              |
|                    |                                       |                        | 30-Jan-2020       |                              |
|                    | Specialist Trainin                    | a                      |                   |                              |
|                    | Specialist new                        |                        |                   |                              |
|                    | <ul> <li>Vadiyur, Keelapar</li> </ul> | voor Block H1, Vadiyur |                   |                              |
|                    | vadiyur                               |                        | 0052800000P438AAC |                              |
|                    | Status: OPEN                          |                        | Count: 2          |                              |
|                    | Attendees List                        |                        |                   |                              |
|                    | User                                  | HPT Ten kalaivani      |                   |                              |
|                    | Pre Score                             | 2                      |                   |                              |
|                    | Post Score                            | 3                      |                   |                              |
|                    | Gender                                | Female                 |                   |                              |
|                    | Age                                   | 3 yrs                  |                   |                              |
|                    | Phone                                 | 1234567890             |                   |                              |
|                    |                                       |                        | -                 |                              |
|                    | User                                  | HPT Ten kalaivani      |                   |                              |
|                    | Pre Score                             | 3                      |                   |                              |
|                    | Post Score                            | 5                      |                   |                              |
|                    | Gender                                | Female                 |                   |                              |
|                    | Age                                   | 25 yrs                 |                   |                              |
|                    | Phone                                 | 6374827013             |                   |                              |
|                    |                                       |                        |                   |                              |
|                    |                                       |                        |                   | View Attendees list – cannot |
|                    |                                       |                        |                   | edit which is downloaded     |
|                    |                                       |                        |                   |                              |
|                    |                                       |                        |                   | earlier                      |

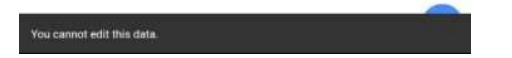

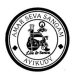

### 4.9. Reports

#### 4.9.1. View Reports

Go to Home page, Click on Reports

 Page will be redirected to Dashboard Page

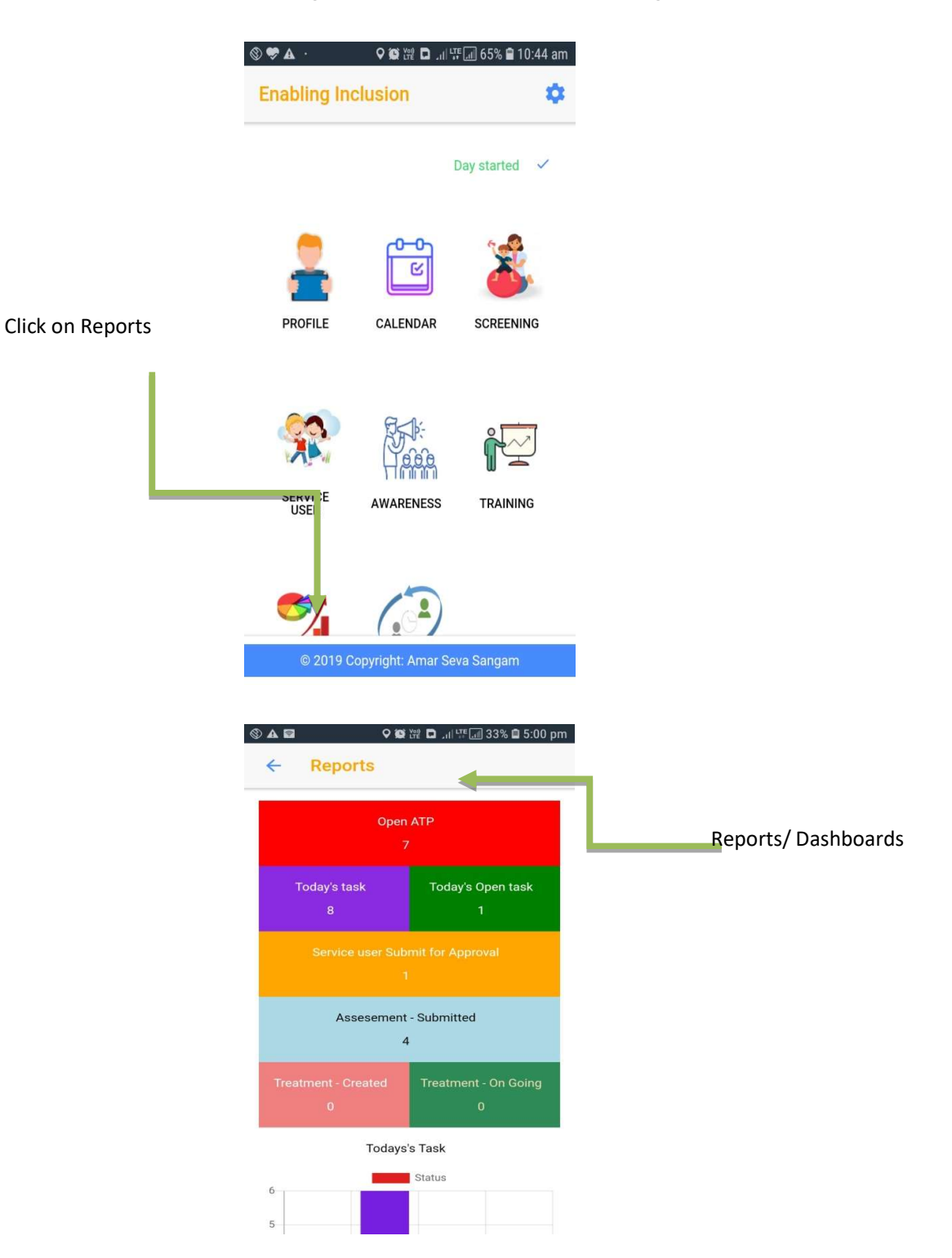

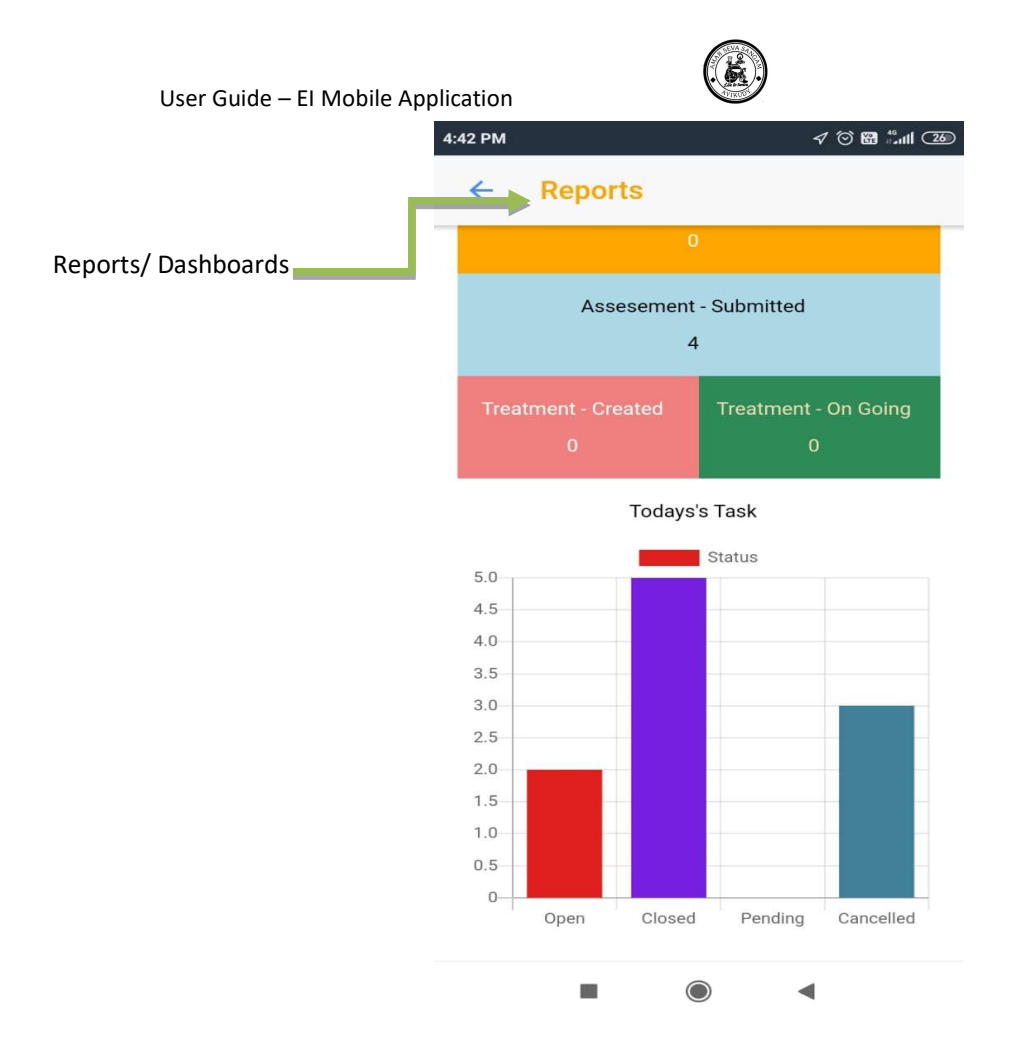

# 5. Do's & Don'ts

Please follow the Do's & don'ts listed below for a smooth transaction and application usage

## 5.1. Do's

- Always install the latest Application from Google Play Store or the admin share apk
- Always login to the right Server
- Ensure to update your profile picture on mobile
- Always click on "Start your Day" button to ensure you are on the field
- Always ensure you Sync down the Master & transaction data from Cloud Server
- Always ensure you sync up the transaction data when you complete your transaction
- Please co-ordinate with your team member's on field of the same block
- CRW & Specialists should ensure if the data has to move from one mobile to other it has to sync all the transaction records completely and check if there is a BLUE double check on the record.
- The other mobile user has to wait till the first user sync's and ensures data has moved to web application
- Other mobile user has to sync down the transaction records to receive

#### User Guide – El Mobile Application

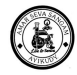

- Always ensure to sync the images after it has been saved
- Always ensure to sync the locations after the Task is completed.
- Sync only the table record if you want it to be pushed to cloud server
- Always contact the Team Lead / ASSA Support team if you need any help on the application
- If you have changed your User "Block" ensure you have to Sync all the data completely before doing that
- If you have changed your User "Block" ensure you clear your data and resync the data to that particular block
- Always ensure to keep enough mobile storage space
- Kill all the processes or other running apps when you are working on EI as other apps might consume your RAM and battery.
- Always complete your transaction record and save it else there will be data lose.

## 5.2. **Don't's**

- Do not share your login and password with other users
- Do not share your data to other or allow others to use your mobile app
- Do not sync unnecessarily if there are no updates
- Do not uninstall the app without syncing the data completely
- Do not delete the app
- Do not install the app in multiple mobiles
- Do not switch off your mobile data and location services